# คู่มือการปฏิบัติงาน KTB Corporate Online สำหรับส่วนราชการ

KTB

งาไ เกียงใหม่ เบต ะ

## **นางสมพร ยานะ** นักวิชาการเงินและบัญชีชำนาญการ

กลุ่มบริหารงานการเงินและสินทรัพย์ สำนักงานเขตพื้นที่การศึกษาประถมศึกษาเชียงใหม่ เขต 2 สังกัดสำนักงานคณะกรรมการการศึกษาขั้นพื้นฐาน กระทรวงศึกษาธิการ

### คำนำ

กระทรวงการคลัง ได้กำหนดหลักเกณฑ์และวิธีปฏิบัติในการจ่ายเงิน การรับเงินและการ นำเงิน ส่งคลังของส่วนราชการผ่านระบบอิเล็กทรอนิกส์ (KTB Corporate Online ) เพื่อให้ส่วนราชการ ที่มีบัญชีเงินฝากธนาคารกรุงไทย จำกัด (มหาชน) ถือปฏิบัติ ซึ่งหลักเกณฑ์ดังกล่าวเป็นส่วนหนึ่งของ โครงการ e Payment ภาครัฐ ภายใต้แผนยุทธศาสตร์การพัฒนาโครงสร้างพื้นฐานระบบการชำระเงิน แบบอิเล็กทรอนิกส์แห่งชาติ (National – e-Payment Master Plan) โดยกำหนดให้ส่วนราชการถือ ปฏิบัติตั้งแต่วันที่ ๑ ตุลาคม ๒๕๕๙ เป็นต้นไป

สำนักงานเขตพื้นที่การศึกษาประถมศึกษาเชียงใหม่ เขต ๒ ได้ตระหนักและเห็น ความสำคัญของการจัดทำคู่มือการปฏิบัติงานในระบบ KTB Corporate Online ในการดำเนินการ การจ่ายเงิน การรับเงินและการนำเงินส่งคลัง ของส่วนราชการผ่านระบบอิเล็กทรอนิกส์ (KTB Corporate Online) เพื่อให้บุคลากรในกลุ่มบริหารงานการเงินและสินทรัพย์ ผู้ปฏิบัติงาน จะต้องมี ความรู้ในระบบที่ต้องปฏิบัติ เสริมสร้างความมั่นใจ ลดความขัดแย้งที่อาจเกิดขึ้น ลดการสอนงานแก่ผู้มา ปฏิบัติงานใหม่ ทำให้การปฏิบัติงานเป็นแบบมืออาชีพ มีระบบการควบคุมภายในที่รัดกุม โปร่งใส อันจะ ส่งเสริม สนับสนุนให้สำนักงานเขตพื้นที่การศึกษาประถมศึกษาเชียงใหม่ เขต ๒ เป็น "องค์กรคุณภาพ ขับเคลื่อนด้วยนวัตกรม สู่ความยั่งยืน" และเป็นองค์กรที่มีการกำกับดูแลที่ดี

กลุ่มบริหารงานการเงินและสินทรัพย์ หวังเป็นอย่างยิ่งว่าคู่มือการปฏิบัติงานในระบบ KTB Corporate Online ฉบับนี้จะเป็นประโยชน์ในการปฏิบัติงานกับผู้ปฏิบัติงานถือเป็นแนวปฏิบัติ เพื่อให้การปฏิบัติงานเป็นไปในทางเดียวกัน

> นางสมพร ยานะ นักวิชาการเงินและบัญชีชำนาญการ

### สารบัญ

|           | หน้า                                                          |            |
|-----------|---------------------------------------------------------------|------------|
| บทที่ ๑   | บทนำ                                                          | ୭          |
|           | หลักการและเหตุผล                                              | ୭          |
|           | วัตถุประสงค์                                                  | ම          |
|           | ขอบเขต/ข้อจำกัด                                               | ම          |
|           | ประโยชน์ที่ได้รับ                                             | ම          |
| บทที่ ๒   | การเข้าใช้งานในระบบ KTB Corporate Online เบื้องต้น            | តា         |
| บทที่ ๓   | การปฏิบัติงานด้านการับ และนำส่งเงิน                           | ಡ          |
|           | ภาพรวมระบบการรับ และนำส่งเงิน                                 | ಡ          |
|           | ขั้นตอนการบันทึกรับเงิน                                       | ನ          |
|           | ขั้นตอนการนำส่งเงินผ่านระบบ KTB Corporate Online              | ୭୭         |
|           | ขั้นตอนการอนุมัติรายการนำส่งเงินผ่านระบบ KTB Corporate Online | ଭମ         |
|           | ขั้นตอนการตรวจสอบผลกานอนุมัติและไม่อนุมัติรายการ              | මඳ         |
|           | การเรียกรายงานในระบบ GFMIS                                    | ୩୦         |
| บทที่ ๔   | การปฏิบัติงานด้านการเบิกจ่ายเงิน (สำหรับผู้ปฏิบัติงาน)        | <b>୯</b> ୭ |
|           | การลงโปรแกรม KTB Universal Data Entry                         | ଙ୍କ        |
|           | การเตรียมข้อมูลด้านการจ่าย                                    | ଝଝ         |
|           | การ upload File                                               | ଜାଠ        |
| บทที่ ๕   | การปฏิบัติงานด้านการเบิกจ่ายเงิน (สำหรับผู้อนุมัติ)           | ಡಂ         |
|           | การอนุมัติรายการของ Authorizer                                | ಡಂ         |
|           | การไม่อนุมัติรายการของ Authorizer                             | ಗಳ         |
|           | การเรียกรายงานผลการโอน                                        | ದಣ         |
|           | การเรียกดูสถานการณ์ทำรายการ                                   | ๙๏         |
| สรุปขั้นต | ตอนการปฏิบัติงานในระบบ KTB Corporate Online                   | ಜರ         |
| ภาคผน′    | วก                                                            |            |

### บทที่ ๑

### บทนำ

### หลักการและเหตุผล

ยุทธศาสตร์ชาติด้านการปรับสมดุลและพัฒนาระบบการบริหารจัดการภาครัฐมีเป้าหมาย การพัฒนาที่สำคัญ เพื่อปรับเปลี่ยนภาครัฐที่ยึดหลัก "ภาครัฐของประชาชนเพื่อประชาชนและประโยชน์ ส่วนรวม"โดยภาครัฐต้องมีขนาดที่เหมาะสมกับบทบาทภารกิจ แยกแยะบทบาทหน่วยงานของรัฐที่ทำ หน้าที่ในการกำกับหรือในการให้บริการยึดหลักธรรมาภิบาล ปรับวัฒนธรรมการทำงานให้มุ่งผลสัมฤทธิ์ และผลประโยชน์ส่วนรวม มีความทันสมัย และพร้อมที่จะปรับตัวให้ทันต่อการเปลี่ยนแปลงของโลกอยู่ ตลอดเวลา โดยเฉพาะอย่างยิ่งการนำนวัตกรรม เทคโนโลยีข้อมูลขนาดใหญ่ ระบบการทำงานที่ เป็นดิจิทัล เข้ามาประยุกต์ใช้อย่างคุ้มค่า และปฏิบัติงานเทียบได้กับมาตรฐานสากล รวมทั้งมีลักษณะเปิด กว้าง เชื่อมโยงถึงกันและเปิดโอกาสให้ทุกภาคส่วนเข้ามามีส่วนร่วม เพื่อตอบสนองความต้องการของ ประชาชนได้อย่างสะดวก รวดเร็ว และโปร่งใส โดยมุ่งเน้นประสิทธิภาพของการบริการภาครัฐ

จึงเป็นเหตุสำคัญ ที่คณะรัฐมนตรีได้มีมติเมื่อวันที่ ๒๒ ธันวาคม ๒๕๕๘ เห็นชอบแผน ยุทธศาสตร์การพัฒนาโครงสร้างพื้นฐาน ระบบการชำระเงินแบบอิเล็กทรอนิกส์แห่งชาติ (National e-Payment Master Plan) ซึ่งมีแผนงานโครงการ e-Payment ภาครัฐ เป็นโครงการภายใต้แผน ยุทธศาสตร์ดังกล่าว โดยให้หน่วยงานภาครัฐที่เกี่ยวข้อง ปรับปรุงกฎหมายระเบียบ เพื่อผลักดันการรับ จ่ายเงินงบประมาณของหน่วยงานภาครัฐ และระหว่างหน่วยงานภาครัฐกับภาคเอกชนให้เป็นการรับ-จ่ายเงินทางอิเล็กทรอนิกส์ ซึ่งเป็นช่องทางอำนวยความสะดวกให้แก่ประชาชนและภาคเอกชนที่จะชำระ เงินให้แก่หน่วยงานภาครัฐได้อย่างสะดวก รวดเร็วตลอดจนช่วยลดภาระของหน่วยงานภาครัฐ ในการจัด การเงินสด เซ็ค ดร๊าฟท์ โดยให้ส่วนราชการถือปฏิบัติในการจ่ายเงิน การับเงินและการนำเงิน ส่งคลัง

กระทรวงการคลัง จึงได้กำหนดหลักเกณฑ์และวิธีปฏิบัติในการจ่ายเงิน การับเงินและการนำเงิน ส่งคลังของส่วนราชการผ่านระบบ KTB Corporate Online เพื่อให้ส่วนราชการที่มีบัญชีเงินฝากธนาคาร กับธนาคารกรุงไทย จำกัด (มหาชน) ถือปฏิบัติ ซึ่งหลักเกณฑ์ดังกล่าวเป็นส่วนหนึ่งของโครงการ e-Payment ภาครัฐ ภายใต้แผนยุทธศาสตร์การพัฒนาโครงสร้างพื้นฐานระบบการชำระเงินแบบ อิเล็กทรอนิกส์แห่งชาติ (National e-Payment Master Plan)

### วัตถุประสงค์

๑. เพื่อให้สำนักงานเขตพื้นที่การศึกษาประถมศึกษาเชียงใหม่ เขต ๒ ได้รับทราบวิธี การปฏิบัติงานในระบบ KTB Corporate Online ซึ่งมีขั้นตอนการปฏิบัติงานที่สามารถศึกษาและทำ ความเข้าใจได้ง่าย

 ๒. เพื่อให้สำนักงานเขตพื้นที่การศึกษาประถมศึกษาเชียงใหม่ เขต ๒ ใช้เป็นแนวทางใน การปฏิบัติงานในระบบ KTB Corporate Online

๓. เพื่อให้การใช้จ่ายเงินงบประมาณมีความถูกต้อง น่าเชื่อถือเป็นปัจจุบัน และสามารถตรวจสอบ แหล่งที่มาได้

### ขอบเขตและข้อจำกัด

๑. การปฏิบัติงานในระบบ KTB Corporate Online เมื่อเกิดข้อผิดพลาดหรือการทำรายการ ไม่สมบูรณ์ จะไม่มีข้อความแจ้งเตือนเพื่อกลับไปแกไขให้ถูกต้อง

๒. เมนูการใช้งานต่าง ๆ ในระบบ KTB Corporate Online เป็นภาษาอังกฤษทำให้ยากใน การทำความเข้าใจรหัส

๓. การเข้าใช้งานในระบบ KTB Corporate Online จะมีอายุการเข้าใช้งาน ๓ เดือน ทำให้ต้องมี การกำหนดรหัสการเข้าใช้งานทุก ๆ ๓ เดือน

๙. การพิมพ์รายงานหลักฐานการจ่ายเงิน สามารถพิมพ์ย้อนหลังได้เพียง ๓ เดือน

### ประโยชน์ที่ได้รับ

๑. ทำให้สำนักงานเขตพื้นที่การศึกษาประถมศึกษาเชียงใหม่ เขต ๒ สามารถปฏิบัติงานในระบบ KTB Corporate Online ได้อย่างถูกต้อง รวดเร็ว ประหยัดเวลา ตลอดจนช่วยลดภาระของหน่วยงาน ภาครัฐในการจัดการเงินสด และ เช็ค

๒. ทำให้สำนักงานเขตพื้นที่การศึกษาประถมศึกษาเชียงใหม่ เขต ๒ มีหลักฐานการจ่ายเงินที่
 น่าเชื่อถือและสามารถเก็บไว้เป็นฐานข้อมูลที่สะดวกในการค้นหา

๓. ทำให้ผู้มีสิทธิรับเงิน ได้รับเงินถูกต้อง รวดเร็ว และได้รับการแจ้งเตือนเมื่อมีการโอนเงินเข้า บัญชีธนาคาร ผ่านระบบ sms e-mail

๔. มีความปลอดภัยและสร้างภาพลักษณ์ที่ทันสมัยในยุคไทยแลนด์ ๔.๐

### บทที่ ๒

### การเข้าใช้งานในระบบ KTB Corporate Online เบื้องต้น

### ษ.๑ เกี่ยวกับโปรแกรมและอุปกรณ์

- ๑. เครื่องคอมพิวเตอร์ที่ใช้ในการปฏิบัติงานจะต้องเชื่อมต่อ Internet
- ๒. ระบบปฏิบัติการขั้นต่ำ Windows XP SP๓ หรือ OS X๑๐.๙
- ๓. เบราว์เซอร์ที่ใช้จะต้องมีเวอร์ชั่น ดังนี้

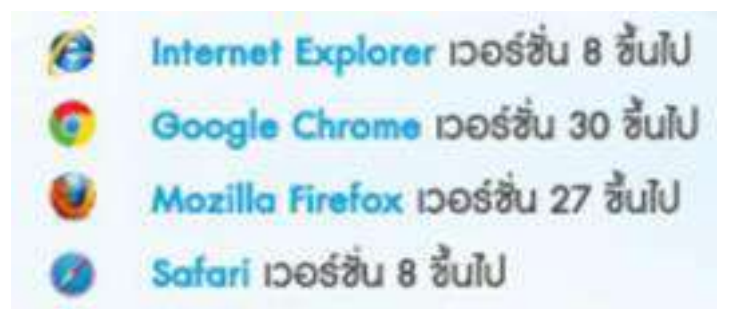

๔.ดาวน์โหลดและติดตั้ง โปรแกรม KTB Universal Data Entry เพื่อใช้ในการเตรียมไฟล์ข้อมูลก่อน การอัพโหลดในเว็บไซต์ KTB

### ๒.๒ ผู้ใช้งานในระบบ KTB Corporate Online ประกอบด้วย

### ๑. ผู้ดูแลระบบ (Company Administrator) ประกอบด้วย

- Company Administrator Maker เป็นข้าราชการในราชการบริหารส่วนกลางที่ปฏิบัติหน้าที่ ด้านการเงิน การบัญชี หรือการงบประมาณ ซึ่งดำรงตำแหน่งประเภทวิชาการ ระดับปฏิบัติการ หรือ ประเภททั่วไป ระดับปฏิบัติงาน หรือเทียบเท่าขึ้นไป จำนวน ๑ คน และผู้ปฏิบัติหน้าที่แทนในกรณีที่ บุคคลดังกล่าวไม่สามารถปฏิบัติหน้าที่ได้ จำนวน ๑ คน โดยมีอำนาจหน้าที่เป้นผู้บันทึกรายละเอียดผู้เข้า ใช้งานในระบบ (Company User) กำหนดสิทธิและหน้าที่ในการทำรายการของผู้ใช้งานในระบบ รายบุคคล

 Company Administrator Authorizer เป็นข้าราชการในราชการบริหารส่วนกลาง ที่ปฏิบัติ หน้าที่ด้านการเงิน การบัญชี หรือการงบประมาณซึ่งดำรงตำแหน่งประเภทวิชาการระดับชำนาญการ หรือ ประเภททั่วไป ระดับอาวุโส หรือเทียบเท่าขึ้นไป จำนวน ๑ คน และผู้ปฏิบัติหน้าที่แทนในกรณีที่บุคคล ดังกล่าวไม่สามารถปฏิบัติหน้าที่ได้ จำนวน ๑ คน โดยมีอำนาจหน้าที่ตรวจสอบความถูกต้องและอนุมัติ การเพิ่มหรือลดสิทธิและหน้าที่ในการทำรายการของผู้ใช้งานในระบบรายบุคคลตามข้อมูลที่ Company Administrator Maker บันทึกเข้าสู่ระบบ

### ๒.ผู้ใช้งานในระบบ (Company User) ประกอบด้วย

- Company User Maker เป็นข้าราชการที่ปฏิบัติหน้าที่เป็นเจ้าหน้าที่การเงินในหน่วยงานผู้เบิก นั้น ๆ ซึ่งดำรงตำแหน่งประเภทวิชาการ ระดับปฏิบัติการ หรือประเภททั่วไป ระดับปฏิบัติงานหรือทียบ เท่าขึ้นไป เพื่อทำหน้าที่ในการจ่ายเงิน จำนวน ๑ คน ด้านการรับเงิน และการนำเงินส่งคลังหรือฝากคลัง จำนวน ๑ คน และผู้ปฏิบัติหน้าที่แทนในกรณีที่บุคคลดังกล่าวไม่สามารถปฏิบัติหน้าที่ได้ จำนวน ๑ คน โดยมีอำนาจหน้าที่ดังต่อไปนี้

- Company User Authorizer เป็นข้าราชการที่ปฏิบัติหน้าที่เป็นหน้าที่การเงิน ที่ดำรงตำแหน่ง ประเภทวิชาการ ระดับชำนาญการ หรือประเภททั่วไป ระดับอาวุโส หรือเทียบเท่าขึ้นไป โดยมีอำนาจ หน้าที่ตรวจสอบความถูกต้องของข้อมูลรายการโอนเงินและรายการนำเงินส่งคลังหรือฝากคลังที่ Company User Maker ส่งให้อนุมัติการโอนเงินและการนำเงินส่งคลังหรือฝากคลัง ตลอดจนแจ้งผลการ อนุมัติการโอนเงินและการนำเงินส่งคลังหรือฝากคลังให้ Company User Maker (ผู้อนุมัติรายการ) แผนผังดังรูปที่ ๑

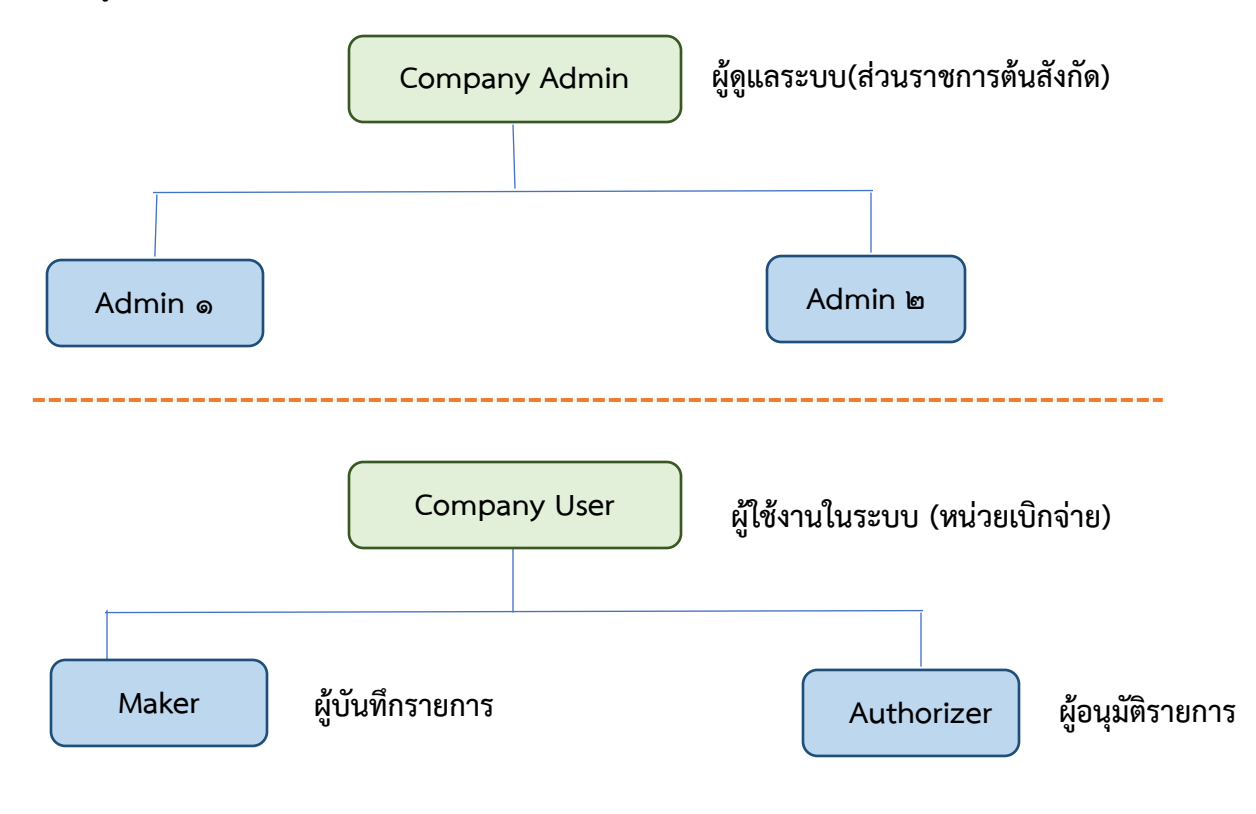

๒.๓ หน้าที่ผู้ใช้งานในระบบ KTB Corporate Online

ผู้ดูแลระบบ (ส่วนราชการต้นสังกัด) ประกอบด้วย

(๑) Company Administrator Maker (ADMIN๑) ทำหน้าที่บันทึกรายละเอียดผู้เข้าใช้งานในระบบ กำหนดสิทธิและหน้าที่ในการทำรายการของผู้ใช้งานในระบบรายบุคคล

(๒) Company Administrator Authorizer (ADMIN๒) ทำหน้าที่อนุมัติการเพิ่ม/ลดสิทธิ และหน้าที่ในการทำรายการของผู้ใช้งานในระบบรายบุคคล

๒. ผู้ใช้งานในระบบ (หน่วยเบิกจ่าย) ประกอบด้วย

(๑) Company User Maker ทำหน้าที่ ๓ ด้าน คือ

 ๑.๑ ด้านการจ่ายเงิน คือ ทำรายการขอโอนเงิน ดูรายงานสรุปผลการโอนเงิน ตรวจสอบการ เคลื่อนไหวทางบัญชี

**๑.๒ ด้านการรับเงิน** คือ จัดทำรายงานการรับเงินของส่วนราชการ รายงานสรุปความ เคลื่อนไหวทางบัญชี

**๑.๓ ด้านการนำเงินส่งคลังหรือฝากคลัง** คือ ส่งรายการให้กับ Authorizer ตรวจสอบ รายการสำเร็จและรายงานสรุปความเคลื่อนไหวทางบัญชี

(๒) Company User Authorizer ทำหน้าที่อนุมัติการโอนเงินและการนำเงินส่งคลังหรือฝาก คลังและแจ้งผลการอนุมัติการโอนเงินและการนำเงินส่งคลังหรือฝากคลังให้ Maker

### ษ.๔ การเข้าใช้งานในระบบ KTB Corporate Online ครั้งแรก

๑. เข้าไปที่เว็ปไซต์ธนาคารกรุงไทย URL : <u>https://www.ktb.co.th</u>

-> เลือกเมนู KTB Corporate Online

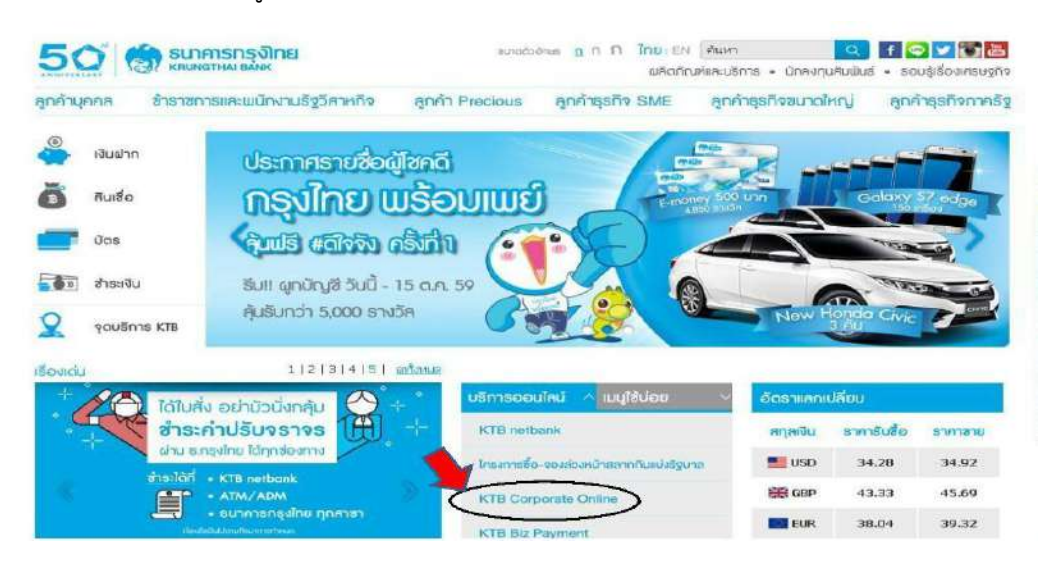

๒. คลิกเลือก KTB Corporate Online For Biz Growing Customers ลูกค้า Biz Growing (กรอบสีฟ้า)

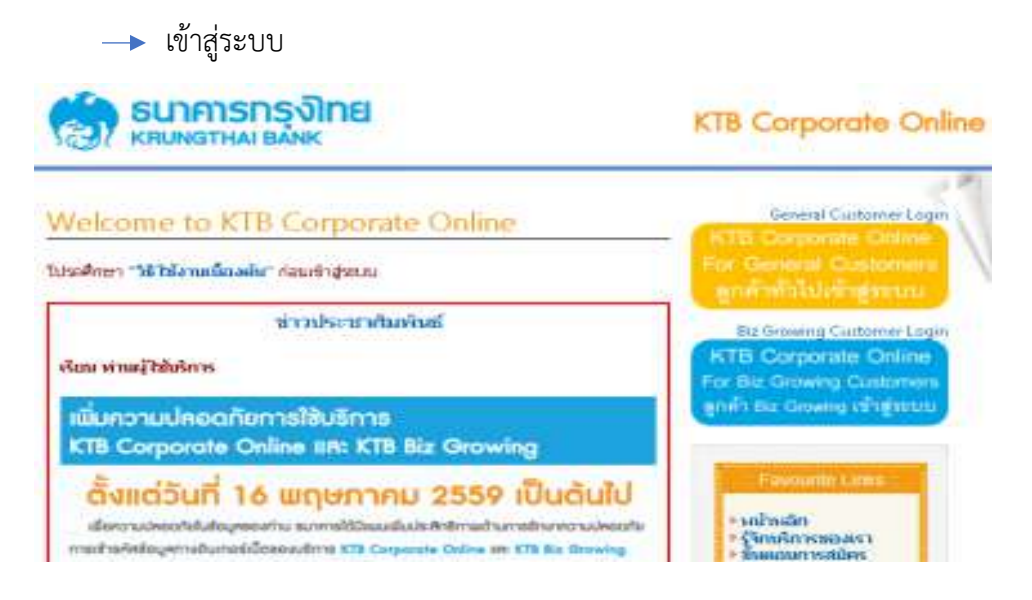

๓.จากนั้นระบบจะบังคับให้เปลี่ยนรหัสใหม่ก่อนการเข้าใช้งานในระบบ KTB Corporate Online ให้กรอกข้อมูลรหัสการเข้าใช้งานที่ได้รับจากต้นสังกัด เมื่อกรอกครบทุกช่องกด Login

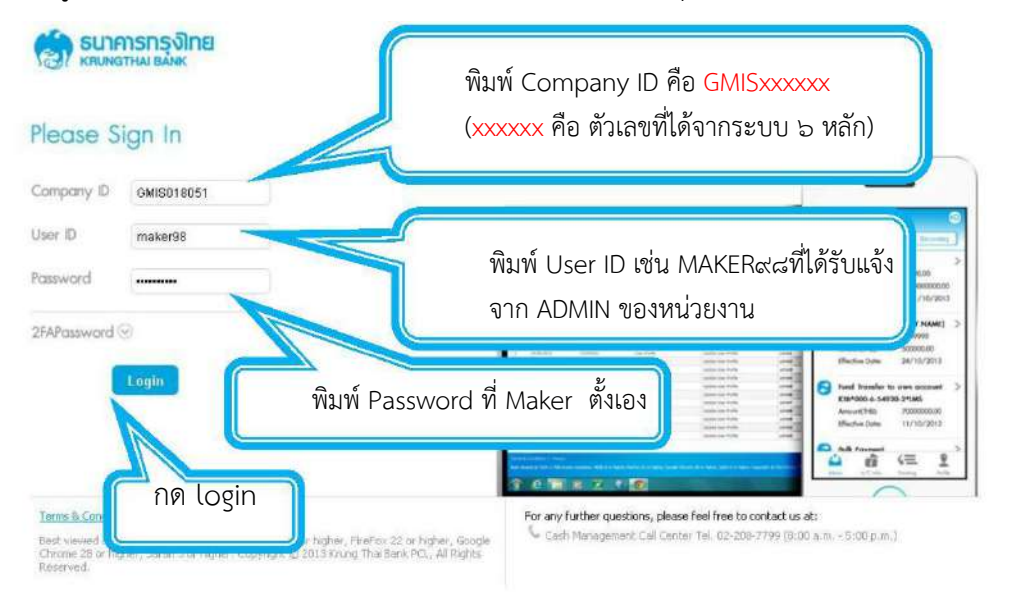

### ข้อควรทราบเกี่ยวกับ Password\*

 ๑. การกำหนด Password ต้องมีตัวอักษรภาษาอังกฤษพิมพ์เล็กผสมกับตัวเลขรวมกันแล้ว ๘ – ๒๐ หลัก (สามารถตั้ง Password เป็นตัวอักษรพิมพ์ใหญ่ได้แต่มีโอกาสที่จะพิมพ์ Password ผิดง่าย)

๒. Password ที่ได้มาจากต้นสังกัดครั้งแรกจะไม่มีหมดอายุ แต่บังคับเปลี่ยนตอนเข้าสู่ระบบครั้งแรก

๓.กรณีจำ Password ไม่ได้ให้ปฏิบัติ ดังนี้

๓.๑ ผู้ปฏิบัติงาน ADMIN ๑ / ADMIN ๒ ให้ติดต่อสาขาเจ้าของบัญชี เพื่อกรอกแบบฟอร์ม Reset Password

๓.๒ผู้ปฏิบัติงาน MAKER / AUTHORIZER ให้ติดต่อ ADMIN ๒ เพื่อขอ Reset

๔.กรณีพิมพ์ Password ผิด ๓ ครั้ง จะไม่สามารถเข้าใช้งานในระบบได้ (User is Lock)

๔.๑ผู้ปฏิบัติงาน ADMIN ๑ ADMIN ๒ ให้ติดต่อสาขาเจ้าของบัญชี เพื่อกรอกแบบฟอร์มReset Password

๔.๒ ผู้ปฏิบัติงาน MAKER AUTHORIZER ให้ติดต่อ ADMIN๒ เพื่อปลด lock

๕.หลังจากเปลี่ยน Password ใหม่แล้ว จะสามารถใชล้ได้เป็นเวลา ๓ เดือน หลังจากนั้นระบบจะ ขึ้นข้อความให้เปลี่ยน Password ใหม่

๖.เมื่อปฏิบัติงานในระบบเรียบร้อยแล้วหรือต้องการออกจากระบบให้กดปุ่ม logout (หน้าจอมุม ขวามือด้านบน) หากกดปิดหน้าจอเลย User จะค้างในระบบ ๑๕ นาที ไม่สามารถใช้งานได้ ต้องรอ ประมาณ ๑๕ นาที แล้วจึงทำการเข้าระบบ login ใหม่

### บทที่ ๓

### การบันทึกรับและนำส่งเงินฝากเงินผ่านระบบ KTB Corporate Online

### ๑.ภาพรวมระบบการรับ และนำส่งเงิน

- กระบวนการจัดเก็บเงิน

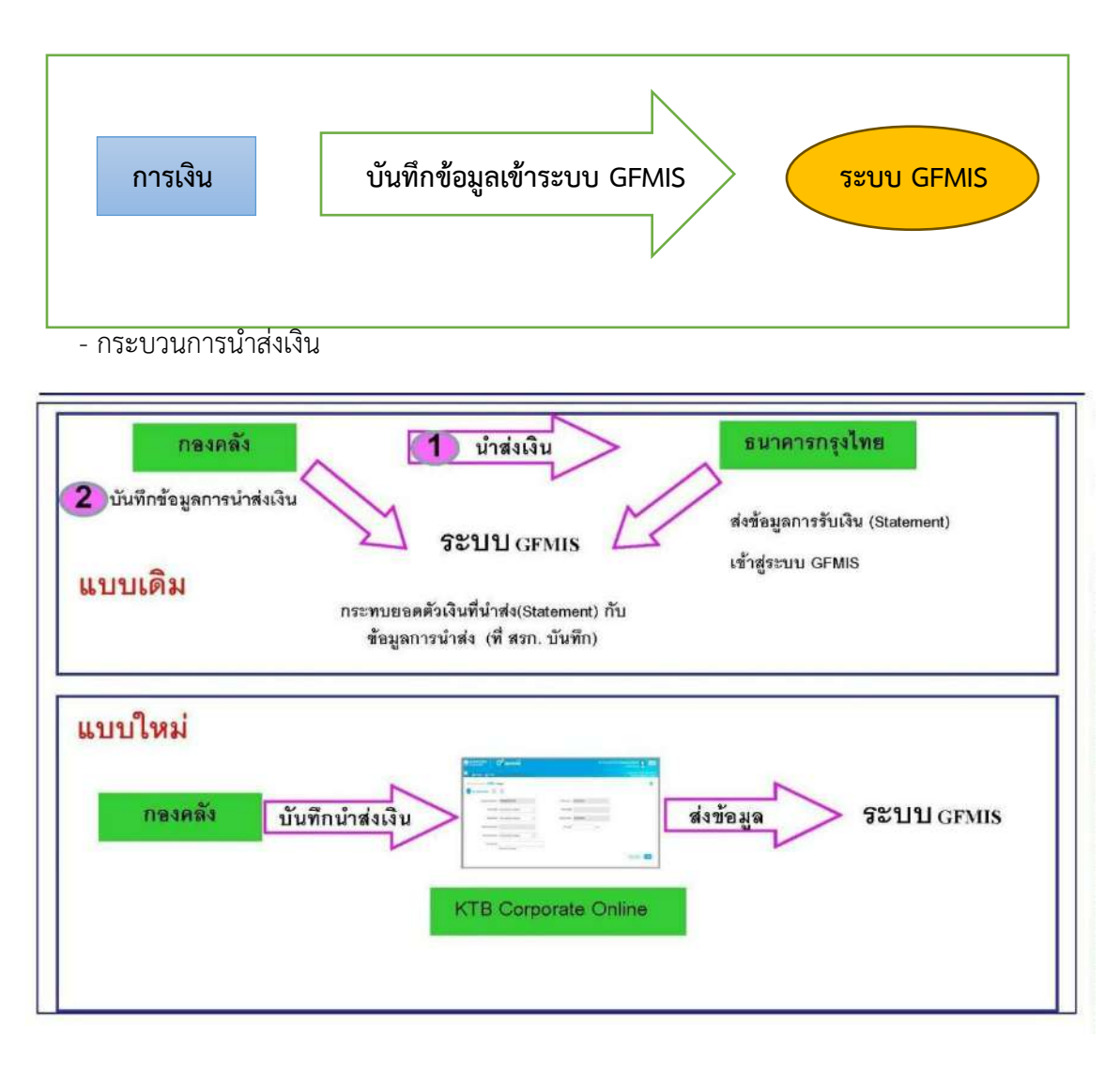

### ขั้นตอนการบันทึกรับเงิน

การเข้าใช้งาน ระบบ Web Online มี ๒ กรณี คือ

- เข้าใช้งานผ่านเครื่อง GFMIS Terminal โดยเข้าเว็บไซต์ <u>http://webonline</u>
- เข้าใช้งานผ่านระบบ Internet โดยใช้อุปกรณ์ GFMIS Token Key โดยเข้าเว็บไซต์ <u>https://webonline.gfmis.go.th</u>

**ตัวอย่าง Login** การเข้าใช้งานผ่านเครื่อง GFMIS Terminal โดยเข้าเว็บไซต์ <u>http://webonline</u>โดยกรอกรหัสผู้ใช้งาน และรหัส Password แล้วกดปุ่ม ตกลง

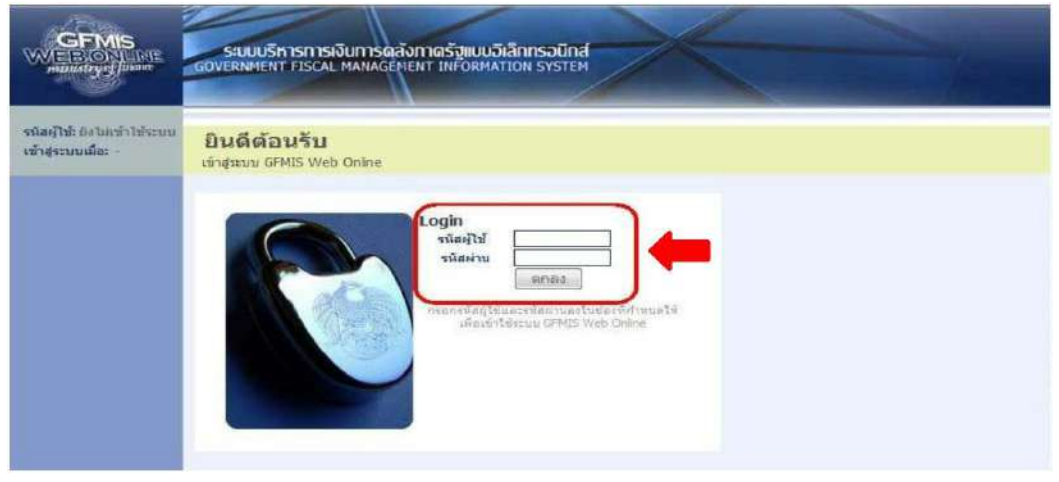

๒.๑ ระบบจะแสดงหน้าจอหลัก และเมนูการใช้งานต่าง ๆ ให้คลิก

"เลือกระบบรับและนำส่งเงิน" 🛶 จัดเก็บและนำส่งรายได้ 🛶 นส.๐๑ ตามรูป

| GFMIS<br>Manager                                                                                                    | รายสารที่การการเรือการกร้างการก็สารเราได้สารเราได้สาร                                                                                                    |
|----------------------------------------------------------------------------------------------------|----------------------------------------------------------------------------------------------------|
| witedpil consecution<br>of symmetry and a sector<br>and complete a sector of<br>an a sector of the sector of the<br>sector of the sector of the sector of the sector of the<br>sector of the sector of the sector of | รือปู่ไป สามาโข ในสร้อง สามาอง อังรูส์<br>อังรูส์<br>สโขมีโรกราบการ<br>สโขมีโรกรับการสีและโข และสา                                                                                                    |
| เสือกรายการที่ต้องการ<br>สารเป็นสารจับสารประกา<br>เราตะ เอเลรา<br>รายอาณ                                                                                                    | enter and a second second seco |
| Contract Contract<br>Contract<br>Abort Source Contractory<br>Contractory Contractory<br>Contractory Contractory                                                                                                    | Construction of the second second sec |
| Estudovnina                                                                                                    | That Area in the second second |
| Contraction of the second second seco               | viradinaantisierantii           viradinaantisierantii           viradinaantisierantii           viradinaantisierantii           viradinaantisierantii           viradinaantisierantii           viradinaantisierantii           viradinaantisierantii           viradinaantisierantii                                                                                                    |
| OFMS<br>Vizeret Looder                                                                                                    | - stratochus<br>- chailers merescherbinde                                                                                                    |
| CarMes Webchallar                                                                                                    | รามาระสายสายสายสายสายสายสายสายสายสายสายสายสายส                                                                                                    |
|                                                                                                    | standing function of a sector of the sector of the sector  |

๒.๒ ระบบจะแสดงหน้าจอรายงาน ๓ ส่วน คือ ข้อมูลส่วนหัว ข้อมูลทั่วไป รายการจัดเก็บ
 ส่วนที่ ๑ ข้อมูลส่วนหัว ประกอบด้วย

รหัสหน่วยงาน : ระบบจะแสดงข้อมูลให้อัตโนมัติ

ประจำวันที่ : ใส่วันที่ตามวันที่รับเงิน/ใบเสร็จรับเงิน

รหัสพื้นที่ : ระบบจะแสดงข้อมูลให้อัตโนมัติ

รหัสหน่วยเบิกจ่าย : ระบบจะแสดงข้อมูลให้อัตโนมัติ

การอ้างอิง : ให้ใส่เลขอ้างอิงการรับเงิน ๑๐ หลัก เช่น RYYXXXXXX

R คือ ค่าคงที่

YY คือ สองหลักท้ายของปีงบประมาณ (พ.ศ.)

X คือ Running Number ๗ หลัก (ตามลำดับการจัดเก็บเงิน ของหน่วยงาน)

ประเภทการรับเงิน

RA คือ เงินรายได้แผ่นดิน

RB คือ เงินฝากคลัง

\*ให้กรอกข้อมูลรายละเอียดให้ครบถ้วน ตามรูป

| : 12006000010                                                                                                    | \$ \$a478:                                   | สำนหน่ง: -                                                                 | สังกัด เพร                                                            | นักงานเลขานุการกรม สมง.นโยบายและแพน<br>งงาน | สร้าง (กลับรายก      |
|----------------------------------------------------------------------------------------------------|----------------------------------------------|----------------------------------------------------------------------------|-----------------------------------------------------------------------|---------------------------------------------|----------------------|
| กมเมื่อ: 11:30:46<br>ระบบ 1 ชัดนอกไป<br>เพิ่มหวน                                                                                                    | การรับเงินของข<br>สร้างการรับเงินของหน่วยงาน | หน่วยงาน (นส.                                                              | 01)                                                                   |                                             |                      |
| และนำสองายได้                                                                                                    | จพัสหน่วยงาน                                 | 1206                                                                       |                                                                       | ประชาวิณที                                  | 4 พยศจิกายน 2559     |
| Collected and the local sectors of the local sectors of the local sector | จนิสทับที                                    | 1000 - สวนคลาง                                                             | -                                                                     | 959                                         | 2                    |
|                                                                                                    | รพิสมปวยเบิกจำม                              | 1200600002<br>สำนักงานเคยานุการกรม                                         |                                                                       | ประเภทการรับเงิน                            | RA - รายได้แห่นดิน 💌 |
| ปาสตรีงบนบนพัก                                                                                                    | <u>การอ้างอิง</u>                            | R60000001                                                                  | 1                                                                     | <u>ดึงข้อมอจากไพ่ส์</u>                     | แบบไฟล์              |
| រីឃាំកំនាំដក) ទើនតួការ<br>                                                                                                    | ร้อมอาร์งไป                                  |                                                                            | รากการโคเกิน                                                          |                                             |                      |
| นที่กรายการอด<br>ได้ชื่อเ                                                                                                    |                                              |                                                                            |                                                                       |                                             |                      |
|                                                                                                    | ประเภทเงิน<br>แนสงของเงิน                    | กรณีเงินสด/ เรื่อ<br>กรณีเงินสด/ เรื่อ<br>กรณีเงินสาภธนา<br>กรณีเงินสาภธนา | าหอประโอชน์<br>ผลประโอชน์<br>ลารปรับประบุณ์<br>สารราชปัญชิเพื่อนำส่งค | Ta                                          |                      |
|                                                                                                    | สามวนเงิน                                    | [                                                                          | บาท                                                                   |                                             |                      |
|                                                                                                    | ข้อมูลหน่วยงาน                               |                                                                            |                                                                       |                                             |                      |
|                                                                                                    | รพิสสนบ์ต้นทุนศ์ร้องกิน                      | 1200600002                                                                 | 123                                                                   |                                             |                      |
|                                                                                                    |                                              | สานักงานเลขาน                                                              | นรถระบ                                                                |                                             |                      |

# ส่วนที่ ๒ ข้อมูลทั่วไป ประกอบด้วย ประเภทเงิน : ระบุที่มาของช่องทางการรับเงิน เงินฝากธนาคารเพื่อนำส่งคลัง หรือ เงินฝากธนาคารรายบัญชีเพื่อนำส่งคลัง แหล่งของเงิน : ให้ระบุแหล่งที่มาของเงิน ๗ หลัก เช่น YY XX XXX YY คือ สองหลักท้ายของปีงบประมาณ (พ.ศ.) ที่มีการรับเงิน XX คือ ประเภทของรายได้ ๑๙ รายได้แผ่นดิน และ ๙๑ เงินฝากคลัง XXX คือ รหัสของรายได้ จำนวนเงิน : ระบุจำนวนเงินที่จัดเก็บ รหัสหน่วยงานผู้จัดเก็บ : ระบุรหัสรายได้ ๓ หลัก ซึ่งต้องสอดคล้องกับรหัสบัญชีแยกประเภท ของรายได้ เช่น รายได้จากการขายของเบ็ดเตล็ด รหัสบัญชีแยกประเภท ๔๒๐๒๐๓๐๑๐๕ รหัสรายได้ คือ ๖๙๒

คำอธิบายเอกสาร : ระบุคำอธิบายรายการ

\*ให้กรอกข้อมุลรายละเอียดให้ครบถ้วน <u>"ตัวหนังสือ สีแดง ระบบบังคับกรอกข้อมูล"</u> ตามรูป

|                                                                                                    | ส์ขอปีส์:                                  | สามหน่ง: -                                            | 810 · 47                                                      | นักงานเลขานุการกรม สนง.นโยบายและแหน | สร้าง ใกล้พราชการ ได้แ |
|----------------------------------------------------------------------------------------------------|--------------------------------------------|-------------------------------------------------------|---------------------------------------------------------------|-------------------------------------|------------------------|
| รนัสปูไว้: 120060000010<br>เข้าสู่ระบบเมื่อ: 11:30:46<br>ธอกรากระบบ 1 ข้อบอยไข้<br>1.แก้ไขวบัสย่าน | การรับเงินของ<br>สร้างการรับเงินของหน่วยงา | หน่วยงาน (นส.<br><sup>1</sup>                         | 01)                                                           | 10711                               |                        |
| ระบบรับและนำส่งรายใต้                                                                              | รพัสหน่วยงาน                               | 1206                                                  |                                                               | ประสาวันที่                         | 4 พฤศจิกายน 2559       |
|                                                                                                    |                                            | สนง.บโรบารและแผนพร                                    | ลังงาน                                                        |                                     |                        |
| 19<br>18 <b>02-1 &gt;</b> 1786693659579<br>18075                                                   | รหิสพื้นที่                                | 1000 - ส่วนกลาง                                       | *                                                             | 479A                                | 2                      |
| ua03 = ເກາະອິກດຳມະຫານດີນ                                                                           | จหัสหน่วยเบิกจ่าย                          | 1200600002<br>สำนักงานเอขานุการกรม                    |                                                               | ประเภทการรับเงิน                    | RA - รายได้แผ่นดิน 👻   |
| 1402-2 = ปาส์จะวันแบบพัก<br>กับการ                                                                 | การถ้างอิง                                 | R60000001                                             | 1                                                             | ดึงข้อมลงากไฟล์                     | แนบไฟด์                |
| 1920 -> มันทึกรายการตั้งลูกหนึ่<br>ที่ครัดของ                                                      |                                            |                                                       |                                                               |                                     |                        |
| เข21 ⇒ มันที่กรายการลด<br>(กรณีเช็ดขัดขัด                                                          | ขอมูลทร เบ<br>รายละเอียดสถานะเงินที่รั     | υ                                                     | รายการระเทษ                                                   |                                     |                        |
|                                                                                                    | ประเภทเงิน                                 | กรณีเงินสด/ เชื                                       | คมสประโยชน์                                                   | -                                   |                        |
| เมนูสัตโป (กลับหน้าห                                                                               | แนล่งของเงิน                               | เกรณีเงินสด/ เชื่อ<br>กรณีเงินสาทธน<br>เกรณีเงินสาทธน | าผลประโยชน์<br>เคาะเพิ่มนาสงครัร<br>เคาะรายนัญชีเพื่อนำส่งคล่ | řa –                                | ]                      |
|                                                                                                    | สานเวนเงิน                                 |                                                       | มาท                                                           |                                     |                        |
|                                                                                                    | ข้อมูลหน่วยงาน                             |                                                       |                                                               |                                     |                        |
|                                                                                                    | รษัสสนบ์ค้นหนษ์จัดเก็บ                     | 1200600002<br>สำนักงานเลขาน                           |                                                               |                                     |                        |
|                                                                                                    |                                            |                                                       |                                                               |                                     |                        |

### <u>ส่วนที่ ๓</u> รายการจัดเก็บ ประกอบด้วย

รหัสบัญชีแยกประเภท : ระบุรหัสแยกประเภทของรายได้ ๑๐ หลัก ซึ่งจะต้อง สอดคล้องกับรหัสรายได้ ๓ หลัก เช่น รายได้จาการขายของเบ็ดเตล็ด รหัสบัญชีแยกประเภท ๔๒๐๒๐๓๐๑๐๕ รหัสรายได้คือ ๖๔๒

จำนวนเงิน : ระบุจำนวนเงินที่จัดเก็บ

รายละเอียดเพิ่มเติม : ระบุคำอธิบายรายการ และตามด้วยเลขที่ใบเสร็จรับเงิน \*ให้กรอกข้อมูลรายละเอียดให้ครบถ้วน "ตัวหนังสือ สีแดง ระบบบังคับกรอกข้อมูล" ตามรูป

| ฟูโน: 020040008210<br>ระบบเปละ 14:01:21<br>รากระบบ 1 ปัตนแป้ไป<br>เป็นระโสงราย | ร้องให้: สายเง่น ไม่แสวัสล์<br>การรับเงินของ<br>สร้างการรับเงินของหน่วยง | สาแหน่วยงาน (นส<br>หน่วยงาน (นส  | 1. 01)          | สำนักงานตอังจังนวัดพัพณุโลก กามบัญชักลาง |                   | หร้าง (กลังสายการ |
|--------------------------------------------------------------------------------|--------------------------------------------------------------------------|----------------------------------|-----------------|------------------------------------------|-------------------|-------------------|
| บรับและปาสอรายได้                                                              | สารกลางระการ                                                             | 1206                             | 192             | ประสาวันที                               | 4 พฤศจิกายน 2559  | 3 100             |
| <ul> <li>methydramicania</li> <li>a - studesTussources</li> </ul>              | รบัสทันที                                                                | กระมัญชีกลาง<br>6500 - พัชณุโลก  | <u>(</u>        | กด                                       | 2                 |                   |
|                                                                                | arisedimiting                                                            | 1200600002                       | 120             | ประเภทการจังหลัง                         | RA - รายได้แตนสัน | ~                 |
| 2 - dialectuccicatio                                                           | nvedhaða                                                                 | สำนักงานคลังวังหวัด<br>R60000001 | draton          | สังช่อมูลจากไฟส์                         | แบบไฟส            |                   |
|                                                                                | ปอนองรังไป                                                               |                                  | รายการรัดเกิม   |                                          |                   |                   |
| เมือน์คมัสเ<br>เมตร์ตไป IndunuTred                                             | รายละเฉียดเอกสาร<br>สำคัญที่ 1                                           |                                  |                 |                                          |                   |                   |
|                                                                                | รปสมัณฑิตยกประเภท                                                        |                                  | 23              |                                          |                   |                   |
|                                                                                | รานานสิน                                                                 |                                  | 15114           | (Trading Partner)                        |                   | 2                 |
|                                                                                | รวมกะเดียดเพิ่มเดิม                                                      | ~                                |                 |                                          |                   |                   |
|                                                                                |                                                                          | ( ( ) Jacob 10 10                | การนี้สงในมาราง | และปอนูดรายการที่ มีเกิดปอนุตราย         | n stud            |                   |
|                                                                                |                                                                          |                                  |                 |                                          |                   |                   |

เมื่อกรอกรายละเอียดรายการครบถ้วนแล้ว กดปุ่ม จัดเก็บรายการนี้ลงในตาราง แล้ว กดปุ่ม จำลองการบันทึก

### ๓ ขั้นตอนการนำส่งเงินผ่านระบบ KTB Corporate Online

### ผู้บันทึก (Company Make)

เข้าเว็บไซต์ <u>http://bizgrowing.ktb.co.th เพื่อ</u> Login เช้าใช้งาน โดยให้ระบุ

- Company ID
- User Name
- Password ตามที่หน่วยงานส่วนกลางให้มา แล้วกดปุ่ม Login ตามรูป

| Please Sign In         company D         ser ID         cassword         FAPassword ©                                                                                                    | Please Sign In       If the year first time to KTB Corporate Colline, Rease Cirk Here         Company D       Company Maker         User ID       Company Maker         2FAPassword ©       If the year first time to KTB Corporate Colline, Rease Cirk Here         Login       If the year first time to KTB Corporate Colline, Rease Cirk Here                                                                                                    | ne                                                                                                    | e Onlir                                                                                                    | orat        | orpc          | Co                              | KTB                       | -                  |   |                |
|----------------------------------------------------------------------------------------------------|----------------------------------------------------------------------------------------------------|----------------------------------------------------------------------------------------------------|----------------------------------------------------------------------------------------------------|-------------|---------------|---------------------------------|---------------------------|--------------------|---|----------------|
| Company D<br>Iser ID<br>assword<br>FAPassword ⊙<br>Login<br>Login | Company D User D Possword 2fAPassword $\odot$ Lign                                                                                                    | 8                                                                                                    | se, Floase <mark>Cick Here</mark>                                                                                                    | porate Coli | KTB Corpo     | it time. to K                   | If this your first        | กรอกข้อมูลในส่วนขอ | n | Please Sign In |
| Ser ID  Ser ID                                                                                                    | User ID Password Password  ZFAPassword  Logm                                                                                                    | -                                                                                                    |                                                                                                    |             |               |                                 |                           | Company Maker      |   | Company ID     |
| assword assword asswor                                                                                                    | Password<br>2FAPassword ⊙<br>Logm<br>Logm<br>Lo | C Hos                                                                                                    |                                                                                                    |             |               | - Les                           | Fightine<br>A = Q Calator |                    |   | Jser ID        |
| FAPassword ·                                                                                                    | 2FAPassword ·                                                                                                    | Add Payment     Add Transition     Mill Transition     Mill     Mill |                                                                                                    | _           |               | ATR Cape                        |                           |                    |   | lassword       |
| FAPassword<br>Login Login                                                                                                    | ZFAPassword O                                                                                                    | C have been a COMPANY NAME                                                                                                    | _                                                                                                    |             | Annual Subsci | And Address of Concession, Name | ) they brink ()           |                    |   |                |
|                                                                                                    | Login         Notes         Notes <th< th=""><th>Payment hulls. ADDITION</th><th></th><th></th><th>1000000</th><th>1.000</th><th>Distances in</th><th></th><th></th><th>2FAPassword 📀</th></th<>                                                                                                    | Payment hulls. ADDITION                                                                                                    |                                                                                                    |             | 1000000       | 1.000                           | Distances in              |                    |   | 2FAPassword 📀  |
| Login  1 0000 000 000 000 000 000  1 0000 000                                                                                                    | Login<br>2 versi versi ve                                                                                                    | Amart 161 5000.00                                                                                                    | 100 Jul 100                                                                                                    | 121         | in th         | 1000                            | h beens                   |                    |   |                |
|                                                                                                    | Login<br>1 9000 000 000 000 000 000 000 000 000 0                                                                                                    | even (Section Inter 24/15/20)                                                                                                    | and or high state                                                                                                    |             | -             | 1000                            | A PROPERTY.               |                    |   |                |
| Login<br>5 proto time to the second of the Constant of the Constant of the Cons                                                                                                    | Login         3         model         model         mod                                                                                                    |                                                                                                    | 1000 cm 1/4 m                                                                                                    | -           | - and a       | 1000                            | A seed.                   |                    |   |                |
|                                                                                                    |                                                                                                    | C tothe ball                                                                                                    | and the second second s | -           | 38.44         | -                               | 1                         |                    |   | Login          |
| 1 sente una serie avenue de la constante de la constante                                                                                                    | 1 Million and Sama Annual Annual Ann<br>Annual Annual Annual Annual Annual Annual Annual Annual Annual Annual Annual Annual Annual Annual Annual Annual Annual Annual Annual Annual Annual Annual Annual Annual Annual Annual Annual Annual Annual Annual Annual Annual Annual Annu                                                                                                    |                                                                                                    |                                                                                                    |             |               | manin                           | 1 manual                  |                    |   |                |
|                                                                                                    | 1     Junitary     Barriel     Barriel     <                                                                                                    | CB*000-6-54730-2*UNS                                                                                                    | interaction of                                                                                                    | 1.01        | 14.13         | 100000                          | 3 99840                   |                    |   | Section 2.1    |
| to denote the second second s                                                                                                    |                                                                                                    | Anarchite 2000000                                                                                                    | interior interior                                                                                                    |             | 10.14         | -                               | A                         |                    |   |                |
|                                                                                                    | a person many services and                                                                                                    | Effective Date: 11/10/201                                                                                                    | and the lot                                                                                                    | -           | 100.00        | - man                           | a perte                   |                    |   |                |
|                                                                                                    |                                                                                                    |                                                                                                    | and the lot of                                                                                                    | -           | lante         | -                               | 1 10000                   |                    |   |                |
|                                                                                                    |                                                                                                    | C sà front                                                                                                    |                                                                                                    |             |               |                                 |                           |                    |   |                |
| an and in the feature with the feature and the feature and the                                                                                                    | The A Space of The A                                                                                                    |                                                                                                    |                                                                                                    | _           |               | _                               | and in the second second  |                    |   |                |
|                                                                                                    | the surface of the surface of the su                                                                                                    |                                                                                                    |                                                                                                    |             |               |                                 | Section of                |                    |   |                |

ระบบแสดงหน้าจอหลัก ปรากฏระบบงานต่าง ๆ ให้คลิกเลือก ตารางเก้าจุด (มุมบน ด้านซ้าย)
 เลือกเมนู GFMIS

|                                                                                                    | -                                               | 🕨 เลือกเม                                       | ıų Pay i                       | n                     |           |                                                                                                    |
|----------------------------------------------------------------------------------------------------|-------------------------------------------------|-------------------------------------------------|--------------------------------|-----------------------|-----------|----------------------------------------------------------------------------------------------------|
| 🗐 ธนาศารกรุงไทย<br>หาเมเงาหมายมังห                                                                                                    | C GR                                            | OWING                                           |                                |                       | Hi,       | เจ้าหน้าที่กรม1 (Company Maker) 🔮 legant<br>เล หยัง รัตแตร์ 💇                                                                                                    |
| Home C                                                                                                    | 3 Inbox                                         |                                                 |                                |                       |           | Convent Tanse: 15 Aug 2016 10:28:51<br>Tinse nut :14 minutes 35 seconds                                                                                                    |
| ★ Favorite          Image: Constraint of the second second seco | eStatement<br>(Text Layout)<br>Pay In<br>Pay In | estatement<br>(Excel)<br>Transaction<br>History | KTB Own<br>Account<br>transfer | Tracking-<br>Transfer | Pay Bills | ини<br>пострании<br>во пострании<br>во |

### ๓.๑ ระบบจะแสดงหน้าจอรายงาน ๓ ส่วนคือ

- รายละเอียดข้อมูล (Full in Information), ข้อมูลเพิ่มเติม (Additional Information)
- ยืนยัน (Confirmation)
- สำเร็จ (Successfully) ระบบจะแสดงหน้าจอให้กรอกข้อมูลรายละเอียดการนำส่งเงิน
  - ส่วนที่ 

     รายละเอียดข้อมูล (Full in Information) ประกอบด้วย
     หมายเลขการอ้างอิงลูกค้า : ระบบจะแสดงข้อมูลให้อัตโนมัติ
     วันที่ทำรายการ , วันที่รายการมีผล : ระบบจะขึ้นตามวันที่ที่มีการนำส่งเงิน ไม่

สามารถแก้ไขข้อมูลได้

ชื่อแทนบัญชี : ระบบจะแสดงข้อมูลให้อัตโนมัติ

รหัสเงินฝากคลังจังหวัด : ระบบจะแสดงข้อมูลให้อัตโนมัติ

ชำระจากบัญชี : ระบุบัญชีที่เราต้องการจำนำส่งเงิน

รหัสศูนย์ต้นทุน : ระบุรหัสศูนย์ต้นทุน ๑๐ หลัก

ประเภทเอกสารนำส่ง : ระบุประเภทเอกสารการนำส่ง

- รายได้แผ่นดิน

- เงินฝากคลัง

จำนวนเงิน : ระบุจำนวนเงินที่นำส่ง

หมายเหตุ (ถ้ามี) : ระบุคำอธิบายรายการ ซึ่งระบบสามารถบันทึกรายละเอียด

ข้อมูลได้ประมาณ ๕๐ ตัวอักษรเท่านั้น

| ระเทศรารุงิเทย                   | arowing                           |                  |                 | Hi, เข้าหน้าที่กรม1 (Company Maker) 👰<br>เอ หนึ่ง รับเบอร์ | logout                    |
|----------------------------------|-----------------------------------|------------------|-----------------|------------------------------------------------------------|---------------------------|
| 📕 🔥 Home 🗳 Inbox                 |                                   |                  |                 | Current Time: 28 Aug 20<br>Taxe bot ::14 minutes           | 16 11:09:49<br>54 seconds |
| KTB Corporate Online : GFMLS > P | ay In                             |                  |                 |                                                            | 0                         |
| 1 Fill in Information            |                                   |                  |                 |                                                            |                           |
| หมายเลขอังงอิงอุกค้าส            | C8000000237420                    | วันทั้งทำรายการ  | 29-08-2016      |                                                            |                           |
| ข่าระจากบัญชี                    | KTB*490-6-00102-5*สัญชักน่วยงาน 1 | ชื่อแหนบัญบี     | บัญช์หม่วยงาน 1 |                                                            |                           |
| รารัตสุนยัดในทุน                 | 1100200011                        | วันที่รายการมีผล | 29-08-2016      | ระบุจำนวนเงินที่ต้องการนำส่ง                               |                           |
| ราโสเงินส่ากคลังจังหวัด          | G9001                             | สำนวนเงิน        | 1500            | 200                                                        |                           |
| ประเภทเอกสารปาส่ง                | ราชได้แต่นลิ่น                    |                  |                 |                                                            |                           |
| หมายเพต(อำนี)                    |                                   |                  |                 |                                                            |                           |
|                                  | Maximum 50 characters.            |                  |                 |                                                            |                           |

# <u>ข้อมูลเพิ่มเติม</u> (Additional Information) ประกอบด้วย ประเภทเอกสารการนำส่ง : ระบบจะแสดงประเภทเอกสารการนำส่ง ซึ่งจะ สอดคล้องกับที่ระบุในรายละเอียดข้อมูลที่เลือกไว้ตอนแรก การอ้างอิง : ระบุการอ้างอิงการนำส่ง ๑๐ หลัก เป็น RYYXXXXXX โดยที่ R คือ ค่าคงที่ YY คือ ๒ หลักท้ายของปีงบประมาณ (พ.ศ.) X คือ Running Number ๗ หลัก (ตามลำดับการนำส่งเงินของ หน่วยงาน) รหัสบัญชีแยกประเภท : ระบุรหัสบัญชีแยกประเภทของเงิน ๑๑๐๑๐๒๐๖๐๑ คือ เงินฝากธนาคารเพื่อนำส่งคลัง ๑๑๐๑๐๒๐๖๐๖ คือ เงินฝากธนาคารรายบัญชีเพื่อนำส่งคลัง

รหัสรายได้ : ระบุรหัสรายได้จำนวน ๓ หลัก

|                                   | GROWING                             |                           |                      | III, เจ้าหม่าที่กาม1 (Company Maker)<br>เอ หนึ่ง รับบอร์ | 2 Regin |
|-----------------------------------|-------------------------------------|---------------------------|----------------------|----------------------------------------------------------|---------|
| 🔥 Home 🖸 Inbox                    |                                     |                           |                      | Contrast Three: 29 Au<br>Tribu and 114 mi                |         |
| CTB Corporate Colline : GFMIS > P | ay In                               |                           |                      |                                                          | 0       |
| 🚺 Fill in Information 🕖           | 0                                   |                           |                      |                                                          |         |
| าหมายเสขยังสอังดูกล่า#            | C800000237420                       | วันที่ทำรายๆ              | ar 29-08-2016        |                                                          |         |
| ช่านระจากเรียนซึ                  | КТВ*490-6-00102-5*มีมูนี้หน่วยงาน 1 | ร้อนทนปี                  | ชั้ บัญวิโนน่วยงาน 1 |                                                          |         |
| รรรัสสุนเมื่อในการ                | 1100200011                          | 👻                         | a 29-08-2016         |                                                          |         |
| ารสิทธิระประเทศสรรรม              | 69001                               | จานวนร                    | 1500                 | ) www                                                    |         |
| ประเทศสารปาสง                     | ราชไปในประสิน                       | •                         |                      |                                                          |         |
| พมาตเทพ(สำนั)                     |                                     |                           |                      |                                                          | _       |
| Additional Information :          | Maximum 50 characters.              |                           |                      | ระบุเลขอ้างอิง RYYXXXXXX                                 |         |
| ประเภทเลกสารที่ปรล่อ              | R1                                  | ดารสังส                   | la R59000001         |                                                          |         |
| รรโตบัญชี                         | 1101020601                          | Farik 80                  | *                    |                                                          |         |
| พรสมาราช                          | 670 ×                               | านัสสุบปล่ามรูเนาจิยมสุขา | e (                  |                                                          |         |
|                                   |                                     | ระบุรหัสรายได้ 3 หลัก     |                      | Save As Draft                                            | Bubmit  |

เมื่อกรอกรายละเอียดข้อมูลครบถ้วนแล้ว ให้กดปุ่ม Submit ระบบจะแสดงหน้าจอ หน้าจอถัดไป

| รณาศารกรุงไทย                    | GROWING                           |   |                              |                  | 10, เรื่านา | มัวที่กรม1 (Company Maker) 👰 🛛 👦                                      |
|----------------------------------|-----------------------------------|---|------------------------------|------------------|-------------|-----------------------------------------------------------------------|
| 🛛 🔥 Home 📫 Inbox                 |                                   |   |                              |                  |             | Chinesed Thing: 28 Aug 2016 11:00<br>Torna out 114 Materiae 54 August |
| KTB Corporate Online : GFMIS > P | ay In                             |   |                              |                  |             | 0                                                                     |
| Fill in Information O            |                                   |   |                              |                  |             |                                                                       |
| หมายเลขสังสังลูกตัวส             | C800000237420                     |   | วันทั่งการเลการ              | 29-08-2016       |             |                                                                       |
| ปารธรรกมีญชี                     | KTB*490-6-00102-5*ปัญชัพบ่วยงาน 1 | × | ชื่อแพนวัญชี                 | บัญขึ้นน่วยงาน 1 |             |                                                                       |
| າກໃຫ້ສູນຮັອໂນງນ                  | 1100200011                        |   | วินที่รายการมีผล             | 29-08-2016       |             |                                                                       |
| ราโตเว็บผัวกคลีงรังหรืด          | G9001                             |   | จำนวนเงิน                    | 1500             | นาพ         |                                                                       |
| ประเภทเลกสารปรดัง                | าาอได้แก่นดิน                     |   |                              |                  |             |                                                                       |
| านายเหล(สำมี)                    | Rasimute St characters            |   |                              |                  |             |                                                                       |
| Additional Information :         |                                   |   |                              |                  |             |                                                                       |
| ประเภทเลกสารที่น่าส่ง            | RL                                | Ŧ | การลัวงจึง                   | R59000001        |             |                                                                       |
| รารสปญชิ                         | 1101020601                        | ¥ | Bank Book                    |                  |             |                                                                       |
| ารรัสกราชไม่                     | 670j ×                            |   | รฟัสสุนปีดันทุนเจ้าของรายได้ |                  |             |                                                                       |
|                                  |                                   |   |                              |                  |             | Save As Draft Submit                                                  |

**ส่วนที่ ๒** ยืนยัน (Confirmation) ระบบจะแสดงหน้าจอยืนยันข้อมูลรายการนำส่งเงิน ซึ่งระบบจะแสดงข้อความแจ้งเตือน "คุณแน่ใจหรือไม่ว่าต้องการส่งรายการอ้างอิงลูกค้า CB00000๒๓๗๔๐" ถ้าใช่ให้กดปุ่ม Confirm เพื่อยืนยันการส่งข้อมูลในระบบ ถ้าไม่ใช่ให้กดปุ่ม Cancel เพื่อกลับไปแก้ไขรายการนำส่งถูกต้อง

| 💮 ธมาการกรุงไทย                  | arowina        |                    |                                      | แข้าที่กรม1 (Compan<br>เมา | ny Maker) 👰 Reput                                                     |
|----------------------------------|----------------|--------------------|--------------------------------------|----------------------------|-----------------------------------------------------------------------|
| 🛄 🔥 Home 🙆 Inbex                 |                |                    |                                      | 6                          | Arrest Time: 29 Aug 2016 11:00 4<br>Time dolt : 14 million 14 million |
| KTB Corporate Online : GFMIS > P | ay In          |                    |                                      |                            | 0                                                                     |
| 0 📀 Confirmation                 |                |                    |                                      |                            |                                                                       |
| หมายเลขสำออ๊อลูกต่าส             | CB000000237420 | วันที่ทำราดการ     | 29-08-2016                           |                            |                                                                       |
| ช่างสนากปัญชี                    | 490-6-00102-5  | ชื่อแทนสัญชี       | นัญพื่นห่วยงาน 1                     |                            |                                                                       |
| กรัสสูนย์คันพุน                  | 1100200011     | วิเสรีรายการนับล   | 29-08-2016                           |                            |                                                                       |
| รงใสเป็นมักคลองจือหวัด           | 69061          | สามวนเสีย          | 1,500                                | .00 sm                     |                                                                       |
| ประเภทเลกสารนำส่ง                | รายให้แต่หลัง  |                    |                                      |                            |                                                                       |
| າໝາຍເທຍ(ຜ່າມີ)                   |                |                    |                                      |                            |                                                                       |
| Additional Information :         |                |                    |                                      |                            |                                                                       |
| ประเภทแลกสารที่นำส่ง             | RI             | การสำหลัง          | R59000001                            |                            |                                                                       |
| รงใสนัญชี                        | 1101020601     | Bank Book          |                                      |                            | -                                                                     |
| ารโลการโล                        | 670            | าสสตุบที่ต้องกอได้ |                                      |                            |                                                                       |
|                                  |                | Any you mu         | m you want to milimit Castomer Refer | MILCON COMMITMENT 2.17420  | T Cancel Control                                                      |

**ส่วนที่ ๓** สำเร็จ (Successfully) ระบบจะแสดงหน้าจอทำรายการสำเร็จ ซึ่งระบบจะ แสดงข้อความแจ้งเตือน "หมายเลขการอ้างอิงลูกค้า CB00000๒๓๗๔๒๐ ได้ส่งข้อมูลเรียบร้อยแล้ว" ให้กดปุ่ม Successfully หรือ กรณ์ที่มีการนำส่งเงินหลาย ๆ รายการ ให้กดปุ่ม More Transaction เพื่อเข้า ไปบันทึกรายการนำส่งรายการถัดไป

| 🏐 ธเกศารกรุจิกย                  | CROWING        |                             | Hi, ofan                               | infinana (Company Maker)                                                   |
|----------------------------------|----------------|-----------------------------|----------------------------------------|----------------------------------------------------------------------------|
| 🔲 🍙 Home 🚊 Inbox                 |                |                             |                                        | Centred, Titres, 25 Aug 2016 11:00:19<br>These and 114 related by Personal |
| KTR Corporate Online : GFMIS > P | ay In          |                             |                                        | 0                                                                          |
| O O Successfully                 | •              |                             |                                        |                                                                            |
| ารกระสรรไทงสังลุกศาส             | CB000000237420 | รษรีทารามการ                | 29-08-2016                             |                                                                            |
| ข่ามความใญชื                     | 490 6-00102 5  | ชื่อแตบปญชิ                 | บัญขึ้นผ่วยสาย 1                       |                                                                            |
| รงได้สุนปต้นหุน                  | 1100200011     | วิเพรราชการมัดส             | 29-08-2016                             |                                                                            |
| มรัพธริธภิณฑ์ปกติสร้องรับ        | G9081          | สามาดใน                     | 1,500.00                               | 1 12'm                                                                     |
| ประเภทเอสารปาสอ                  | จากไม้แระหลือ  |                             |                                        |                                                                            |
| ກມາຍເທຍ(ດຳລີ)                    |                |                             |                                        |                                                                            |
| Additional Information :         |                |                             |                                        |                                                                            |
| ประเทพเอกสารที่นำส่ง             | RL             | การอำสอง                    | R59000001                              |                                                                            |
| าสัตว์อยู่นี                     | 1101020601     | Bank Book                   |                                        |                                                                            |
| สสราชได้                         | 670            | ารัตสุมมัต่างๆแจ้งของรายได้ |                                        |                                                                            |
|                                  |                |                             | The Sector of Contemporary (200        |                                                                            |
|                                  |                |                             | THE PROPERTY AND ADDRESS OF ADDRESS OF | And Haussian Andressen                                                     |

# ๙. ขั้นตอนการอนุมัติรายการนำส่งเงินผ่านระบบ KTB Corporate Online ๙.๑ การอนุมัติรายการนำส่งเงินในระบบ แบ่งเป็น ๒ กรณี คือ

- กรณีอนุมัติรายการนำส่ง
- กรณี ไม่อนุมัติรายการนำส่ง
- ผู้อนุมัติ (Company Authorizer)
  - เข้าเว็บไซต์ <u>http://wwwbizgrowing.ktb.co.th เพื่อ</u> Login เข้าใช้งาน โดยให้ระบุ
    - Company ID
    - User ID
    - Password เสร็จแล้วให้กดปุ่ม Login ระบบแสดงหน้าจอหลัก

|                | KTB Corporate Online                                                                                                    |
|----------------|----------------------------------------------------------------------------------------------------|
| Please Sign In | กรอกข้อมลในส่วนของ                                                                                                    |
| Company ID     | Company Authorizer                                                                                                    |
| Jser ID        |                                                                                                    |
| assword        | Constant and a second and a second and a second and a second and a second and a second and a second and a second a second a          |
|                | Processing and the second second seco    |
| APassword 🕑    | Program and an example of the control of the control of the contro    |
| Login          | Find transfer to one<br>temporal sectors and the sector sectors and the sector sector sectors and the sector sectors and the sector sectors and the sector sectors and the sector sectors and the sector sectors and the sector sectors and the sector sectors and the sector sectors and the sector sectors and the sector sector sectors and the sector sectors and the sectors and the sectors and the sectors and the sector |
|                | 2 2000 000 000 000 000 000 000 000 000                                                                                                    |

เมื่อ Login เข้าใช้งานเรียบร้อยแล้ว ให้คลิกเลือกเมนู Inbox เพื่อดูรายการนำส่งเงินที่ผู้ บันทึก บันทึกรายการนำส่งเงินเข้ามาในระบบ ตามรูป

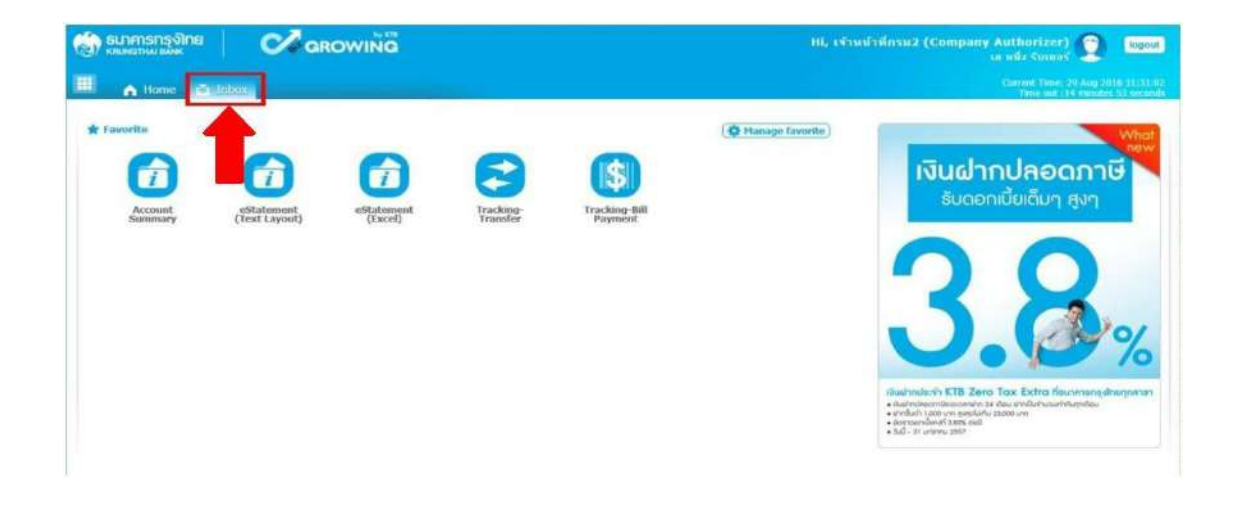

### <u>กรณี อนุมัติรายการนำส่ง</u>

เมื่อเลือกเมนู Inbox ระบบจะแสดงรายการที่ผู้บันทึก (Company Maker) บันทึก รายการเข้ามาในระบบ โดยจะแสดงรายการดังนี้

ลำดับ (No.) คือ จำนวนรายการที่นำส่งเข้ามาในระบบ

วันที่มีผล (Effective Date) คือ วันที่ที่รายการมีผล

หมายเลขการอ้างอิงลูกค้า ( Reference)

ชื่อบริการ (Service Name)

ฟังก์ชัน (Function)

จากบัญชี (From A/C)

จำนวนเงิน (Amount)

ส่งโดย (Submitted By)

สถานะรายการ (Status)

หมายเหตุ (Remarks)

| SUTA<br>KINNAT | ารกรุงิไทย<br>หมายมีพร   | Ø a                | ROWING          |            |               |       |           | li, เจ้าหน้าที่กรม2 (C | ompany Au<br>La s | thorizer) 🔶 logout<br>da šurvaš                                     |
|----------------|--------------------------|--------------------|-----------------|------------|---------------|-------|-----------|------------------------|-------------------|---------------------------------------------------------------------|
|                | Home 💆 Ir                | ibex               |                 |            |               |       |           |                        | 0                 | urrent Time: 29 Aug 2016 11:49:05<br>Time aut :14 minutes 56 second |
| KTB Corpo      | rate Online : <b>inb</b> | ox                 |                 |            |               |       |           |                        |                   | 0                                                                   |
| Primary        | Activities Sec           | xondary Activities |                 |            |               |       |           |                        |                   |                                                                     |
| -              | Cifertine .              |                    |                 |            |               | × 101 | 1         | Filter:                | ×                 | Show 30 🔹 entries                                                   |
| No.            | Date +                   | Reference \$       | Service Name \$ | Function 💠 | From A/C 🍦    | To 🗘  | Amount 💠  | Submitted By \$        | Status 🕴          | Remarks                                                             |
| 1              | 29-08-2016               | CB000000237420     | GFMIS           | GFMIS      | 490-6-00102-5 |       | 1,500.00  | MAKER1@GMIS018209      | Request<br>Auth   |                                                                     |
| 2              | 15-08-2016               | CB000000235931     | GFMLS           | GFM15      | 490-0-10708-5 |       | 34,000.00 | MAKER1@GMIS018209      | Request<br>Auth   |                                                                     |
| 3              | 16-08-2016               | CB000000235928     | GFMIS           | GFMES      | 490-0-10708-5 |       | 25,000.00 | MAKER1@GMIS018209      | Request<br>Auth   |                                                                     |
| 4              | 16-08-2016               | CB000000235855     | GPMIS           | GFMLS      | 490-0-10708-5 |       | 9,000.00  | MAKER1@GMIS018209      | Request<br>Auth   |                                                                     |
| 5              | 15-08-2016               | CB000000235659     | GPMIS           | GFMLS      | 490-6-00102-5 |       | 5,800.00  | MAKER1@GMIS018209      | Request<br>Auth   |                                                                     |
| howing 1 to    | 5 of 5 entries           |                    |                 |            |               |       |           |                        | 4                 | < < 1 of 1 > >>                                                     |

สามารถตรวจสอบรายการนำส่ง และรายละเอียดแต่ละรายการได้โดย นำเม้าส์ไปคลิกเลือก บรรทัดรายการที่ต้องการดุข้อมูลรายละเอียดการนำส่งเงิน ตามรูป

| Ritunat   | Home To Ir           | C/ o               | ROWING          |             |               |       |           | ย์, เจ้าหน้าที่กรม2 (C | ompany Au<br>18 N | thorizer) 🕥 🔤<br>nia Kurun K 🕥 🐚<br>men Time: 29 Aug 2016 11:4<br>Tana and 114 minutus X6 au |
|-----------|----------------------|--------------------|-----------------|-------------|---------------|-------|-----------|------------------------|-------------------|----------------------------------------------------------------------------------------------|
| 18 Corpo  | rate Online : inb    | ox                 |                 |             |               |       |           |                        |                   | a                                                                                            |
| Primary / | Activities Sec       | condary Activities |                 |             |               |       |           | Filter:                | *                 | Show 30 + entri                                                                              |
| No.       | Effective<br>Date \$ | Reference \$       | Service Name \$ | Function \$ | From A/C \$   | To \$ | Amount 🕴  | Submitted By           | Status \$         | Remarks                                                                                      |
| 1         | 29-08-2016           | C8000000237420     | GFM15           | GFMES       | 490-6-00102-5 |       | 1,500.00  | MAKER1@GM05018299      | Request<br>Auth   |                                                                                              |
| 2         | 16-08-2016           | C8000000235931     | GEMIS           | GFMIS       | 490-0-10708-5 |       | 34,000.00 | MAKER1@GMI5018209      | Request<br>Auth   |                                                                                              |
| 3         | 16-08-2016           | CB000000235928     | GFMES           | GFMES       | 490-0-10708-5 | T     | 25,000.00 | MAKER1@GMI5018209      | Request           |                                                                                              |
|           | 16.08.2016           | CB000000235855     | GPMIS           | GFMES       | 490-0-10708-5 | -     | 9,000.00  | MAKER1@GMIS018209      | Request<br>Auth   |                                                                                              |
| 4         | 10.00.5010           |                    |                 |             |               |       |           |                        |                   |                                                                                              |

>> ระบบจะแสดงข้อมูลรายละเอียดข้อมูล / ข้อมูลเพิ่มเติม และจะแสดงข้อความแจ้งเตือน ด้านล่าง "โปรดตรวจสอบรายการ GFMIS ของคุณ" ให้ตรวจสอบข้อมูลรายการนำส่งกับเอกสารรายงาน ที่ผู้บันทึกแนบมาให้

| 💮 รมาศารารุงิกล 🍡              | arowing        |                          | พย, เจ้าแห้งสังส์ต    | nie2 (Company Authorizer<br>to wis down | Deput                                        |
|--------------------------------|----------------|--------------------------|-----------------------|-----------------------------------------|----------------------------------------------|
| II A tone C liber              |                |                          |                       | Canad Time<br>Text and                  | 24 Aug 2016 11:48:45<br>16 menter bé secondo |
| KTB Corporate Online : GFMIS > |                |                          |                       |                                         | 0                                            |
| 1 Fill in Information          | 0              |                          |                       |                                         |                                              |
| หมายเลขสำสลิงลูกค่า#           | C8000000237420 | วินที่ทำรายการ           | 29-08-2016            |                                         |                                              |
| ช่วระจากมัญชี                  | 490-6-00102-5  | ชื่อแทนปัญชี             | นจ. เอ หนึ่ง รับเบอร์ |                                         |                                              |
| รหัสสูนบัตินารุน               | 1100200011     | วันที่รายการนี้ผล        | 29-08-2016            |                                         |                                              |
| รรัสเงินน่ากะเรือจังหวัด       | G9001          | สานวนเงิน                | 1,500.00              | ארע ו                                   |                                              |
| ประเภทเอกสารปาส่ว              | รายได้แฟนดัน   |                          |                       |                                         |                                              |
| หมายเหตุ(กำมี)                 |                |                          |                       |                                         |                                              |
| Additional Information :       |                |                          |                       |                                         |                                              |
| ประเภทเลกสารที่ปาส่ว           | R1             | การล่างอิง               | R59000001             |                                         |                                              |
| ารโตปัญชี                      | 1101029601     | Eank Book                |                       |                                         |                                              |
| รรโสราชได้                     | 670            | รรสสุนปลันทุณสำของรายได้ |                       |                                         |                                              |
|                                |                |                          | Ples                  | nie resiew your GFH1S ; Rate            | Applave                                      |

> เมื่อตรวจสอบรายละเอียดรายการเรียบร้อยแล้ว ให้กดปุ่ม Approve ข้อมูลจะถูกบันทึกใน ระบบของธนาคาร

| ระเพรารกรุงจิทย                  | arowing        |                              | พ. เราแน่วด์กา        | w2 (Company Authorizer)                                              |
|----------------------------------|----------------|------------------------------|-----------------------|----------------------------------------------------------------------|
| III 🍙 None 🖸 Mox                 |                |                              |                       | Castant Time: 29 Aug 2026 11:40:05<br>Time and 154 memory is accorde |
| ICTIB Corporate Online : GFMIS > |                |                              |                       | 0                                                                    |
| 1 Fill in Information            |                |                              |                       |                                                                      |
| หมายเลขสำหลังลูกค่าส             | CB000000237420 | วันที่ทำรายการ               | 29-08-2016            |                                                                      |
| ม่าระจากมีญชั                    | 490-6-00102-5  | นื่อแทนมีญชั                 | นจ. เอ หนึ่ง รับเบอร์ |                                                                      |
| ทรัสสูนส์ค่นทุน                  | 1100200011     | วันที่ชายการมีผล             | 29-08-2016            |                                                                      |
| รรโตเอ็นสำการต้อจังหรืด          | 69001          | ຈານວນເປັນ                    | 1,500.00              | ארע                                                                  |
| ประเภทเลกสารป่าตัง               | ราชได้แห่นดิน  |                              |                       |                                                                      |
| พนาธเหตุ(สำมี)                   |                |                              |                       |                                                                      |
| Additional Information :         |                |                              |                       |                                                                      |
| ประเภทแมกสารที่นำส่ง             | RI             | การส่างอื่อ                  | R590000001            |                                                                      |
| จรัสปัญชี                        | 1101020601     | Bank Book                    |                       | -                                                                    |
| รหัสรายได้                       | 670            | รสัสสูนอัต่นทุนเจ้าของรายได้ |                       |                                                                      |
|                                  |                |                              | Please                | e texticor your REHES : Planet Account                               |

ระบบจะแสดงหน้าจอ ยืนยัน (Confirmation) และระบบแสดงข้อความ "คุณต้องการอนุมัติ หมายเลขการอ้างอิงลูกค้า CB00000๒๓๗๔๒๐" ถ้าใช่ กดปุ่ม Confirm ตามรูป

| 🥎 ธมาการกรุงไทย                | arowina        |                              | พ. จำหน้าสีสา                              | u2 (Company Authorizer) 👥 figue                                              |
|--------------------------------|----------------|------------------------------|--------------------------------------------|------------------------------------------------------------------------------|
| II A Hone ( Icher              |                |                              |                                            | Contrast Tenso (20 Aug 2016 11:00:01)<br>Tenso and 125 percentes (20 Augusta |
| KTB Corporate Online : GFMIS > |                |                              |                                            | 0                                                                            |
| 0 2 Confirmation               |                |                              |                                            |                                                                              |
| หมายเลขอันอีรดุกลับส           | CB000000237420 | วันที่ทำรายการ               | 29-08-2016                                 |                                                                              |
| ช่วระจากมัญชั                  | 490-6-00102-5  | ชื่อแพนปัญชี                 | นพ. เอ หนึ่ง จัมนองร์                      |                                                                              |
| ารจัดสุนปล่างรุน               | 1100200011     | วันที่รายการมีผล             | 29-08-2016                                 |                                                                              |
| ารสัสเอ็นสากคลลังร้องหวัด      | G9001          | สานวนเป็น                    | 1,500.00                                   | 5/140                                                                        |
| ประเทศสารประ                   | รายได้แห่นดิน  |                              |                                            |                                                                              |
| หมายเหตุ(ย่ามี)                |                |                              |                                            |                                                                              |
| Additional Information :       |                |                              |                                            |                                                                              |
| ประเภทเลกสารที่ปาส่ง           | RI             | คารอ้างอื่อ                  | R59000001                                  |                                                                              |
| งพัฒนิญชั                      | 1101020601     | Bank Book                    |                                            |                                                                              |
| รรโสบายได้                     | 670            | าทัสสุนมัต่นหุนเจ้าของรายได้ |                                            |                                                                              |
|                                |                |                              | A way would be advantage Purchase Purchase |                                                                              |

ระบบแสดงหน้าจอสำเร็จ (Successfully) และแสดงหมายเลขการอ้างอิง ๓ (Customer Ref.๓) จำนวน ๑๖ หลัก พร้อมแสดงข้อความ "คุณต้องการอนุมัติหมายเลขการอ้างอิงลูกค้า CB00000๒๓๗๔๒๐"ด้านขวาล่าง ให้กดปุ่ม Successfully ตามรูป

| รมการกรุงกิต                   | arowing        |                              |                       | II, cérudadas | u2 (Compa      | ny Authorizer)       | D East            |
|--------------------------------|----------------|------------------------------|-----------------------|---------------|----------------|----------------------|-------------------|
| III A liene C liber            |                |                              |                       |               |                | Compare Name and     | Aug 2006 11-00-05 |
| KTB Corporate Online : GFMIS > |                |                              |                       |               |                |                      | 0                 |
| 0 0 3 Successfully             | 6              |                              |                       |               |                |                      |                   |
| หมายเลขสำรอังลูกคำส            | C8000000237420 | วันที่สำรายการ               | 29-08-2016            |               |                |                      |                   |
| ชีมูมิการจากในชื               | 490-6-00102-5  | ชื่อแงทนบัญชี                | บา. เอ หนึ่ง รับเบตร์ |               |                |                      |                   |
| ารรัสสุนธ์ตันรุน               | 1100200011     | วันวรีรายการมีผล             | 29-08-2016            |               |                |                      |                   |
| ารสมวันประกอร์วารีสารวิต       | G9001          | จำบาณวัน                     |                       | 1,500.00      | 10111          |                      |                   |
| ประเทพแลกสารปาส่อ              | รายได้แต่นสืบ  |                              |                       |               |                |                      |                   |
| Customer Ref.7                 | 29082016       | Customer Ref.3               | 4909149000035262      |               |                |                      |                   |
| พมายเหตุ(คำมี)                 |                |                              |                       |               |                |                      |                   |
| Additional Information :       |                |                              |                       |               |                |                      |                   |
| ประเภทและหรับวล่ะ              | R1             | การย่างอื่อ                  | R59000001             |               |                |                      |                   |
| ទីប្រវែងតែខ                    | 1101020601     | Bank Book                    |                       |               |                | -                    |                   |
| รงสิตรายในไ                    | 670            | รหัสสูนย์สังหุนเจ้าของราชได้ |                       |               |                | _                    | (r                |
|                                |                |                              | Castonier Reformcon   | ¢ 00000002324 | 20 have been a | pproved successfully | Frenk             |

### เสร็จแล้วกดปุ่ม Finish เพื่อสิ้นสุดการอนุมัติรายการ ตามรูป

|                                | arowing        |                            | พ. จำหล่าสิท          | u2 (Company Authorizer) 🧕 Ingen                                     |
|--------------------------------|----------------|----------------------------|-----------------------|---------------------------------------------------------------------|
| A time O leber                 |                |                            |                       | Current Times IV Aug 2026 11:402<br>Time aut - 14 menutes 56 sector |
| KTB Corporate Online : GFMLS > |                |                            |                       | 0                                                                   |
| O O Successfully               | 6              |                            |                       |                                                                     |
| หมายเลขอ้างอึงลูกต่า#          | CB000000237420 | วัมที่ทำรายการ             | 29-08-2016            |                                                                     |
| ข่าตรากปัญชี                   | 490-6-00102-5  | ชื่อแทนปัญชี               | มจ. เล หนึ่ง กับแรกร์ |                                                                     |
| รารัสสุรมธ์สนารุน              | 1100200011     | วันที่รายการมีผล           | 29-08-2015            |                                                                     |
| รพัฒนินปากคลังจังหวัด          | G9001          | สานานเงิน                  | 1,500.00              | וארע                                                                |
| ประเภทเลกสารปาส่ง              | จายได้แล่บอื่น |                            |                       |                                                                     |
| Customer Raf.2                 | 29082016       | Customer Ref.3             | 4909149000035262      |                                                                     |
| พมายเหตุ(ถ้ามี)                |                |                            |                       |                                                                     |
| Additional Information :       |                |                            |                       |                                                                     |
| น่วยเอาหอกสารพื้นไวส่ง         | R1             | การตัวสลิง                 | R59000001             |                                                                     |
| าสสบัญชี                       | 1101020601     | Bank Book                  |                       |                                                                     |
| รพัสรายได้                     | 670            | สรัสสุนย์ดับคุณจำของรายได้ |                       | · 📕                                                                 |
|                                |                |                            |                       |                                                                     |

### <u>กรณี ไม่อนุมัติรายการนำส่ง</u>

เมื่อตรวจสอบรายการนำส่งเงินแล้ว เห็นว่ารายการไม่ถูกต้องสามารถเลือกไม่อนุมัติรายการได้ โดยคลิกที่ปุ่ม Reject ตามรูป

| อา รมาการกรุงใกย<br>เหตุลากสา แล้วสะ | arowina       |                               | 911,                  | งร้านนำที่กร | u2 (Company Au      | thorizer) 🤦                                    | Rogenat                         |
|--------------------------------------|---------------|-------------------------------|-----------------------|--------------|---------------------|------------------------------------------------|---------------------------------|
| 📕 🍙 Home 🝙 Inbox                     |               |                               |                       |              | c                   | Arrest Table: 15 Aug.<br>Table cut: 14 million | eria is cores<br>les 42 secondo |
| KTB Corporate Online : GFMIS >       |               |                               |                       |              |                     |                                                | 0                               |
| Fill in Information (20)             | 0             |                               |                       |              |                     |                                                |                                 |
| หมายเลขยับสอังลูกค่า#                | CB00000235469 | วินที่ทำรายการ                | 15-08-2016            |              |                     |                                                |                                 |
| ช่างจรากปัญชี                        | 490-6-00102-5 | ชื่อแหนร์อยู่ขึ               | มจ. เอ หนึ่ง รับเบอร์ |              |                     |                                                |                                 |
| รทัสสุนบัต้นทุน                      | 1100500086    | วินที่รายการมีผล              | 15-08-2016            |              |                     |                                                |                                 |
| รหัสเอ็นมากคลังจังหวัด               | 69089         | สานวนเงิน                     |                       | 5,700.00     | וורע                |                                                |                                 |
| ประเภทแอกสารปาตัว                    | รายได้แต่หลืน |                               |                       |              |                     |                                                |                                 |
| หมายเหตุ(ถ้ามี)                      |               |                               |                       |              |                     |                                                |                                 |
| Additional Information :             |               |                               |                       |              |                     |                                                |                                 |
| ประเภทเอกสารที่น่าส่ง                | RL            | การสำรรัง                     | 859000003             |              |                     |                                                |                                 |
| ราสสวญนี                             | 1101020601    | Bank Book                     |                       |              |                     | -                                              |                                 |
| รรกิสรายใต้                          | 512           | ารใส่สุนป์ต้นทุนเจ้าของรายได้ |                       |              |                     |                                                |                                 |
|                                      |               |                               |                       | Pleas        | a review your GFH15 |                                                | Applove                         |

>> ระบบจะแสดงหน้าจอยืนยัน (Confirmation) ให้ระบุเหตุผลที่ปฏิเสธรายการดังกล่าว ในช่อง Rejected Reason ตามรูป

| ระเทศการจักย<br>เห็นพรายม แม่ละ | GROWING              |                           | ทธิ, เจ้าหน้าศึกร                          | uz (Company Authorizer) 🕥 Regent                                    |
|---------------------------------|----------------------|---------------------------|--------------------------------------------|---------------------------------------------------------------------|
| A Home 🙆 Inbox                  |                      |                           |                                            | Current Time: 15 Aug 2016 11:130<br>Time out :14 memotes 40 sectors |
| TB Corporate Online : GFMIS >   | _                    |                           |                                            | 0                                                                   |
| Confirmation                    |                      |                           |                                            |                                                                     |
| หนายเดยล้างอิงลุกล้าส           | C8000000235469       | วินที่ทำรายการ            | 15-08-2016                                 |                                                                     |
| ช่านระบบปัญชื                   | 490-6-00102-5        | นื่อฉากประเท              | นจ. เล หนึ่ง จันณลจ์                       |                                                                     |
| ราสิตตรูปประการ                 | 1100500086           | วันที่รายการมีผล          | 15-08-2016                                 |                                                                     |
| รฟสเว้นผ่ากคลังจังหวัด          | G9089                | สานวนเป็น                 | 5,700.00                                   | NUM.                                                                |
| ประเทศเอาสารปาส่ง               | รายได้แห่นดิน        |                           |                                            |                                                                     |
| หม่ายเหตุ(ອຳນີ)                 |                      |                           |                                            |                                                                     |
| Additional Information :        |                      |                           |                                            |                                                                     |
| นัระเภทเลกสารที่น่าส่ง          | RL                   |                           |                                            |                                                                     |
| Pystater                        | 1101020601           | ใส่เหตุผลที่ป <i>ร</i> ู้ | <b>ุโสธรายการ</b>                          |                                                                     |
| ไม่ในการศัสร                    | 512                  | สุของมายได้               |                                            |                                                                     |
| Rejected Reason                 | (แองเงินในโตกต่อง) × |                           |                                            |                                                                     |
|                                 |                      | -                         |                                            |                                                                     |
|                                 |                      | Ano year a                | are you want to reject Contonner Reference | e# CB000000235469 7 Cancel Contra                                   |

ระบบจะแสดงข้อความ "คุณต้องการปฏิเสธหมายเลขการอ้างอิงลูกค้า CBooooob๓๗๔๒๐" (ด้านล่างขวา) ให้ กดปุ่ม Confirm ตามรูป

| 💮 ธนาศารกรุงไทย          | arowing        |                            | พ, เจ้าหน้าที่กระ                         | u2 (Company Authorizer) 🔮 lagait                                       |
|--------------------------|----------------|----------------------------|-------------------------------------------|------------------------------------------------------------------------|
| Home 🛆 Inbox             |                |                            |                                           | Current Time: 15 Aug 2015 11 (31:25<br>Time and "14 members of seconds |
|                          |                |                            |                                           |                                                                        |
| หมายเลขสำจริงลูกคำ#      | CB000000235469 | วันที่ทำรายการ             | 15-00-2016                                |                                                                        |
| ช่ายเจากปัญชั            | 490-6-00102-5  | ซึลแทนปัญชิ                | นร. เล หนึ่ง รับเบลร์                     |                                                                        |
| ารโตรูนเปล่นหุน          | 1100500086     | วันที่รายการนี่ผล          | 15-88-2016                                |                                                                        |
| รารัสเอ็นสวาทคลังจังหวัด | G9089          | สานวนเสีย                  | 5,700.00                                  | אריצ                                                                   |
| ประเทพเอกสารปรดิง        | รายได้แสนดีน   |                            |                                           |                                                                        |
| หมายเหตุ(สำมี)           |                |                            |                                           |                                                                        |
| Additional Information : |                |                            |                                           |                                                                        |
| ประเภทเอกสารที่นำส่ง     | R1             | การส่วงอิล                 | R59000003                                 |                                                                        |
| รงสัสเป็ญนี้             | 1101020601     | Bank Book                  |                                           |                                                                        |
| ารสมายได้                | 512            | รพัฒนุแปล์แหนเจ้าของรายใต้ |                                           | -                                                                      |
| Rejected Reason          | x bohnoide     |                            |                                           |                                                                        |
|                          |                | Arm you a                  | ure you want to reject Customer Reference | e# CB000000235469 ? Cancel Conferm                                     |

ระบบแสดงหน้าจอสำเร็จ (Successfully) และแสดงข้อความ " หมายเลขการอ้างอิง ลูกค้า CBoooooo๒๓๗๔๒๐ ได้ถูกปฏิเสธ" ให้กดปุ่ม Successfully ตามรูป

| 🧊 ธนาศารกรุงไทย<br>มายคลามแลมห | arowina          |                             | 111, เจริงหน้าพึก             | 142 (Company Authorizer) 🤶 Boom                                     |
|--------------------------------|------------------|-----------------------------|-------------------------------|---------------------------------------------------------------------|
| 🛄 🍙 Home 🖾 Inbox               |                  |                             |                               | Current Time: 15 Aug 2016 1100/25<br>Time out, 14 member 42 anomite |
| KTB Corporate Online : GFMLS > |                  |                             |                               | 0                                                                   |
| 🕕 🕖 🗿 Successfully             | 6                |                             |                               |                                                                     |
| พนายเลขสำจสิงสุกต่ำส           | C8000000235469   | วันที่ทำรายการ              | 15-08-2016                    |                                                                     |
| ช่ายจากปญชี                    | 490-6-00102-5    | ชื่อแหนชญชิ                 | นฯ. เล หมัง รับเบอร์          |                                                                     |
| ารโตรูนปลับรุน                 | 1100500006       | วันที่รายการมีผล            | 15-08-2016                    |                                                                     |
| าหัดเงินปากคลังจังหวัด         | 69089            | สานรวบเสีย                  | 5,700.00                      | אוע 1                                                               |
| ประเภทเลขาสามส่ง               | รายได้เคยดีน     |                             |                               |                                                                     |
| หมายเหตุ(ยำมี)                 |                  |                             |                               |                                                                     |
| Additional Information :       |                  |                             |                               |                                                                     |
| ารัชธอาหาอกสารที่เริงส่ง       | R1               | การสารสือ                   | R590000003                    |                                                                     |
| จหัดเป็นขึ                     | 1101020601       | Bank Book                   |                               |                                                                     |
| รปสรายได้                      | 512              | รหัสสุนปล์นทุนเจ้าของรายได้ |                               |                                                                     |
| Rejected Reason                | ารองวันไปยุกต้อง |                             |                               |                                                                     |
|                                |                  |                             | Customer Actoresce# C00000023 | 5469 base been rejection naccessfully; Fitish                       |

### ➤ เสร็จแล้ว กดปุ่ม Finish ตามรูป

| อาการกรุงโทย                   | arowiñä            |                           |                       | มยุ, เจ้าหน้าที่การ | u2 (Company Authorizer) 👲 Reput                                    |
|--------------------------------|--------------------|---------------------------|-----------------------|---------------------|--------------------------------------------------------------------|
| Home 😋 Inbox                   |                    |                           |                       |                     | Current Time: 15 Aug 2016 11:12:25<br>Time and 19 memory 51 second |
| CIB Corporate Online : GFMIS > |                    |                           |                       |                     | 0                                                                  |
| 🕥 💿 🧿 Successfully             |                    |                           |                       |                     |                                                                    |
| หมายเลขอำหลังลูกดังส           | CB000000215469     | วันสีมารายการ             | 15-08-2016            |                     |                                                                    |
| สายสายมีญชี                    | 490-6-00102-5      | ซ็ลแทนสัญขึ               | บจ. เอ หนึ่ง รับเมตร์ |                     |                                                                    |
| ราสสรรมปล่างๆน                 | 1100500086         | วินที่รายการมีผล          | 15-08-2016            |                     |                                                                    |
| รรรสะวันอาการสะบริห            | G9089              | ສານວາມອື່ນ                |                       | 5,700.00            | 37M                                                                |
| ประเพณฑายาส่ง                  | รายได้แผ่นดัน      |                           |                       |                     |                                                                    |
| (มีกับ)ตุพายการท               |                    |                           |                       |                     |                                                                    |
| Additional Information :       |                    |                           |                       |                     |                                                                    |
| ประเภทเอกสารที่สาส่ง           | RL                 | การสำเสอิง                | R59000003             |                     |                                                                    |
| รงโลบัญชี                      | 1101020601         | Bank Book                 |                       |                     |                                                                    |
| าร์ตราบใต้                     | 512                | าปสสุนย์คันหมาจำของรายได้ |                       |                     |                                                                    |
| Rejected Reason                | มกตรอินไม่ถูกตั้งง |                           |                       |                     |                                                                    |
|                                |                    |                           | Configurer Balance    |                     | and trans hours extended increased all                             |
|                                |                    |                           |                       |                     |                                                                    |

### «.ขั้นตอนการตรวจสอบผลการอนุมัติ และ ไม่อนุมัติรายการ

ผู้บันทึก (Company Maker

- -เมื่อ Login เข้าใช้งานเรียบร้อยแล้ว ให้คลิกที่รูป ตารางเก้าจุด (มุมบนด้านซ้าย)
- -เลือก GFMIS แล้วเลือก Transaction History ตามรูป

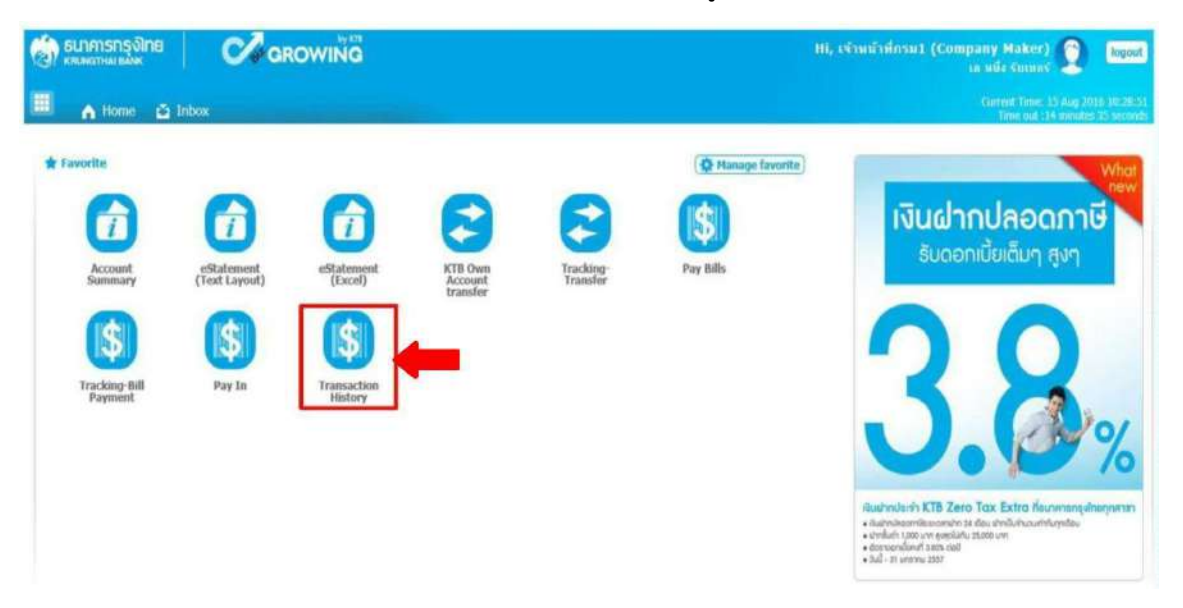

### ๕.๑ ขั้นตอนการตรวจสอบผล กรณี Authorizer อนุมัติรายการ

>> การตรวจสอบผลการอนุมัติรายการ กรณี ค้นหาจาก "หมายเลขอ้างอิงลูกค้า"

-ระบุ "วันที่รายการมีผล" โดยระบุวันที่บันทึกรายการ (สามารถเรียกเป็นช่วงเวลาได้ เช่น

๐๖-๐๙.๒๐๑๖ ถึง ๐๖-๐๙-๒๐๑๖ จากตัวอย่างระบุช่วงเวลาเพียง ๑ วัน ตามรูป

| รมาการกรุงไทย Corrowing                                                                                                    | Hi, เจ้าหน้าที่กรม1 (Company Maker) 🔮 logout                         |
|----------------------------------------------------------------------------------------------------|----------------------------------------------------------------------|
| III A Home & Inbox                                                                                                    | Current Time: 06 Sep 2016 10:26:00<br>Time out 14 minutes 56 seconds |
| KTB Corporate Online : GFMIS > Transaction History<br>Please specify searching criteria :<br>วับที่รายการมีผล จาก<br>06-09-2016 อีง<br>Not over last 3 months. | 0                                                                    |
| ©พมายเสยอำหอังสุกค้า<br>Ovnettight All                                                                                                    |                                                                      |
|                                                                                                    | Search                                                               |

-ให้ระบุหมายเลขอ้างอิงลูกค้า แล้วคลิกปุ่ม ค้นหา (Serch)

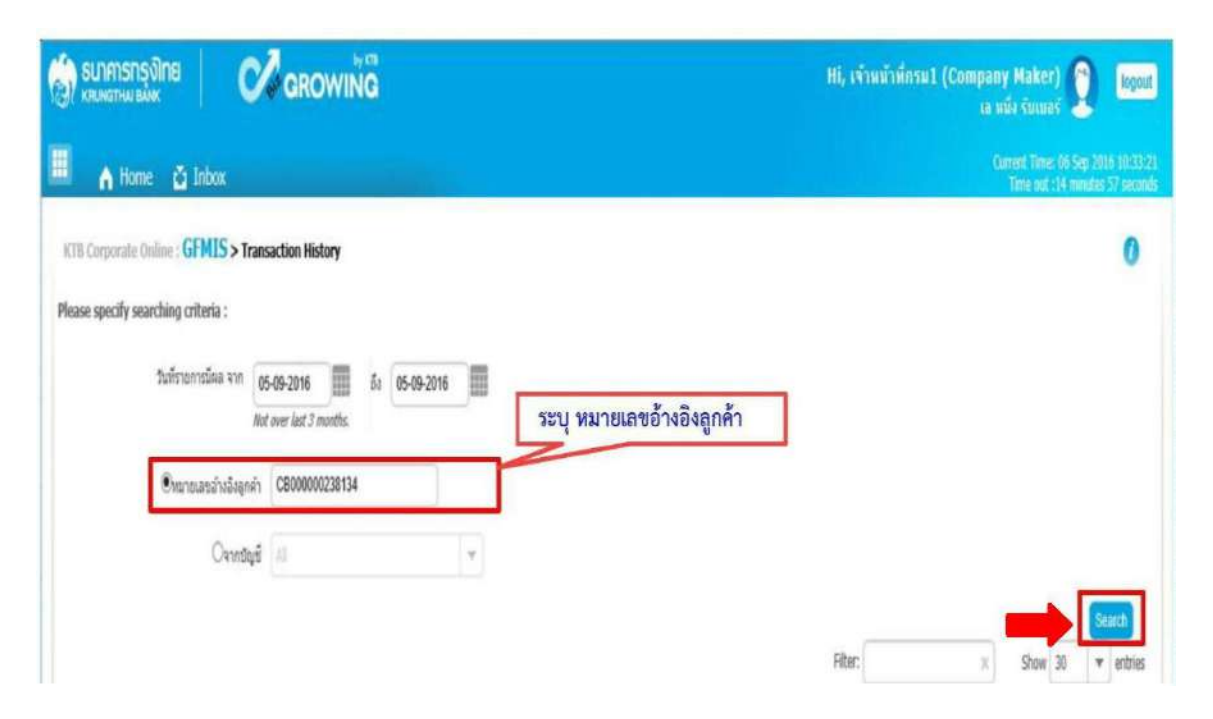

การตรวจสอบผลการอนุมัติรายการ กรณีค้นหาจาก "เลขบัญชี" - ค้าหาเลขที่บัญชีธนาคาร โดยนำเม้าส์ไปชี้ที่ปุ่มลูกศร เรื่อนกัญชี ธนาคาร เสร็จแล้ว คลิกปุ่มค้นหา (Search)

| Hi, เข้าหน้าที่กรม1 (Company Maker) 👰 logout<br>เล หนัง รับเทสร์ 👤    |
|-----------------------------------------------------------------------|
| Current Time: 06 Sep 2015 10:26:55<br>Time out :14 minutes 48 seconds |
| 0                                                                     |
|                                                                       |
|                                                                       |
|                                                                       |
|                                                                       |
| Search .                                                              |
|                                                                       |

-ระบบจะแสดงหน้าจอรายงานผลการอนุมัติรายการ โดยแสดงข้อมูลรายละเอียด ดังนี้

- วันที่อ้างอิง (Reference Date)
- หมายเลขอ้างอิงลูกค้า (Customer Ref # )
- ฟังก์ชัน (Function)
- จากบัญชี (From Account)
- จำนวน (Amount)
- ประเภทการโอนย้าย (Transfer Type)
- ข้อมูลเฉพาะ (Specific Data)
- สถานะรายการ (Status)

\*รายงานผลการอนุมัติรายการ สามารถเข้าไปดูรายละเอียดรายการได้ โดยนำเม้าส์ไปคลิกที่ บรรทัดรายการนั้น ระบบจะแสดงหน้าจอรายละเอียดรายการ ตามรูป

| Y KRUNGTNALBANK                                                       | GROWING                                                                                                    |                                       |                                                                        |                                       | Hi, เจ้าหน้าที่กรม                                  | 1 (Company Maker)<br>เธ หนึ่ง รับรมกร์                                                                                                    | 0 logout                                               |
|-----------------------------------------------------------------------|----------------------------------------------------------------------------------------------------|---------------------------------------|------------------------------------------------------------------------|---------------------------------------|-----------------------------------------------------|----------------------------------------------------------------------------------------------------|--------------------------------------------------------|
| 🔥 Home 🖸 Int                                                          | box                                                                                                    |                                       |                                                                        |                                       |                                                     | Current Time: 04<br>Time out 114                                                                                                    | 5a) 2016 10:2512<br>minutes 56 second                  |
| CTB Corporate Online : GFN                                            | US > Transaction History                                                                                                    |                                       |                                                                        |                                       |                                                     |                                                                                                    | 0                                                      |
| ease specify searching crite                                          | ria :                                                                                                    |                                       |                                                                        |                                       |                                                     |                                                                                                    |                                                        |
| วันวัธายการรั                                                         | โณล จาก 05-09-2016 มี<br>Not over last 3 months.                                                                                          | 05-09-2016                            |                                                                        |                                       |                                                     |                                                                                                    |                                                        |
| Cheroniae                                                             | เป็นสังหุดต่ำ                                                                                                    |                                       |                                                                        |                                       |                                                     |                                                                                                    |                                                        |
| Organouae                                                             | เส้างอังอุกคำ<br>®จากปัญชี 490-6-00102-5                                                                                                  | •                                     |                                                                        |                                       |                                                     |                                                                                                    |                                                        |
| Очалоше                                                               | เข้างอังลุกค้า<br>®จากปัญชี                                                                                                    | *                                     |                                                                        |                                       |                                                     |                                                                                                    | Search                                                 |
| Онялын                                                                | เข้าสวัญหลัง<br>(ชีวาทบัญชั 490-6-00102-5                                                                                                 | ×                                     |                                                                        |                                       | Filter:                                             | ×) Show 20                                                                                                    | Search                                                 |
| Reference Date                                                        | (มีระมัญส์)<br>(ประการในขึ้ง 490-6-00102-5<br>Customer Ref # 4                                                                            | Function                              | From Account \$                                                        | Amount: \$                            | Filter<br>Transfer Type                             | × Show 20<br>Specific Date \$                                                                                                    | Search<br>entries<br>Status                            |
| Charloues<br>Reference Date<br>05-09-2016                             | เราะอังสังสุทศา<br>(ราคากปัญชั<br>400-6-00102-5<br>Customer Ref # 4<br>CB000000238119                                                     | Function #                            | From Account \$ 490-6-00102-5                                          | Amount \$                             | Filter<br>Transfer Type 4<br>ONLN                   | ×         Show         30           Specific Date         \$           05-09-2016         \$                                                                 | Search<br>entries<br>Status<br>CMPLT                   |
| Ciscroues<br>References Date<br>05-09-2016<br>05-09-2016              | ©raingligit         490-6-00102-5           Oustomer Ref.#         4           C0stomer Ref.#         4           C000000238119         4 | Function #<br>GFHIS<br>GFHIS          | From Account \$ 490-6-00102-5 490-6-00102-5 400-6-00102-5              | Amount \$ 15,700.50 4,500.00 0.000    | Filter:<br>Transfer Type &<br>ONLN<br>ONLN          | ×         Show         30           Specific Data         4           05-09-2016         5           05-09-2016         5                                    | Search<br>v anties<br>Status<br>CMPLT<br>CMPLT         |
| Oscinovas<br>Reference Date<br>05-09-2016<br>05-09-2016<br>05-09-2016 | เราะรังสุดคำ                                                                                                    | Function #<br>GFHIS<br>GFHIS<br>GFHIS | From Account \$ 490-6-00102-5 490-6-00102-5 490-6-00102-5 00-6-00102-5 | Amount \$ 15,700.50 4,500.00 3,000.00 | Filter:<br>Transfer Type \$<br>ONLN<br>ONLN<br>ONLN | x         Show         20           Specific Date         \$           05-09-2016         \$           05-09-2016         \$           05-09-2016         \$ | Search<br>entries<br>Status<br>CMPLT<br>CMPLT<br>CMPLT |

-ระบบจะแสดงหน้าจอรายงานรายละเอียดการนำส่งเงิน ซึ่งสามารถพิมพ์รายงานออกมาได้ โดยนำเม้าส์ไปคลิกที่รูปเครื่องพิมพ์ ตามรูป

|                                                                                                    | arowing            |                                   |                  | HI, cfamin | Norra 2 (Company Addition) 2 maile<br>in adde Constant<br>Contract Theory 2016 501<br>Theory and 110 Million 2016 51 |
|----------------------------------------------------------------------------------------------------|--------------------|-----------------------------------|------------------|------------|----------------------------------------------------------------------------------------------------|
| n Greporato Unione : GFMIS > 1<br>Rack                                                                                                    | ransaction History |                                   |                  |            | 6                                                                                                    |
| ານການແລະເປັນເປັນຫຼາຍໃນສ                                                                                                    | C8000000238134     | วันเรือนมีสี่งาอการ               | 05-09-2016       |            |                                                                                                    |
| สารสารากประเทศ                                                                                                    | 490 6-00102-5      | dauwerdig@                        | September 1      |            |                                                                                                    |
| standarder and a standard and a standard and a st | 69001              | Tellenservelise                   | 05-09-2016       |            |                                                                                                    |
| รงสิตเวิร์ต่างกัดสิตริตหรือ                                                                                                    | 1100200013         | 4144146.214                       |                  | 3,000.00   | 54789                                                                                                    |
| STATUTE CONTRACTOR STATUTE                                                                                                    | จามปัญหายสาย       |                                   |                  |            |                                                                                                    |
| Customer Raf.2                                                                                                    | 05092016           | Cantamar Ball.3                   | 4909149008036879 |            |                                                                                                    |
| (drit),eeuroee                                                                                                    |                    |                                   |                  |            |                                                                                                    |
| Additional Information :                                                                                                    |                    |                                   |                  |            |                                                                                                    |
| สารสารระดาสารรรับสารส                                                                                                    | R.5                | การสารสิง                         | N59000001        |            |                                                                                                    |
| estampi                                                                                                    | 1101020601         | Barik limbi:                      | *                |            |                                                                                                    |
| untercord of                                                                                                    | 079                | ระรัสสรรณณ์สามรรณะสารและการการได้ |                  |            |                                                                                                    |

เมื่อกดปุ่มพิมพ์ Print ระบบจะแสดงข้อมูล ดังนี้ -ระบบจะแสดงข้อมูล Customer Ref ๒ ซึ่งตรงกับวันที่รายการมีผล -ระบบจะแสดงข้อมูล Customer Ref ๓ ซึ่งตรงกับหมายเลขอ้างอิง ๓ ตามรูป

| 😸 ธมาการกรุงโทย                  | CROWING            | S http://www.bpmuat.  | ith.co.th/corporate/_blank |      | logout                    |
|----------------------------------|--------------------|-----------------------|----------------------------|------|---------------------------|
| 🖩 🔥 Horne 🗳 Inbox                |                    |                       | รุงิทย<br><sup>BANK</sup>  | ^    | 16 06-49-01<br>13 seconds |
| KTB Corporate Online : GFMIS > T | ransaction History | าการและส่วงขังสุดส่วง | CB00000238134              |      | 0                         |
| < Back                           |                    | วันที่อนมีดีรายการ    | 05-09-2016                 |      | 🖱 Print                   |
|                                  |                    | ช่งกระหม่อยั          | 499-6-00102-5              |      |                           |
| หมายเลขสำจอิงลูกสำ#              | C800000238134      | ร้อมระบัญช์           | นัญขึ้งสายงาน 1            |      |                           |
| ปารธรากปัญขึ                     | 490-6-00102-5      | หรือสูงยังกังกุม      | G9001                      |      |                           |
| รหัดสุนย์ต่นหุน                  | G9001              | รือข้อออกน์ตล         | 05-09-2016                 |      |                           |
| ราสัสเง็บปากเสลิงจังหวัด         | 1100200011         | เพิ่มใหม่างหมักจิตา้ะ | 1100200011                 |      |                           |
|                                  |                    | สารเกมริน             | 3,000.00                   | N.M. |                           |
| ประเภทเลกสารปาต่อ                | รายได้แต่นสัน      | shquanananathala      | รายไม้สะหม่ใน              |      |                           |
| Customer Ref.2                   | 05092016           | Customer Ref.2        | 05092016                   |      |                           |
| หมายเหลุ(ย่ามี)                  |                    | Customer Ref.3        | 4909149000036879           |      |                           |
| Additional Information -         |                    | หมายเพล(ยำมี)         | -                          |      |                           |
| Audionial Information :          |                    | Additional Informa    | tion :                     |      |                           |
| ประเภทเลกสารที่ปาส่ง             | RL                 |                       |                            |      |                           |
| าปัตวัญชี                        | 1101020601         | UCUNADIARIYYU'AB      | R.L.                       | v    |                           |

### ๕.๒ ขั้นตอนการตรวจสอบผล กรณี Authorizer ไม่อนุมัติรายการ คลิกเลือกเมนู Inbox

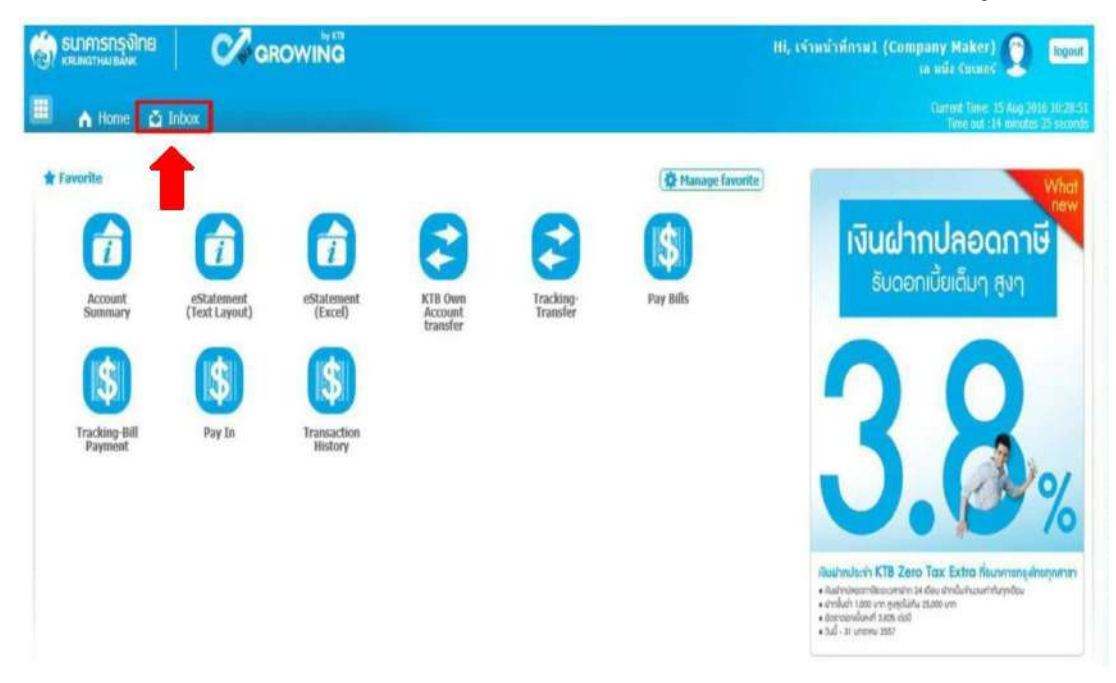

ระบบจะแสดงหน้าจอรายงาน ซึ่งระบบจะแสดงจำนวนรายการที่ไม่ผ่านการอนุมัติพร้อม เหตุผลที่ไม่ผ่านการอนุมัติ โดยสังเกตจาก

-ช่องสถานะเอกสาร ขึ้นข้อความปฏิเสธรายการ

-ช่องหมายเหตุ Remarks เหตุผลการปฏิเสธรายการ

| SUMSING SUMSING SUMSIN | 0                                                | ROWING                           |                            |                                                                            |           |   |                              | Hi, เร้าหม่าซึ่งระ                                                  | 1 (Compa                         | ny Makee) 👰 😡                                                                                                    |
|----------------------------------------------------------------------------------------------------|--------------------------------------------------|----------------------------------|----------------------------|----------------------------------------------------------------------------|-----------|---|------------------------------|---------------------------------------------------------------------|----------------------------------|----------------------------------------------------------------------------------------------------|
| n Home 🛅                                                                                                    | Inbox                                            |                                  |                            |                                                                            |           |   |                              |                                                                     |                                  | Current Time: 29 Aug 2016 13:53<br>Time out 114 menuter 30 seco                                                                                                    |
| 18 Corporate Online : In                                                                                                    | xode                                             |                                  |                            |                                                                            |           |   |                              |                                                                     |                                  | 0                                                                                                    |
| OutStanding                                                                                                    |                                                  |                                  |                            |                                                                            |           |   |                              |                                                                     | ( <b>(</b> )                     | (0)                                                                                                    |
| No. Effective                                                                                                    | \$ Reference \$                                  | Service Name #                   | Function                   | \$ From A/C                                                                | ŧ To.     | 4 | Amount \$                    | Filter:<br>Submitted By                                             | Status \$                        | Show 30 + entrie<br>Remarks                                                                                                    |
| No. Effective<br>Date                                                                                                    | Reference<br>(000000237468)                      | Service Name #                   | Function                   | \$ From A/C<br>490-0-10708-5                                               | ‡ То      | + | Amount 0                     | Filter:<br>Subnutted By 0<br>MAKER1@GMI5016209                      | Status (                         | Show The entries                                                                                                    |
| No.         Effective<br>Date           1         29-08-2016           2         15-08-2016                                                                                                    | Reference      CB000000237468     CB000000235606 | Service Name ‡<br>GFMIS<br>GFMIS | Function<br>GFMIS<br>GFMIS | <ul> <li>From A/C</li> <li>490-0-10708-5</li> <li>490-0-10708-5</li> </ul> | * To<br>5 | + | Amount \$ 1,500.00 11,937.63 | Filter:<br>Submitted By 0<br>MAKER1@GMI5018209<br>MAKER1@GMI5018209 | Status a<br>Rejected<br>Rejected | Show         10 ++         antries           Remarks         เลือกประเทศการปกล่อง         1           เมื่อกประเทศการปกล่อง         1         1           เมื่อกประเทศการปกล่อง         1         1           เมื่อกประเทศการปกล่อง         1         1           เมื่อกประเทศการปกล่อง         1         1           เมื่อกประเทศการปกล่อง         1         1           เมื่อกประเทศการปกล่อง         1         1           เป็นการปกลาง         1         1         1 |

### ๖.การเรียกรายงานในระบบ GFMIS

การเรียกรายงานในระบบ GFMIS มี ๒ กรณี คือ

- Terminal
- Web Online

๖.๑ กรณีเรียกรายงานผ่านเครื่อง KTB Corporate Online ใน Terminal

▶ รายงานนำส่งเงินผ่านระบบ โดยใช้คำสั่งงาน ZRP\_KCB\_๐๐๒

| - ( | 🔄 ส่วนเห็มเดิม                                                                     |
|-----|------------------------------------------------------------------------------------|
|     | 🔸 🗀 ส่วนเห็มเดิม - ระบบบัญชีเพื่อการบริหาร                                         |
|     | 🔸 🗀 ส่วนเพิ่มเดิม - ระบบสินทริพย์ถาวร                                              |
|     | 🔸 🧀 ส่วนเพิ่มเติม - ระบบการเบิกจ่ายเงิน                                            |
|     | 🔸 🗀 ส่วนเห็มเดิม - ระบบบริหารงบประมาณ                                              |
|     | 🔸 🧀 ส่วนเพิ่มเดิม - ระบบบัญชีแยกประเภททั่วไป                                       |
|     | ۲ Carataria แล้ม - ระบบจัดข้อจัดจ้าง                                               |
|     | 💌 🔂 ส่วนเพิ่มเติม - ระบบรายได้และการนำส่งรายได้                                    |
|     | ข้อมูลหลักส่วน RP                                                                  |
|     | 🔸 🗀 ตารางการบันทึกบัญชีฮัตโนมัติ                                                   |
|     | 🔸 🗀 การบันทึกรายการ                                                                |
|     | 🔸 🧀 การอนุมัติรายการนำส่งเงินของส่วนราชการ                                         |
|     | 🔸 🧀 การรีเช็ดรายการหักล้างการนำส่งเงิน                                             |
|     | • 🗀 รายงาน                                                                         |
|     | 🝷 🗂 ราชงานระบบรับและนำส่งรายได้ (ส่วนขยาย)                                         |
|     | 🕨 🗀 รายงานสำหรับกรมบัญชีกลาง                                                       |
|     | 🝷 🔁 รายงานสำหรับส่วนราชการ                                                         |
|     | <ul> <li>P ZRP_R06 - รายงานจัดเก็บ น่าส่งรายได้ของตนเอง ตามแหล่งของเงิน</li> </ul> |
|     | • 🏵 ZRP_R07 - รายงานจัดเก็บ น่าส่งรายได้แทนกัน ตามแหล่งของเงิน                     |
|     | 🕐 🕅 7RD_R08 - รายงามส์ตเต็ม ปาส่งรายได้แทบสัน คามรมัสรายได้                        |
|     | • 💬 ZRP_KCB_002 - รายงานปกส่งเงินผ่าน KTB Corporate Online                         |

### 🗩 ระบบจะแสดงหน้าจอรายงาน โดยให้กรอกรายละเอียดข้อมูล ดังนี้

รหัสหน่วยงาน : ระบุรหัสหน่วยงาน ๔ หลัก

รหัสหน่วยเบิกจ่าย : ระบุรหัสหน่วยเบิกจ่าย ๑๐ หลัก

ปีบัญชี : ระบุปีบัญชี (ค.ศ.)

วันที่ผ่านรายการ : ระบุวันที่ต้องการเรียกรายงาน สามารถระบุเป็นช่วงเวลาได้ ประเภทเอกสาร : ระบุประเภทเอกสารที่นำส่ง แล้วคลิกเครื่องหมายรูปนาฬิกา ตามรูป

| รายงานนำส่งเงินเ                                                                         | ผ่าน KTB Corporate                             | Online                   |  |
|------------------------------------------------------------------------------------------|------------------------------------------------|--------------------------|--|
| •                                                                                        |                                                |                          |  |
| รายงานนำส่งเงินผ่าน KTB Cor                                                              | porate Online                                  |                          |  |
| รทัสหน่วยงาน<br>รทัสหน่วยเบิกจ่าย<br>มีบัญชี<br>วันที่ผ่านรายการ<br>ประเภทเอกสาร<br>ระบบ | 1206<br>1200600002<br>2017<br>05.11.2016<br>R1 | ถึง 06.11.2016<br>ถึง R4 |  |

>> ระบบแสดงหน้าจอรายงาน (ภาพรวมการบันทึกรายการเข้ามาในระบบ) ซึ่งแสดงข้อมูล จำนวนรายการที่ผ่านรายการ และ จำนวนรายการที่เกิดข้อผิดพลาด ซึ่งหน่วยงานสามารถ Drill Down เข้าไปดูรายละเอียดข้อมูลรายการแต่ละรายการได้

| บงานนำส่งเงินผ่าน H<br>สหน่วยงาน<br>สหน่วยเบิกจ่าย<br>วันที่ 05.1 | CTB Corporate Online<br>: 1206<br>: 120060<br>1.2016 - 06.1 | สนง.นโบบายและแผนพลังงาน<br>0002 สำนักงานเลขานุก<br>11.2016                                                     | ารกรม                    | Page : 1<br>Report Date : 14.11.2016<br>Report Time : 16:10:44 |
|-------------------------------------------------------------------|-------------------------------------------------------------|----------------------------------------------------------------------------------------------------|--------------------------|----------------------------------------------------------------|
| Terrer and the second second                                      | ຈຳນວນເວັນຮວນ                                                | จำนวนรายการทั้งหมด                                                                                             | จำนวนรายการที่ผ่านรายการ | จำนวนรายการที่เกิดข้อผิดพลาด                                   |
| ประเภทเอกสาร                                                      | and the second second second                                | Contraction and the second second second second second second second second second second second second second |                          |                                                                |
| บระเภทเอกสาร                                                      | 78,781.53                                                   | 10                                                                                                    | 10                       |                                                                |
| 12                                                                | 78,781.53<br>67,475.26                                      | 10<br>8                                                                                                    | 10<br>8                  |                                                                |
| สม<br>21<br>12<br>13                                              | 78,781.53<br>67,475.26<br>268,112.00                        | 10<br>8<br>5                                                                                                   | 10<br>8<br>3             | 2                                                              |

### 🇩 เมื่อ Drill Down ระบบจะแสดงหน้าจอรายละเอียดรายการแต่ละรายการ ตามรูป

### รายงานน่าส่งเงินผ่าน KTB Corporate Online C A77 2 340 74 844 1 H ( ) H รายงานน้ำส่งเงินผ่าน KTB Corporate Online รทัสหน่วยงาน : 1206 สนง.นโยบายและแผนหลังงาน : 1200600002 รหัสหน่วยเม็กจ่าย ส่านักงานเลขานุการกรม ณ วันที่ 05.11.2016 - 06.11.2016 คีย่อ่างอิง 3 ຈຳນານເວັ້ນ วันที่ผ่านรายการ ประเภทเอกสาร การอ่างอิง ศนย์ต้นทุนผู้นำส่ง ศูนย์ดันทุนเจ้าของรายได้ รพัสรายได้ รพัสหน่วยงาน 05.11.2016 1200600002 644 4909149000028386 7,500.58 1206 R1 R60000001 R1 05.11.2016 R60000002 1200600002 642 4909149000029045 11,900.37 1206 R1 663 05.11.2016 R60000004 1200600002 4909149000029832 10,000.00 1206 R1 05.11.2016 R60000005 1200600002 663 4909149000030215 9,000.00 1206 06.11.2016 R1 R60000001 1200600002 644 4909149000028247 1,500.00 1206 RI 06.11.2016 R60000002 1200600002 642 4909149000028383 7,300.58 1206 R1 06.11.2016 670 1206 R60000003 1200600002 4909149000029048 11,900.00 R1 663 06.11.2016 R60000004 1200600002 4909149000029152 2,800.00 1206 R1 663 06.11.2016 R60000005 1200600002 4909149000029831 10,000.00 1206 R1 R60000006 1200600002 663 4909149000030355 6,880.00 06.11.2016 1206

| เอกสารนำส่ง | ปีบัญชี                                                                                                    | รทัสหน่วยงาน | เอกสารปรับเพิ่มเงินฝากคลัง | ປີນັญชี |
|-------------|----------------------------------------------------------------------------------------------------|--------------|----------------------------|---------|
| 1200000023  | 2017                                                                                                    |              |                            |         |
| 1200000024  | 2017                                                                                                    |              |                            |         |
| 1200000025  | 2017                                                                                                    |              |                            |         |
| 1200000026  | 2017                                                                                                    |              |                            |         |
| 1200000031  | 2017                                                                                                    |              |                            |         |
| 120000032   | 2017                                                                                                    |              |                            |         |
| 1200000033  | 2017                                                                                                    |              |                            |         |
| 120000034   | 2017                                                                                                    |              |                            |         |
| 1200000035  | 2017                                                                                                    |              |                            |         |
| 120000036   | 2017                                                                                                    |              |                            |         |
|             | and the second second sec |              |                            |         |

Page: 1 Report Date: Report Time:

14.11.2016 16:11:20 กรณี รายการที่ไม่ผ่านการอนุมัติระบบจะแสดงข้อความ และเหตุผลกรณีที่ไม่อนุมัติรายการ ในช่องข้อผิดพลาด ตามรูป

| 9 8 9 9 1                      | 14074               |                         |                                    |                                      |                                          |                                                                              |                                                         |                                               |
|--------------------------------|---------------------|-------------------------|------------------------------------|--------------------------------------|------------------------------------------|------------------------------------------------------------------------------|---------------------------------------------------------|-----------------------------------------------|
|                                |                     |                         |                                    |                                      | ราย<br>รพัสหน่วยงา                       | งงานน่าส่งเงินผ่าน KTB Corporate (<br>น : 1206 ส                             | Inline<br>กม. นโยบายและแผนหลังง                         | n 7                                           |
|                                |                     |                         |                                    |                                      | รพัสพน่วยเป็                             | iána : 12006000                                                              | 02 สำนักงานเลย                                          | ขานุการกรม                                    |
|                                |                     | _                       | _                                  |                                      | รทัสหน่วยเป็<br>ณ                        | เจ้าย : 12006000<br>โฟฟี 05.11.2016 -                                        | 02 สำนักงานเลข<br>06.11.2016                            | มาหาราณ                                       |
| วันที่ผ่านรายการ               | ประเภทเอกสาร        | การอ้างอิง              | สุบปลับกุษภู้มาส่ง                 | สุนบัติบทุณจำของรายได้               | รทัสหน่วยป่า<br>ณ<br>รทัสราชได้          | เจ่าย : 12006000<br>วันที่ 05.11.2016 -<br>สีน์อ้างอิง 3                     | 02 สำนักงานเล<br>06.11.2016<br>จำนวนเงิน                | ยานุการกรม<br>มีอลิสาหลาด                     |
| วับนี้ผ่านรายการ<br>06.11.2016 | ulskummanatus<br>R3 | การอ้างอิง<br>R60000001 | สุนย์ดันทุนจู้น่าส่ง<br>1200600002 | สุนบัติบทุนสำของรายใต้<br>2000400004 | รกัสหน่วยมัน<br>แม่<br>รกัสรายได้<br>670 | เจ่าย : 12006000<br>โมที่ 05.11.2016 -<br>ผื้น้อ้างอิง 3<br>4909149000030560 | 02 สำนักงานเลย<br>05.11.2016<br>รำนวนเงิน<br>123,456.00 | มาการกรม<br>มีอลัสพลาด<br>ชุนบัสนานุธุกปลี่อด |

➤ รายงานรายละเอียดข้อมูลบัญชีเงินฝากธนาคารของกรมบัญชีกลางหรือคลังจังหวัด โดยใช้ คำสั่งงาน ZRP\_STATEMENT ตามรูป

| 🔻 🔂 ส่วนเพิ่มเดิม - ระบบรายได้และการนำส่งรายได้                                                          |  |
|----------------------------------------------------------------------------------------------------|--|
| 🔸 🗀 ข้อมูลหลักส่วน RP                                                                                    |  |
| 🔸 🗀 ตารางการบันทึกบัญชีอัตโนมัติ                                                                         |  |
| 🕨 🗀 การบันทึกรายการ                                                                                      |  |
| 🕨 🗀 การอนุมัติรายการนำส่งเงินของส่วนราชการ                                                               |  |
| 🔸 🛄 การรีเข็ตรายการหักล้างการนำส่งเงิน                                                                   |  |
| * 🗇 รายงาน                                                                                               |  |
| <ul> <li>CRP_R01 - รายงานถอนคืนรายได้</li> </ul>                                                         |  |
| • 💬 ZRP_R02 - รายงานสรุปการจัดเก็บ น่าส่ง และถอนคืนรายได้ แยกตามรหัสรายได้                               |  |
| <ul> <li>CRP_RPT001 - รายงานแสดงเงินรายได้แผ่นดินที่จัดเก็บได้ และนำส่งคลัง</li> </ul>                   |  |
| • 💬 ZRP_RPT002 - รายงานแสดงเงินรายได้แผ่นดินที่จัดเก็บ และนำส่งคลังแทนกัน                                |  |
| <ul> <li>CRP_RPT005 - รายงานสมุดเงินสดด้านรับรายได้และน่าส่ง</li> </ul>                                  |  |
| <ul> <li>Ø ZFI_CASHBAL - รายงานสมุดเงินสดคงเหลือประจำวัน-ส่วนราชการ</li> </ul>                           |  |
| <ul> <li>CRP_STATUS - รายงานแสดงสถานะเอกสารนำส่งเงินของส่วนราชการ</li> </ul>                             |  |
| <ul> <li>Ø ZRP_NUM - โปรแกรมป้อนเลขที่คลังรับของกรมบัญชีกลาง</li> </ul>                                  |  |
| 🕨 🗀 รายงานสำหรับการ Interface รายได้                                                                     |  |
| 🍸 🛱 รายงานสำหรับกรมบัญชีกลาง                                                                             |  |
| <ul> <li>Ø ZRP_STATEMENT - รายงานรายละเอียดข้อมูลบัญชีเงินฝากธนาคารของกรมบัญชีกลางและหรือคลัง</li> </ul> |  |
| <ul> <li>V ZRP_REV_001 - รายงานรายได้แผ่นดินน่าส่งคลัง(9999)สาแนกตามประเภทรายได้แผ่นดิน</li> </ul>       |  |
# ระบบจะแสดงหน้าจอรายงาน โดยให้กรอกรายละเอียดข้อมูล ดังนี้ เลขที่บัญชีธนาคาร : ระบุหมายเลขบัญชีธนาคาร วันที่ใบแจ้งยอดธนาคาร : ระบุวันที่ตามใบแจ้งยอดธนาคาร หน่วยเบิกจ่าย : ระบุรหัสหน่วยเบิกจ่าย ๑๐ หลัก

คีย์การอ้างอิง ๓ : ระบุหมายเลขอ้างอิงลูกค้า (Customer ReF#) ที่ได้จาก ระบบ และกดปุ่มรูปนาฬิกา (มุมบนด้านซ้าย) ดำเนินการ

| นไข                             |               |     |            |    |
|---------------------------------|---------------|-----|------------|----|
| เลข <mark>ที่บัญชีธนาคาร</mark> | 068-6-00228-8 |     |            |    |
| วันที่ใบแจ้งขอดธนาคาร           | 05.11.2016    | ถึง | 05.11.2016 | \$ |
| หน่วยเบิกจ่าย                   | 1200600002    | ถึง |            | \$ |
| คีย์อ่างอิง3                    |               | ถึง |            | \$ |

>> ระบบจะแสดงหน้าจอรายงานรายละเอียดข้อมูลรายการนำส่งเงินผ่านกระบบ โดยให้สังเกตุ ช่อง Print Code เช่น KCB ส่งโดยระบบ KTB Corporate Online

| รายงานรายละเอียด      | ข้อมูลบัญชีเงินฝา | กธนาคารของเ  | ารมบัญชีกล | าง/คลังจังหวัด                                                                                 |                                                                                                    |
|-----------------------|-------------------|--------------|------------|------------------------------------------------------------------------------------------------|----------------------------------------------------------------------------------------------------|
| C 477 44              | G 🐨 🎟 🖷 🖷         |              | • •        |                                                                                                |                                                                                                    |
|                       | КСВ – КТВ         | corporate Or | nline      | ขงานรายละเอียดข้อมูลบัญชีเงิน<br>บมจ.ธนาคารกรุงไทย สาขาะ<br>เลขที่บัญชี<br>ตั้งแต่วันที่ : 05. | ฝากธนาคารของกรมปัญชิกลางแง<br>จังหวัด : ปัญชิเงินฝากกระแสราย<br>เธนาคาร : 068-6-00228-8<br>11.2016 ถึงวันที่ 05.11.2016 |
| จำนวนรายการทั้งหมด :  | 16                | ายการ        |            |                                                                                                |                                                                                                    |
| วันที่ใบแจ้งขอดธนาคาร | วันที่นำฝาก       | เลขทีเช็ค    | Print Code | สนย์ดินทุนผู้นำส่ง                                                                             | เลขทีเอกสาร                                                                                                    |
| 05.11.2016            | 05.11.2016        |              | CSH        | 1200600002                                                                                     | 200000064                                                                                                    |
| 05.11.2016            | 05.11.2016        |              | KCB        | 1200600002                                                                                     | 200000065                                                                                                    |
| 05.11.2016            | 05.11.2016        |              | CBC        | 1200600002                                                                                     | 200000066                                                                                                    |
| 05.11.2016            | 05.11.2016        |              | KCB        | 1200600002                                                                                     | 200000067                                                                                                    |
| 05.11.2016            | 05.11.2016        |              | OTH        | 1200600002                                                                                     | 200000068                                                                                                    |
| 05.11.2016            | 05.11.2016        |              | KCB        | 1200600002                                                                                     | 200000069                                                                                                    |
| 05.11.2016            | 05.11.2016        |              | KCB        | 1200600002                                                                                     | 200000070                                                                                                    |
| 05.11.2016            | 05.11.2016        |              | KCB        | 1200600002                                                                                     | 200000071                                                                                                    |
| 05.11.2016            | 05.11.2016        |              | KCB        | 1200600002                                                                                     | 200000072                                                                                                    |
| 05.11.2016            | 05.11.2016        |              | KCB        | 1200600002                                                                                     | 200000073                                                                                                    |
| 05.11.2016            | 05.11.2016        |              | KCB        | 1200600002                                                                                     | 200000074                                                                                                    |
| 05.11.2016            | 05.11.2016        |              | CSH        | 1200600002                                                                                     | 200000075                                                                                                    |
| 05.11.2016            | 05.11.2016        |              | KCB        | 1200600002                                                                                     | 200000076                                                                                                    |
| 05.11.2016            | 05.11.2016        |              | KCB        | 1200600002                                                                                     | 200000077                                                                                                    |
| 05.11.2016            | 05.11.2016        |              | KCB        | 1200600002                                                                                     | 200000078                                                                                                    |
| 05.11.2016            | 05.11.2016        |              | KCB        | 1200600002                                                                                     | 200000079                                                                                                    |

๖.๒ กรณีเรียกรายงานผ่านเครื่อง KTB Corporate Online ใน Web Online การเรียกข้อมูลผ่านระบบ มี ๒ กรณี คือ

-การเรียกข้อมูลผ่านเครื่อง GFMIS Terminal โดยเข้าเว็บไซต์ <u>http://wrbonline</u>

-การเรียกข้อมูลผ่านระบบ Internet โดยใช้อุปกรณ์ GFMIS Token Key ผ่านเว็บไซต์

https://webonline.gfmis.go.th

กรณีนี้ ขอยกตัวอย่างการเรียกรายงานผ่านเครื่อง GFMIS Terminal โดยเข้าเว็บไซต์ http://webonline

โดยระบุ - รหัสผู้ใช้งาน

- รหัสผ่าน แล้วกดปุ่ม ตกลง

|                                                     | รรมขบริหารการเงินการดูสังกาดรัฐแบบอิเล็กกรอบิกส์<br>GOVERNMENT FISCAL MANAGEMENT INFORMATION SYSTEM |
|-----------------------------------------------------|----------------------------------------------------------------------------------------------------|
| รมัดผู้ใช้: อิงไม่เข้าไข่ระบบ<br>เข้าสุระบบเมื่อ: - | ยินดีต้อนรับ<br>เข้าสุระบม GFMIS Web Online                                                         |
|                                                     | ระบบบริหารการเงินการคลังภาครัฐแบบอิเล็กทรอนิกส์<br>Government Fiscal Management Information System  |

ระบบแสดงหน้าจอหลัก ปรากฏระบบงานต่าง ๆ ตามรูป

- เลือกรายงาน "เรียกรายงาน Online

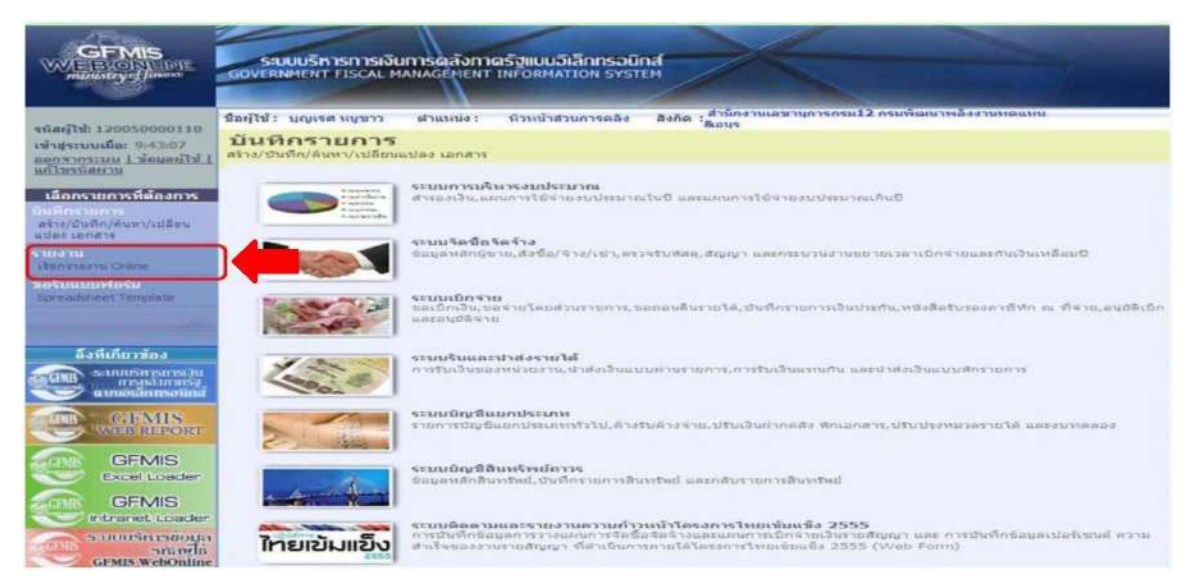

- ระบบจะแสดงหน้าจอหมวดรายงาน ให้นำเม้าส์ไปคลิกที่ปุ่มลูกศร เพื่อเลือกประเภท หมวดรายงาน และเลือกหมวดรายงานเป็น "ระบบรับและนำส่งรายได้" ตามรูป

|                                                                                                    | รรมมุมริการการเงินการดูสังกาดรัฐแบบอิเล็กกรอนิกส์<br>GOVERNMENT FISCAL MANAGEMENT INFORMATION SYSTEM                                                                                                    |
|----------------------------------------------------------------------------------------------------|----------------------------------------------------------------------------------------------------|
| stants: 120050000110                                                                                             | ชื่อผู้ไป้: บุญธรส หมูขาว ผ่านหน่ง: ทิวหน้าส่วนการคลัง สิงกิด <sub>เ</sub> ล้านักงานแขาบุการารม12 กรมทัฒนาหร้องานทอนแน                                                                                                    |
| เข้าสุขารแม้ละ 9.3300<br>กลากราม 1 ขณะการกรา<br>มาไขรนิสมาย                                                      | รายงาน<br>ม้อหรองระ Online<br>เอือกรายงาน                                                                                                    |
| เมื่อกรายการที่ห้องการ<br>มันที่กรายการ<br>สาร//มันที่ท/โบท//มมีขน<br>มาสา เอกสาร<br>รายงาน<br>เป็นการกาย Online | <ul> <li>หมวดรายงาน</li> <li>ระบบจิตชี้อธิตร้าง</li> <li>ระบบการเป็กจาดไป</li> <li>รายงานสรุปช่อมูลจะร</li> <li>ระบบการเป็กจาดไป</li> <li>รายงานสรุปช่อมูลจะร</li> <li>ระบบถึงรายประเทศ</li> </ul>                                                                                                    |
| NoSuuunyiosu<br>Spreadaheet Template                                                                             | ระของของและรางสราสาส<br>อากเสลรายและรายการทางการหนาโสรการเรากระบบไร่ 2555<br>แน่มอัดอานและรายการทำงานำโสรการโรงการที่ได้ได้บระบบไร้ได้ประสกระบบมากสถานการณ์ธุทกกร์<br>- รายงานสรวจสอบข้อมูลเปล่ะข้อสังจำเงิน แม่หนังอุณหรือการได้การใช้มายในว่าเรือกรรางระบบมริทารมีดากน้ำแ<br>รายงานสรวจสอบข้อมูลในสังข้อสังจำเงิน แม่หนังอุณหรือ |
| สิ่งที่เมื่อ เรื่อง<br>ระเมธรพระกระเบ<br>กระเมริมาเรีย<br>แหล่งมีการอย่าง                                        | = รายงานขยายเวลาเม็กจ่ายเลกสารไปลังชื่อสังจักงรอบ 31 มีนาคม                                                                                                    |
| GFMIS<br>GFMIS<br>Excel Loader                                                                                   | ⇒ รายงานขยายเวลาเบ็กจ่ายเอกสารไม่อึงซื้อสิ่งจ้างรอบ 30 กินยายน                                                                                                    |

## - เลือกรายงานรายละเอียดข้อมูลบัญชีเงินฝากธนาคารของกรมบัญชีกลางและหรือคลัง

#### จังหวัด

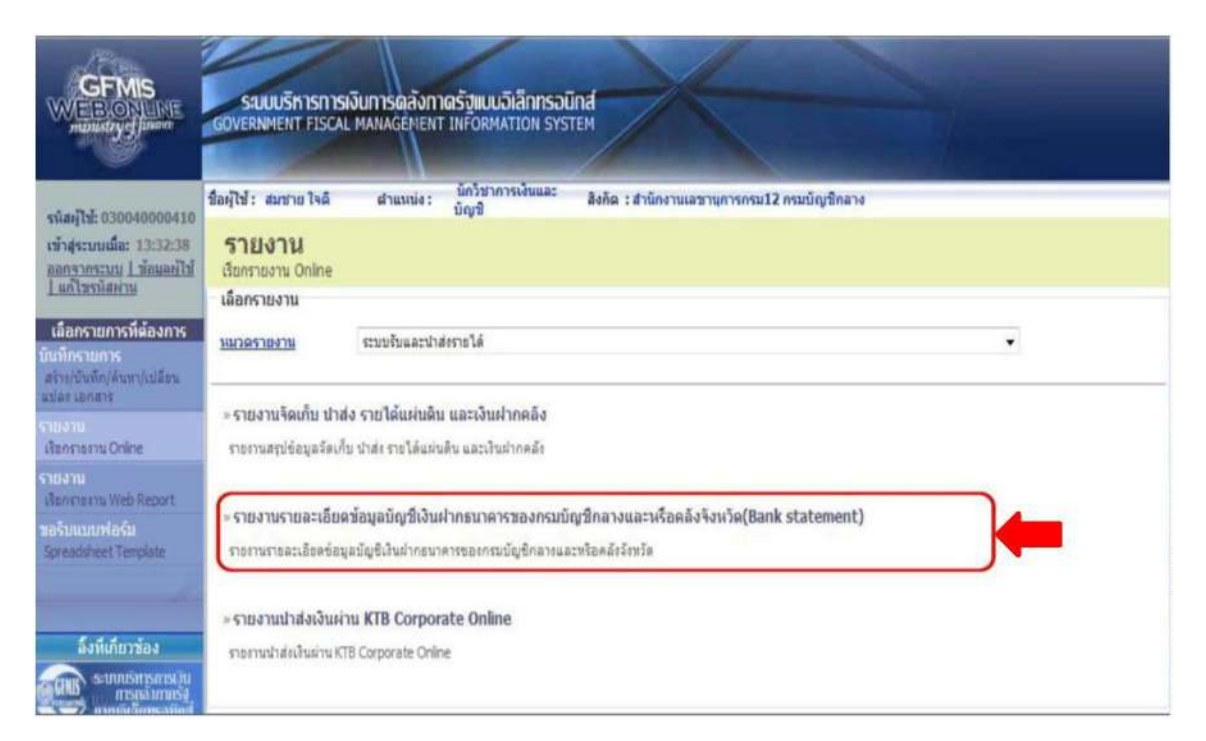

## - ระบบจะแสดงหน้าจอรายงาน โดยให้สังเกตุจากช่อง Print Code เช่น KCB ส่งโดย ระบบ KTB Corporate Online

|            |                                                                                                    |                                                                                                    | 110411411                                                                                                    | ພລະເອີຍຄ                                                                                                    | ข้อมูลบัง                                                                                                    | <b>งขึ</b> ่งใหม่ 1 กระหาดา                             | 1349910371                                                                                                    | ນັญຈິກສານແສ                                                                                                    | ะหรือคลังจัง                                                                                                    | หวัด(Bank statemen                                                                                                    | t)                                                                                                    | 11<br>9                                                                                                    | น้ำที่ 1 จากทั้งหมด 3<br>นที่ที่ไมฑ์ 05 ทอดจัดกรณ 2                                                                                                    |
|------------|----------------------------------------------------------------------------------------------------|----------------------------------------------------------------------------------------------------|----------------------------------------------------------------------------------------------------|----------------------------------------------------------------------------------------------------|----------------------------------------------------------------------------------------------------|---------------------------------------------------------|----------------------------------------------------------------------------------------------------|----------------------------------------------------------------------------------------------------|----------------------------------------------------------------------------------------------------|----------------------------------------------------------------------------------------------------|----------------------------------------------------------------------------------------------------|----------------------------------------------------------------------------------------------------|----------------------------------------------------------------------------------------------------|
|            |                                                                                                    |                                                                                                    |                                                                                                    |                                                                                                    | 184.55181                                                                                                    | รกรุงไทย สาคาจังหวัด                                    | : มัญชีเสียง่าง                                                                                                    | กระแสรายวิษกรุง                                                                                                    | เทระกรมปัญชิกเ                                                                                                    | 874                                                                                                    |                                                                                                    |                                                                                                    |                                                                                                    |
|            |                                                                                                    |                                                                                                    |                                                                                                    |                                                                                                    |                                                                                                    | เลขที่นัด                                               | เรียนาคาร : 06                                                                                                    | 8-6-00226-8                                                                                                    |                                                                                                    |                                                                                                    |                                                                                                    |                                                                                                    |                                                                                                    |
|            |                                                                                                    |                                                                                                    |                                                                                                    |                                                                                                    |                                                                                                    | ด้ณตวันที่ :                                            | 04.11.2016 อีส                                                                                                    | Suñ 04.11.2016                                                                                                    |                                                                                                    |                                                                                                    |                                                                                                    |                                                                                                    |                                                                                                    |
| : 16       |                                                                                                    |                                                                                                    |                                                                                                    |                                                                                                    |                                                                                                    |                                                         |                                                                                                    |                                                                                                    |                                                                                                    |                                                                                                    |                                                                                                    |                                                                                                    |                                                                                                    |
| Subsiste   | avid                                                                                                | Print Code                                                                                                    | rublegalistis                                                                                                    | astarra                                                                                                    | eksues                                                                                                    | innehiterby                                             | Ménanen                                                                                                    | ildnin                                                                                                    | relaisis                                                                                                    | and a second characterity                                                                                                    | indubaids                                                                                                    | deteter                                                                                                    | manalah wiki                                                                                                    |
| 04.11.2014 |                                                                                                    | сык                                                                                                    | 200800012                                                                                                    | 2000000044                                                                                                    |                                                                                                    | 1,710.00                                                | 04.11.2018                                                                                                    | *#0#1##000528247                                                                                                    | 0.00                                                                                                    | 6.00                                                                                                    | 1,00.00                                                                                                    | 0.00                                                                                                    | 8.00                                                                                                    |
| 04112010   |                                                                                                    | 609                                                                                                    | 200400005                                                                                                    | 200000049                                                                                                    |                                                                                                    | 7,586.58                                                | 14.11.2014                                                                                                    | 490414900001033                                                                                                    | 1,00.00                                                                                                    | 0.00                                                                                                    | 0.00                                                                                                    | 6.00                                                                                                    | 0.00                                                                                                    |
| 64332014   |                                                                                                    | CBIC                                                                                                    | 20060002                                                                                                    | 2000000250                                                                                                    |                                                                                                    | 5,000.00                                                | 94312018                                                                                                    | ********                                                                                                    | 0.00                                                                                                    | 0.00                                                                                                    | 1,005.00                                                                                                    | 6.00                                                                                                    | 3.56                                                                                                    |
| N.11.2014  |                                                                                                    | KCB .                                                                                                    | 200400002                                                                                                    | 2000003251                                                                                                    |                                                                                                    | 11,8037                                                 | 04.11.2014                                                                                                    | #80814800028041                                                                                                    | 11,805.37                                                                                                    | 6.0                                                                                                    | 0.00                                                                                                    | 0.00                                                                                                    | 8.00                                                                                                    |
| H-11.2014  |                                                                                                    | отн                                                                                                    | 200400032                                                                                                    | 2000000032                                                                                                    |                                                                                                    | 2,00.00                                                 | 14312204                                                                                                    | 4909149000029132                                                                                                    | 6.00                                                                                                    | 6.00                                                                                                    | 1,200.00                                                                                                    | 0.00                                                                                                    | 6.00                                                                                                    |
| N.I.204    |                                                                                                    | 10                                                                                                    | 200400012                                                                                                    | 200000033                                                                                                    |                                                                                                    | 1,400.00                                                | 14.11.2014                                                                                                    | 4909149000029237                                                                                                    | 7,000.00                                                                                                    | 0.00                                                                                                    | 0.01                                                                                                    | 0.00                                                                                                    | 8.00                                                                                                    |
| 06.11.2014 |                                                                                                    | 103                                                                                                    | 200400002                                                                                                    | 2000000354                                                                                                    |                                                                                                    | 10,005.00                                               | 04.11.221#                                                                                                    | 4808148000028031                                                                                                    | 15,000.00                                                                                                    | 0.02                                                                                                    | 0.02                                                                                                    | 0.00                                                                                                    | 4.00                                                                                                    |
| 94.11.2716 |                                                                                                    | 609                                                                                                    | 2004000032                                                                                                    | 2000000035                                                                                                    |                                                                                                    | *,000.30                                                | 8431.2014                                                                                                    | 480814800031218                                                                                                    | \$,000.00                                                                                                    | 6.00                                                                                                    | 5.55                                                                                                    | 6.00                                                                                                    | 6.00                                                                                                    |
|            | -                                                                                                   | -                                                                                                    |                                                                                                    |                                                                                                    |                                                                                                    |                                                         | Sector 2                                                                                                    |                                                                                                    | 100000                                                                                                    |                                                                                                    |                                                                                                    |                                                                                                    |                                                                                                    |
|            | : 16<br>5x62x6x<br>6x1120x6<br>6x1120x6<br>6x1120x6<br>6x1120x6<br>6x1120x6<br>6x1120x6<br>6x1120x6 | : 16<br>3x8Cato avelá<br>16:13:204 [<br>16:13:204 ]<br>16:13:204 [<br>16:13:204 ]<br>16:13:204 ]<br>16:13:204 ] | 196<br>3070/3010 artifit fila code<br>10.13.2014 col<br>10.13.2014 col<br>10.13.2014 c | 30403490         37404         9100         9100         9100         9100         9100         9100         9100         9100         9100         9100         9100         9100         9100         9100         9100         9100         9100         9100         9100         9100         9100         9100         9100         9100         9100         9100         9100         9100         9100         9100         9100         9100         9100         9100         9100         9100         9100         9100         9100         9100         9100         9100         9100         91000         9100         9100         9100         9100         9100         9100         9100         9100         9100         9100         9100         9100         9100         9100         9100         9100         9100         9100         9100         9100         9100         9100         9100         9100         9100         9100         91000         91000         91000         91000         91000         910000         910000         910000         910000         910000         9100000         9100000         91000000         91000000         91000000         910000000         910000000         910000000 | 316         2016         2016         2016         2016         2016         2016         2016         2016         2016         2016         2016         2016         2016         2016         2016         2016         2016         2016         2016         2016         2016         2016         2016         2016         2016         2016         2016         2016         2016         2016         2016         2016         2016         2016         2016         2016         2016         2016         2016         2016         2016         2016         2016         2016         2016         2016         2016         2016         2016         2016         2016         2016         2016         2016         2016         2016         2016         2016         2016         2016         2016         2016         2016         2016         2016         2016         2016         2016         2016         2016         2016         2016         2016         2016         2016         2016         2016         2016         2016         2016         2016         2016         2016         2016         2016         2016         2016         2016         2016         2016         2016 | STERSTRATIONALIZERAL ERAL ERAL ERAL ERAL ERAL ERAL ERAL | THEVILLY HEREINE CARE OF A DE ANTION DE ANTION DE | รายรานรายสองซื้อมูลบัญจังในปกรมาดารของกรม<br>เมะเริ่มเครื่อมูลบัญจังในปกรมาดารของกรม<br>เมะเริ่มเครื่อมูลบัญจังในปกรม<br>เมะเริ่มเครื่อมู่เริ่มเพ่าก<br>เมะเริ่ม<br>56<br>56<br>56<br>56<br>56<br>56<br>56<br>56<br>56<br>56 | รายงานรายละเอียกข้อมูลบัญจังหิมฟากธนาลารของกรมบัญจักลางและ<br>เมะตริมเตราะรุเโทย ตาดเจียารัย: มีถูกินักต่ากระแตราะวินกุรา<br>เละต์นี่ผู้รัรมาตร: 0464-00221-0<br>สิ้นแต้บที่ 04112016 มีรับที่ 04112016           366ันก่าย สาที่ที่ 1000000 ขนใหญ่บังค สาร์และรร เคริมายกร รับรุบไปเรียกขึ้นได้ 04112016 มีรับที่ 04112016         566           366ันก่าย สาที่ที่ 1000000 ขนใหญ่บังค สาร์และรร เคริมายกร รับรุบไปเรียกขึ้นได้ 04112016 มีรับที่ 04112016         566           366ันก่าย สาที่ที่ 1000000 ขนใหญ่บังค สาร์และรร เคริมายกร รับรุบไปเรียกขึ้นได้ 566         566           366ันก่าย สาที่ที่ 1000000 ขนใหญ่บังค สาร์และรร เคริมายกร รับรุบไปเรียกขึ้นได้ 566         566           366ันก่าย สาที่ที่ 1000000 ขนใหญ่บังค สาร์และรร เคริมายกร รับรุบไปเรียกขึ้นได้ 566         566           3612016         1000000 ขนใหญ่บังค สาร์และรร เกริมายกร รับรุบไปเรียกขึ้นได้ 566         566           3612016         1000000 ขนใหญ่บังค สาร์และรรง เรียงขนใหญ่บังคระเลยงกระเลยง         566           3612016         10000001         10000000 ขนใหญ่บังคระเลยงกระเลยง         566           3612016         10000001         10000001         10000001         1000001           3612016         10000001         10000001         1000001         1000001         1000001           3612016         10000001         100000010         10000010         1000001         1000001           3612016         100000011         100000011 <th100000< th="">         1000001         1000</th100000<> | STEUNIESTERE         STEUNIESTERE         STEUNIESTERE< | STURINETURAL PURCE VERSION OF OUT OF OUT | Statistical Statistical Statist | STBAINENDELIGIONÄÖNJADUNUKUUNINAINENTAINENTAINENTAINUUNUKUUNINAIDENTÄKEBARK statement)         Y           SUURASSAURASSAU |

KCB – KTB corporate Online

- การเรียกรายงานนำส่งเงินผ่าน KTB Corporate Online เพื่อตรวจสอบรายการนำส่งเงิน ในระบบ ซึ่งแบ่งรายงานออกเป็น ๓ ประเภท คือ

- รายงานสรุปการนำส่งเงินผ่าน KTB Corporate Online
- รายงานรายละเอียดเฉพาะรายการที่น้ำส่งผ่านรายการ
- รายงานรายละเอียดเฉพาะรายการที่เกิดข้อผิดพลาด โดยคลิกเลือกที่รายงาน ตามรูป

| GFMIS<br>Metalentry June                                                                                                    | รณบบริการการเงินการผลังกาตรัฐแบบอิเล็กกรอบิกส<br>government riscal พลมันต์มีเหา แต่อิตพิมายที่ ราราะที่                                                                    |
|----------------------------------------------------------------------------------------------------|----------------------------------------------------------------------------------------------------|
| รถิสญิชี: 030040000410<br>เชิงสู่ระบบเน็ต: 1302:10<br>กลารวกรรณ 1.สถมสปิชี<br>1.กล้ามรถิสบาบ                                                                                                    | ชื่อผู้ใช้ สมชาย โหลี สำหารและ ถึงก็จากการเว็บและ สิงกิด : สำนักงานแขานุการกรม12 กระเบิญชีกอาง<br>รายงาน<br>เมือกรายงาน บกของ<br>เมือกรายงาน                               |
| เมือกรายการที่ต้องการ<br>วันเท็กรายการ<br>จาก/กันทึก/สัมหา/เปลี่ยน                                                                                                    | * มีวิชาระโนโหรอนเรียนเราะ และเป็นเสรา                                                                                                    |
| duorum Celes                                                                                                    | ⇒ รายงามจิตเกีย นำส่ง รายได้แผ่นดิน และเจ้าม≱ากคลิง<br>จาดงานสรุปรีดมุละโตเส้ม น่าสะงารได้แม่นดิน และเจ้ามฝากคลิง                                                          |
| Literatures vieb Rapper<br>enformation de Sa<br>Special de Santa de Santa de Santa de Santa de Santa de Santa de Santa de Santa de Santa de Santa de Santa de S<br>Santa de Santa de Sa | » รายงานรวยละเลี้ยดทัดมูลบัญที่เงินผ่ากรนาดารของกรมบัญทีกลางและวงใดดดังจึงหวัด(Bank statement)<br>รายวนรวงสะเล็จต่อมูลบัญชีเงินผ่ากอนาธารของกรมบัญชีกสวยละเหรือคลังรับหวัด |
| สังที่เกี่ยวข้อง<br>อาการสอง<br>การสองการสาย                                                                                                    | ะ รายสามปาสสมสันผ่าน KTB Corporate Online.<br>การกานปาสสมสันผ่าน KTB Corporate Online                                                                                      |

๑.รายงานสรุปการนำส่งเงินผ่าน KTB Corporate Online เป็นรายงานแสดงจำนวนรายการ ทั้งหมด ที่หน่วยงานบันทึกนำส่งเข้ามาในระบบ KTB Corporate Online

โดยคลิกที่รายงาน 🗪 เรียกดูรายงาน ตามรูป

|                                                                                | ชื่อผู้ใช้:                              | strumis : -               | สังกัด : สำนักงานเลขานุก | การกรม สนง.นโยบายและแหนพลังงาน |
|--------------------------------------------------------------------------------|------------------------------------------|---------------------------|--------------------------|--------------------------------|
| พัสดุไข่: 120060000010<br>ข้าสู่ระบบเมื่อ: 13:55:32<br>เอกจากระบบ 1 ข้อมอด์ไข้ | <b>รายงาน</b><br>รายงานป่าส่งเงินผ่าน KT | B Corporate Online        |                          |                                |
| _ แก้ไขรนัสผ่าน                                                                | เงื่อนไข                                 |                           |                          |                                |
| เลือกรายการที่ต้องการ                                                          | รนิสหน่วยงาน                             | 1206                      |                          | สนง.นโอบายและแผนหลังงาน        |
| เพิ่กรายการ                                                                    | รพิสพน่วยเบิกจ่าย                        | 1200600002                |                          | สำนักงานเลขานุการกรม           |
| ร้าง/มันทึก/ดันหา/เปลี่ยน                                                      | มีงมประมาณ                               | 2560 💌                    | 0                        | -                              |
| Celliquest                                                                     | วันที่ผ่านรายการ                         | 4 พอสจิกายน               | 2559                     | 4 พฤศจิกายน 2559               |
| โอกรายเวน Online                                                               | ประเภทเอกสาร                             | R1-male                   | - unorentor              |                                |
|                                                                                | 💿 รายงานสรุปการนำส่งเงิน                 | sinu KTB Corporate Online | ໑)                       |                                |
| anstarts Web Report                                                            | 🔘 รายงานรายละเอียดเฉพา                   | ะรายการที่ผ่านรายการ      |                          |                                |
| สรับแบบพ <b>ไอร์ม</b><br>preadsheet.Template                                   | 🔘 รายงานรายละเอียดเฉพาะ                  | ะรายการที่เกิดข้อมีดพลาด  |                          |                                |

-ระบบจะแสดงหน้าจอรายงาน จำนวนรายการทั้งหมด จำนวนรายการที่ผ่านรายการ และ จำนวนรายการที่เกิดข้อผิดพลาด

รายงานสรุปการนำสังผินผ่าน KTB Corporate Online

หน้าที่ 1 จากทั้งหมด 1 วันที่ที่มีเพ่ 00 พฤศจิกายน 1559

รทัสทน์วองาม 1206 สนง นโรบายและแสนาเอ้งงาน รทัสทน์วอเปิดจ่าย 1200600002 สำนักงานเองานุการกรม ณ วันที่ 4 พฤศจิกายน 2559

| ประเภาเอกสาร | อ่านวนเงินรวม | ส่านวนรายการทั้งหมด | จำนวนรายการที่ด่านรายการ | จำนวนรายการที่เกิดจ้อติดทอาด |
|--------------|---------------|---------------------|--------------------------|------------------------------|
| Ri           | 46,000.95     | j                   | 5                        | 0                            |

๖. รายงานแสดงรายละเอียดเฉพาะรายการที่ผ่านรายการ กรณีที่หน่วยงานอยากทราบ
 รายละเอียดของรายการที่ผ่านรายการว่ามีรายการอะไรบ้าง โดยคลิกที่รายงาน
 เรียกดูรายงาน
 โดยกรอกข้อมูล ดังนี้

งบประมาณ : ระบุปีงบประมาณ (พ.ศ.) ที่ต้องการเรียกรายงาน วันที่ผ่านรายการ : ระบุวันที่ต้องการเรียกรายงาน

ประเภทเอกสาร : ระบุประเภทเอกสารนำส่ง แล้วคลิกปุ่ม เรียกดูรายงาน ตามรูป

| A CONTRACTOR                                       | ชื่อผู้ใช้:                             | สาแหน่ง :             | -                | สังกัด : สำนักงานเลขานุก<br>พลังงาน | ารกรม สนง.นโยบายและแผน    |
|----------------------------------------------------|-----------------------------------------|-----------------------|------------------|-------------------------------------|---------------------------|
| ทักสุระบบเมื่อ: 13:55:32<br>ขอกจากระบบ (ข้อบอยิไป) | <b>รายงาน</b><br>รายงานป่าส่งเงินผ่าน K | TB Corporate Oni      | line             |                                     |                           |
| <u>แก้ไขรพัสผ่าน</u>                               | เงือนไข                                 |                       | 1997             |                                     |                           |
| เลือกรายการที่ต้องการ                              | รหสมบวยงาน                              |                       | 1200             |                                     | aut, uter reaction at the |
| เพกรายการ<br>รวง/มันจัก/ค้นหา/เปลี่ยน              | รนสหนวยเบกจาย                           |                       | 1200600002       |                                     | สานกรานเตรานุการกรม       |
| lar usnars                                         | LIVE DESCRIPTION                        |                       | 2300 •           |                                     | 1                         |
| tiona.                                             | <u>วนทหานรายการ</u>                     |                       | ๆ พฤศจกายน 2559  |                                     | 4 M0M34130 5224           |
| Ensista Unine                                      | Usedimentalis                           |                       | KT - 219 TERMINA |                                     |                           |
| Isonu Web Report                                   | 🔍 รายงานสรุปการนำส่งเว                  | นผาน KIB Corporat     | e Online         |                                     |                           |
|                                                    | 🖲 รายงานรายสะเอียดเฉพ                   | กะรายการที่ผ่านรายก   |                  |                                     |                           |
| preadsheet Template                                | 🔘 รายงานรายละเอียดเฉล                   | กะราชการที่เกิดช่อผิเ | RIGHR            |                                     |                           |

-ระบบจะแสดงหน้าจอรายงาน และแสดงข้อมูลรายละเอียดเฉพาะรายการที่ผ่านรายการ

เท่านั้น

#### รายงานรายละเอียดเฉพาะรายการที่ผ่านรายการ

หน้าที่ 1 จากทั้งหมด 1 วันที่ทิลท์ 05 พฤสจิกายน 2559

รทัสทน์วองาน 1206 สนุข นโยบายและแตนหลังงาน รทัสทน์วอเบ็ครับ 1200600002 สำนักงานเลขานุการกระ ณ วันที่ 4 พฤศจิการน 2559

| Selainanana | Иллалия | errånde     | sulfandins | Keneshirikan N | Noreki | affentes         | ร้างวนสิน | รงโองหน่วงคณ | ต่อขายข้อได้ | tilet | รพัดหน่วงคน | สารรรรับสมสับสับส์จะสิง | Ulet |
|-------------|---------|-------------|------------|----------------|--------|------------------|-----------|--------------|--------------|-------|-------------|-------------------------|------|
| 04.11.2216  | 71      | 2.400000001 | 1200600002 |                | 544    | 4909149000025363 | 1,500.55  | 1206         | 1200000018   | 2017  |             |                         |      |
| 04.11.2016  | ¥1      | 8.400000002 | 1200600002 |                | 642    | 4909149000029045 | 11,60137  | 1206         | 1200000005   | 3017  |             |                         |      |
| 04112016    | RI .    | 2.401001001 | :200600002 |                | ങ      | 491914900029227  | 7,400.00  | 1216         | :200000020   | 2017  |             |                         |      |
| 04.11.2016  | RI      | 2.60000004  | 1290600002 |                | 662    | 4909149000029131 | 10,000.00 | 1216         | 1200000021   | 2017  |             |                         |      |
| 04.11.2216  | 21      | 2.401000000 | 1200600002 |                | 643    | 4909149000050215 | 9,000.00  | 1296         | 1200000022   | 2017  |             |                         |      |

๓.รายงานรายละเอียดเฉพาะรายการที่เกิดข้อผิดพลาด สำหรับดูข้อมูลรายการที่ไม่ผ่าน การอนุมัติในระบบ KTB Corporate Online ว่ามีรายการใดบ้าง และเหตุผลที่ไม่ผ่านการอนุมัติเนื่องจาก สาเหตุใด

|                                                                                                 | ชื่อผู้ใช้:                                          | สานหน่ง: -               | สังกัด : สำนักงานเลขานุก<br>พลังงาน | ารกรม สนง.นโยบายและแผน  |  |
|-------------------------------------------------------------------------------------------------|------------------------------------------------------|--------------------------|-------------------------------------|-------------------------|--|
| รพัสษุโช: 120060080010<br>เข้าสู่ระบบเมื่อ: 15:05:44<br>ออกจากระบบ (ข้อขอย์ไข่)<br>แก้โชาทัสสาน | <b>รายงาน</b><br>ราชงานปาส่งเงินผ่าน KTB<br>เงื่อนไห | Corporate Online         |                                     |                         |  |
| เลือกรายการที่ต่องการ                                                                           | รนัสแน่วยงาน                                         | 1205                     |                                     | สนง.นโอบายและแผนหลังงาน |  |
| นที่กรายการ                                                                                     | รนัสหน่วยเบิกจ่าย                                    | 1200600002               |                                     | สำนักงานเลขานุการกรม    |  |
| ห้าย/บันพึก/ลันหา/เปลี่ยน<br>ปละ เลกสาร                                                         | <u>ปิงมประมาณ</u>                                    | 2560 👻                   | - <u> </u>                          |                         |  |
| 100xx11                                                                                         | วันที่ผ่านรายการ                                     | 6 พฤศจิกายน 2            | 559 🛄 ถึง                           | 6 พฤศจิกาชน 2559 🧾      |  |
| ร้อกรายงาน Online                                                                               | ประเภทเอกสาร                                         | R3 - รายได้แผ่           | เดินแทนส่วนราชการอื่น 💌             |                         |  |
|                                                                                                 | 🔘 รายงานสถุปการนำส่งเงินผ่                           | nu KTB Corporate Online  | -                                   |                         |  |
| ianstatiu Web Report                                                                            | 🔘 ราชงานราชละเอียดเฉพาะร                             | กยการที่ผ่านรายการ       |                                     |                         |  |
| อรับแบบพ่อรับ                                                                                   | 🧿 ราชงานราชละเอียดเฉพาะร                             | กขการที่เกิดข้อผิดพลาด 1 |                                     |                         |  |

- โดยระบบจะแสดงหน้าจอรายละเอียดแต่ละรายการ และแสดงข้อผิดพลาดที่เกิดขึ้น

รายงานรายละเอียดเฉพาะรายการที่เกิดข้อผิดพลาด

หน้าที่ 1 จากทั้งหมด 1 วันที่ที่ฉิตท์ (19 พฤสจิกษณ 2559

รทัสหน่วยงาน 1206 ลามง นโลบาณละแดนทลังงาน รทัสหน่วณปีกล่าย 1200600002 สำนักงานแลงานุการครม ณ วันที่ 6 พฤศจิกายน 2559

| ไปที่สำนานอาร | dalanera | endede      | piluppini  | Norsehydig | Nareiri | វើរថារ           | inna       | ไรดังกอน         |
|---------------|----------|-------------|------------|------------|---------|------------------|------------|------------------|
| 06112016      | 73       | R#0000001   | 1201600000 | 2903400004 | 670     | 4909149000030565 | 125,436.00 | สุนปันทุนอางร้อง |
| 06.11.2016    | 25       | 2,600/00000 | 1201600001 | 0500400004 | 211     | 4919149000000119 | 7,300.00   | Randonalaineka   |

| Error Messa                                                                     | ge                                                    |
|---------------------------------------------------------------------------------|-------------------------------------------------------|
|                                                                                 |                                                       |
| Case                                                                            | Error Message                                         |
| ระบุยอดเงินเกินวงเงิน<br>ระบุยอดเงินเป็น ศูนย์                                  | LOA Rule Not Found (23853)                            |
| ระบุรหัสการอ้างอิงไม่ถูกต้อง                                                    | GFMIS Reference invalid (23734)                       |
| ระบุ Bank Book ไม่ถูกต้อง                                                       | GFMIS Bank Book invalid (23735)                       |
| ระบุรหัสรายได้ไม่ถูกต้อง                                                        | GFMIS Income invalid (23736)                          |
| ระบุศูนย์ต้นทุนเจ้าของรายได้ 5 หลัก ตรงกับรหัสศูนย์ต้นทุน                       | GFMIS Cost Center invalid (23737)                     |
| ระบุรหัสบัญชีเงินฝากคลังไม่สัมพันธ์กับเจ้าของบัญชีเงินฝากคลัง                   | GFMIS Account code and Owners account invalid (23729) |
| ระบุเจ้าของบัญซีเงินฝากคลัง 5 หลักแรก ไม่ตรงกับรหัสศูนย์<br>ต้นทุนเจ้าของรายได้ | GFMIS Owners account invalid<br>(23739)               |

# ๔.คำอธิบายรายการเพิ่มเติมกรณีที่เกิดข้อผิดพลาด (Error Message)

# บทที่ ๔

# การปฏิบัติงานด้านการเบิกจ่ายเงิน (สำหรับผู้ปฏิบัติงาน)

ในปัจจุบันการเบิกจ่ายเงินในระบบ GFMIS เริ่มต้นจาการตรวจสอบเอกสารรายการ ขอเบิกเงิน และสิ้นสุดที่กระบวนการจ่ายเงินให้แก่ข้าราชการหรือบุคคลภายนอก แต่เมื่อกรมบัญชีกลางได้มีหนังสือ ด่วนที่สุด ที่ กคo๔๐๒.๐/ว ๑๐๓ ลงวันที่ ๓ กันยายน ๒๕๕๙ ให้ส่วนราชการเปลี่ยนกระบวนการเบิก จ่ายเงินในงบประมาณในระบบ GFMIS ขั้นตอนการจ่ายเงินโดยการเขียนเซ็คเปลี่ยนเป็นการจ่ายเงิน ผ่านระบบ KTB Corporate Online ซึ่งเป็นวิธีการที่ช่วยอำนวยความสะดวกให้แก่ส่วนราชการในการไม่ ต้องจัดทำเซ็ค ทำให้การจ่ายเงินมีความถูกต้อง สามารถตรวจสอบได้ ซึ่งกระบวนการเบิกจ่ายเงิน (แบบเดิม) และกระบวนการเบิกจ่ายเงิน (แบบใหม่) สรุปได้ตามแผนผังรูปที่ ๒ และ ๓ ตามลำดับ

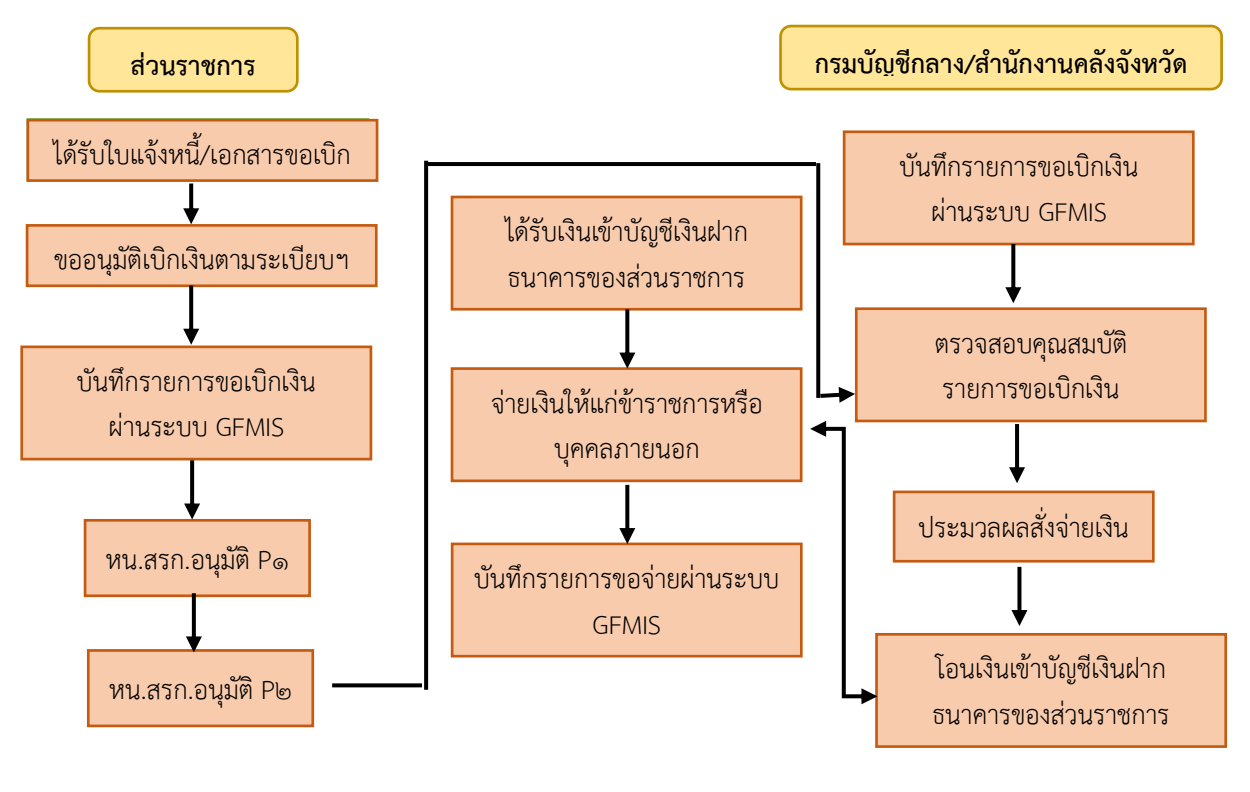

#### กระบวนการเบิกจ่ายเงิน (Account Payable System: AP)( แบบเดิม)

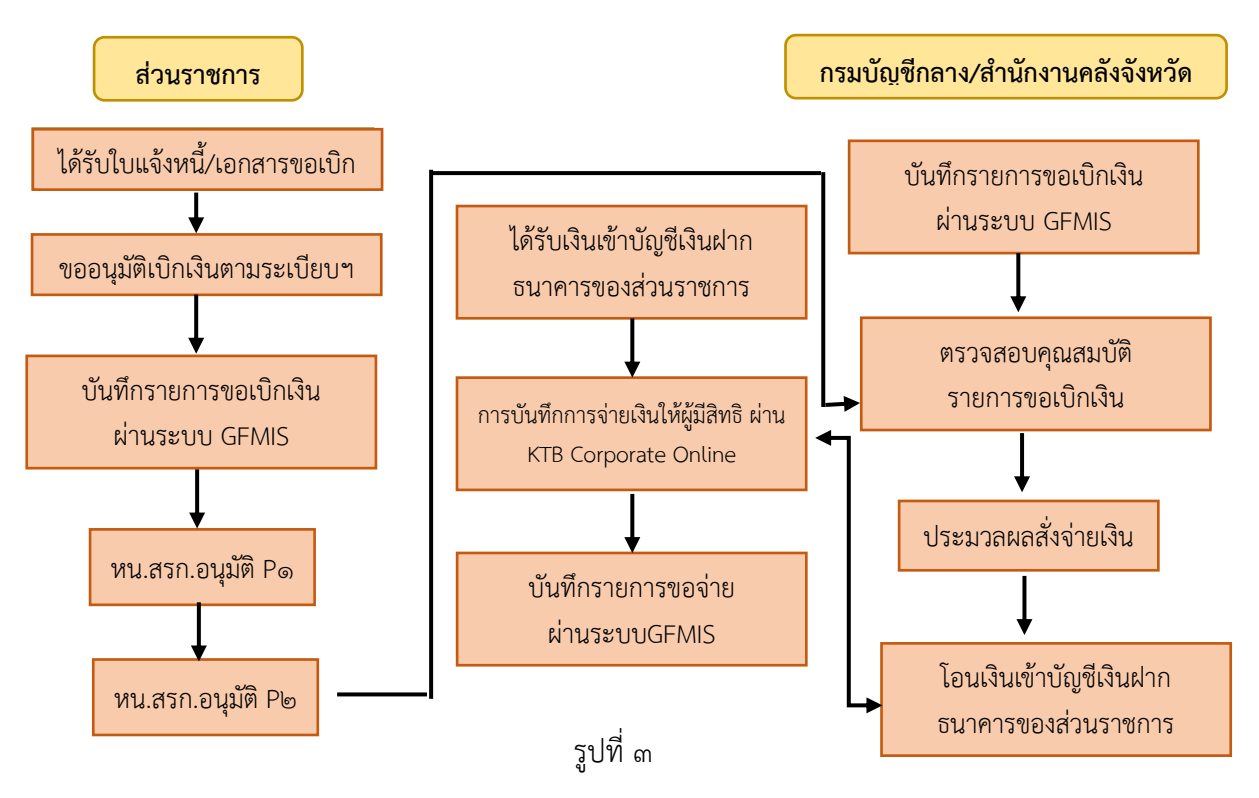

#### กระบวนการเบิกจ่ายเงิน (Account Payable System:AP) (แบบใหม่)

#### ๙.๑ การลงโปรแกรม KTB Universal Data Entry

ก่อนการเข้าใช้งานในระบบ KTB Corporate Online จะต้องมีการเตรียมไฟล์การจ่ายเงินซึ่ง การเตรียมไฟล์จะต้องทำผ่านโปรแกรม KTB Universal Data Entry ก่อน โดยการดาวน์โหลดโปรแกรม KTB Universal Data Entry และติดตั้งไว้ในเครื่องที่ใช้ปฏิบัติงานด้านการาจ่ายเงิน ตามขั้นตอน ดังนี้ ๑. เข้าเว็บไซต์กรมบัญชีกลาง www.cgd.go.th โดยผ่านช่องทอง Google Chrome

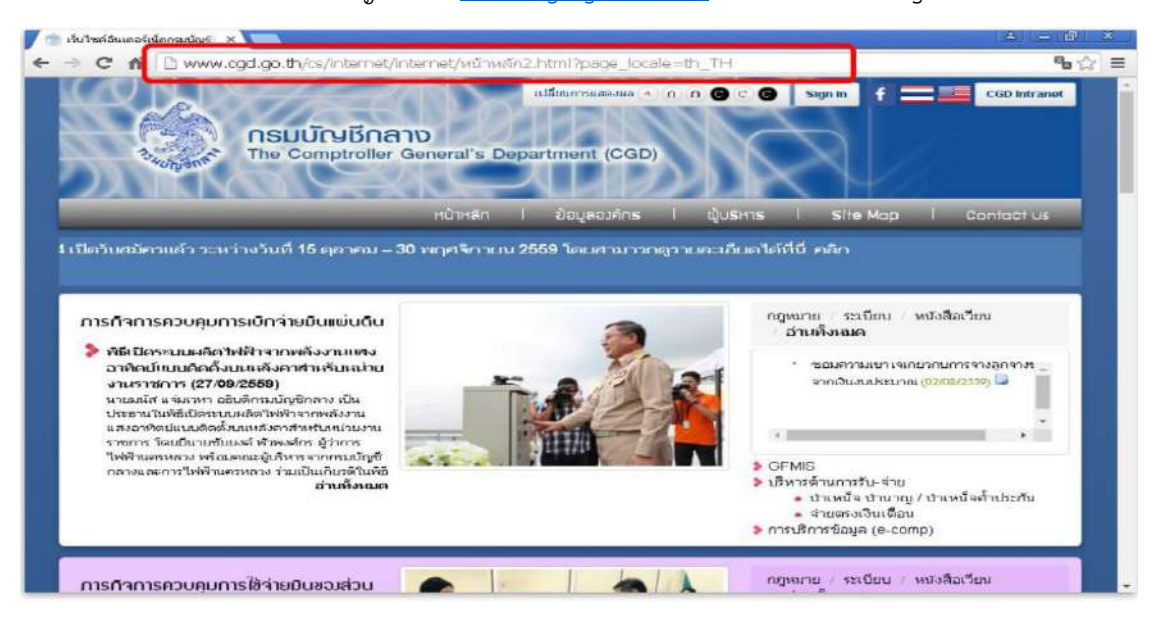

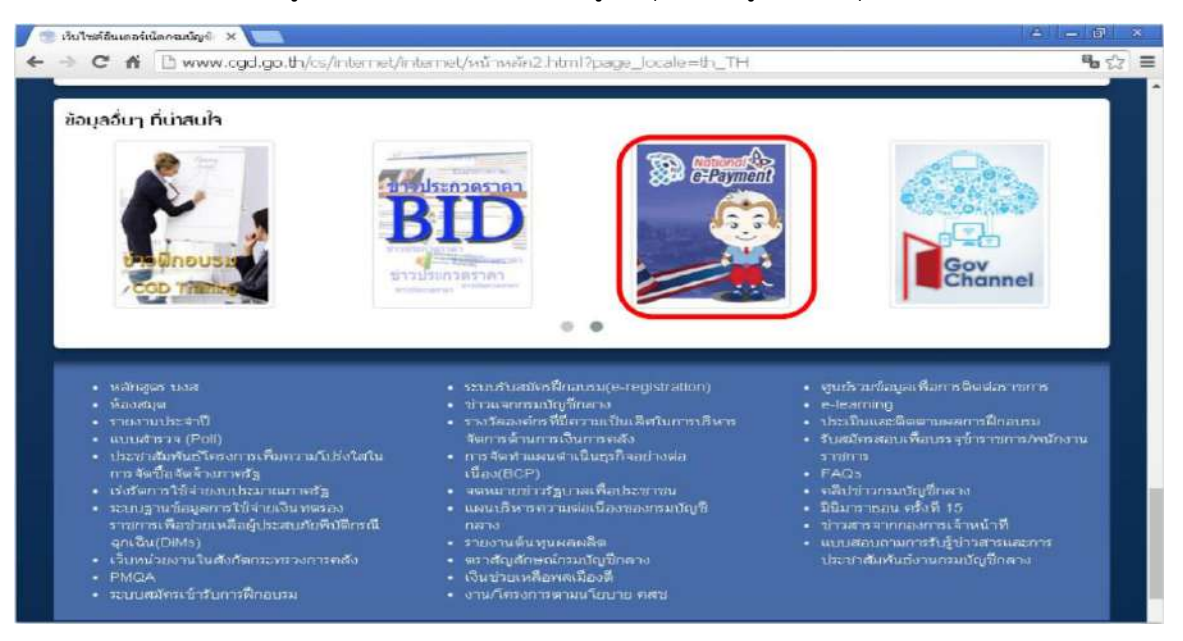

๒. เลือกเมนู National e- Payment (รูปหนุมาน) อยู่ด้านล่างสุดของเว็บไซต์หน้าแรก

๓. คลิกเลือกหัวข้อม KTB Universal Data Entry v.๒.๐๒.๐๐ (ตรงไฟล์ ZIP)

| C 🖬 🗋 www.cgd.go.tt    | n/cs/Internet/Inter          | met/e-Payment | anned's.html?page_locale=th_TH                                                                                      |            |            |
|------------------------|------------------------------|---------------|----------------------------------------------------------------------------------------------------|------------|------------|
| nsl.                   | เบ้ญชีกลาย<br>Comptroller Ge | neral's Depar | ปลับบการแลลงหล กกิ© C 🕒 Sign in f 🚍                                                                                 |            | iD lutrane |
| National & Davasat     | - Deumant d                  | หน้าหลัก I    | ข้อมูลองค์กร I ผู้บริหาร I Site Map                                                                                 | l Con      | iact us    |
| National e Payment     | e-Payment I                  | TIMEL         |                                                                                                    | _          |            |
| National e-<br>Payment |                              | กรอกสำคัญ     | 🔍 อันหา 🗍 การดันมาขึ้นสู                                                                                            | 8 <u> </u> |            |
| 🎓 e-Payment ภาครัฐ     | เลขที่ข่าว                   | วัน/เดือน/ปี  | หัวข้อข่าว                                                                                                    | ผู้ชม ต    |            |
| 🏽 ນຣິດາຣ Promptpay     | 47596                        | 23/09/2559    | KTB Universal Data Entry v.2.02.00                                                                                  | 3461       | a          |
|                        | 46258                        | 09/09/2559    | Call Center ரசப்ப KTB Corporate Online                                                                              | 3720       | 1          |
|                        | 46254                        | 09/09/2559    | ว109 การกำหนดด้วนุคคลผู้มีสิทธิเข้าใช้งานในระบบ KTB<br>Corporate Online                                             | 5980       | ۵          |
|                        | 46040                        | 07/09/2559    | หลักเกณฑ์และวิธีปฏิบัติในการจ่ายเงินอุดหนุนเพื่อการเสี้ยงดู<br>เด็กแรกเกิดตามโครงการบูรณาการฐานบัณนูลสวัสดิการสังคม | 809        |            |
|                        | 46039                        | 07/09/2559    | ว 108 การสมัครเข้าใช้บริการระบบ KTB Corporate Online                                                                | 15053      | €          |
|                        | 45607                        | 01/09/2559    | หลักเกณฑ์และวิธีปฏิบัติในการจ่ายเงิน การรับเงินและการนำ<br>เป็นสำคริโหรงส่วนราชการนำแรงหมั่นรู้การรวบงิส WTB        | 3341       | 1          |

| August The C                                                          | <b>มบัญชีกลาง</b><br>Comptroller Ge | neral's Depar              | tment (CGD)                                                                                                    |             | CGD Intran  |
|-----------------------------------------------------------------------|-------------------------------------|----------------------------|----------------------------------------------------------------------------------------------------|-------------|-------------|
| National e-Payment                                                    | e-Payment (                         | หน้าหลัก I                 | ป้อมูลองค์กร I ปุ่มริหาร I Site Map                                                                                                    | l Co        | infact us   |
| <ul> <li>National e-<br/>Payment</li> <li>e-Payment ภาครัฐ</li> </ul> | เลขที่ข่าว                          | กระกศัวสัน<br>วัน/เดือน/ปี | Q ตันหร 🛛 Y การตันหายื่นสู<br>นิวข้อข่าว                                                                                                    | ง<br>ผู้ชอง | ດາວເປັນສ    |
| 🤹 ນຣິດາຣ Promptpay                                                    | 47596                               | 23/09/2559                 | KTB Universal Data Entry v.2.02.00                                                                                                    | 3465        | ۲           |
|                                                                       | 46258                               | 09/09/2559                 | Call Center source KTB Corporate Online                                                                                                    | 3720        | (P)         |
|                                                                       |                                     |                            |                                                                                                    |             | -           |
|                                                                       | 46254                               | 09/09/2559                 | ว109 การกำหนดด้วนุคคลผู้มีสิทธิเข้าใช้งานในระบบ KTB<br>Corporate Online                                                                                                    | 5981        | 0           |
|                                                                       | 46254<br>46040                      | 09/09/2559                 | 2109 การกำระนดด้วยุตอลผู้มีสิทธิเข้าใช้งานในระบบ KTB<br>Corporate Online<br>หลักแกณฑ์และวิธีปฏิบัติในการจำบเงินอุดหนุนเพื่อการเรี้ยงอุ<br>เด็กแรกแก้ดตามโครงการบรณะการฐานป้อมูลสวัสดีการสังคม | 6981<br>809 | 9<br>9<br>9 |

# ๔. จะมีกล่องข้อความขึ้นตรงมุมบนขวา เลือก Pop-up Blocked

## ๕. คลิกเลือกข้อความดังตัวอย่าง

| C fi 🗋 www.cgd.go.t           | h/cs/internet/inter                  | net/e-Payr nt             | กาครัฐ.html?page_locale=th_TH                                                                                                    |            | ×           |
|-------------------------------|--------------------------------------|---------------------------|----------------------------------------------------------------------------------------------------|------------|-------------|
| Congress The C                | ม <b>บัญชีกลาง</b><br>Comptroller Ge | neral's [                 | owing gop-ups were blocked on this page:<br>ttp://www.cad.go.th/cs/Satellite?blobcol=urBlobs&blobwhere=143816<br>tways allow pop-ups from http://www.cgd.go.th<br>Continue blocking pop-ups<br>= pop-up blocking | 56368816ss | binary=true |
|                               |                                      | หน้าหลัก I                | ป้อมูลองค์∩ร I ผู้บริหาร I Site Map                                                                                                    | I Co       | oniaci us   |
| National e-Payment            | e-Payment r                          | <b>ทครัฐ</b><br>เหลกคำคืน | Q คัณหา 🔻 การคัณหาอันสู                                                                                                    | J          |             |
| Payment<br>🧊 e-Payment ภาครัฐ | เลขที่ข่าว                           | วัน/เดือน/ปี              | นัวข้อข่าว                                                                                                    | ผู้ชม      | ดาวน์โหลด   |
| 🤠 ນຣິກາຣ Promptpay            | 47596                                | 23/09/2559                | KTB Universal Data Entry v 2 02 00                                                                                                    | 3465       | ۲           |
|                               | 46258                                | 09/09/2559                | Call Center ระบบ KTB Corporate Online                                                                                                    | 3720       |             |
|                               | 46254                                | 09/09/2559                | ว109 การกำหนดตำบุลคลผู้มีสิทธิเข้าใช้งานในระบบ KTB<br>Corporate Online                                                                                                    | 5981       | ⊜           |
|                               | 46040                                | 07/09/2559                | หลักเกณฑ์และวิธีปฏิบัติในการจ่ายเงินอุดหนุนเพื่อการเลี้ยงดู<br>เด็กแรกเกิดตามโครงการบูรณาการฐานข้อมูลสวัสดิการสังคม                                                                                              | 809        | 1           |
|                               | 46039                                | 07/09/2559                | ว 108 การสมัครเข้าใช้บริการระบบ KTB Corporate Online                                                                                                    | 15055      | Ð           |
|                               | 45607                                | 01/09/2659                | หลักเกณฑ์และวิธีปฏิบัติในการจ่ายเงิน การรับเงินและการนำ<br>เงินสงคลังของส่วนราชการผ่านระบบอิเล็กทรอนิกส์ (KTB                                                                                                    | 3341       |             |

1

๖. จากนั้นระบบจะทำการดาวน์โหลดโปรแกรม หลังจากดาวน์โหลดโปรแกรมเสร็จสิ้น
 ให้คลิกที่ไฟล์ดาวน์โหลดสมบูรณ์ (ด้านล่าง)

|                    |                | n             | ไล้ขนการแสดงผล 🔨 กก 🎯 C 🞯 Sign in 有 🚍                                                                               |       | CGD Intranet |
|--------------------|----------------|---------------|----------------------------------------------------------------------------------------------------|-------|--------------|
|                    | แโดเหีดอาก     |               |                                                                                                    |       |              |
| 3 The C            | Comptroller Ge | neral's Depar | tment (CGD)                                                                                                    |       |              |
| พบมิจกะ            |                |               |                                                                                                    |       |              |
| ZA BINI KAB        |                | where the     |                                                                                                    |       |              |
|                    | _              | HuiHan I      | 20004019US I QUSHIS I SITE Map                                                                                      |       | ontact Us    |
|                    |                |               |                                                                                                    |       |              |
| National e-Payment | e-Payment f    | ากรฐ          |                                                                                                    |       | _            |
| national e-        |                | กรอกสำคัญ     | Q ดันหา Terrefuurifua                                                                                               | 1.1   |              |
| Payment            |                |               |                                                                                                    |       |              |
| 🍅 e-Payment ภาครัฐ | เลขที่ข่าว     | วัน/เดือน/ปี  | นัวข้อข่าว                                                                                                    | เร้าณ | ดาวน์โหลด    |
| 🏐 ນຣິກາຣ Promptpay | 47596          | 23/09/2559    | KTB Universal Data Entry v.2.02.00                                                                                  | 3465  | 0            |
|                    | 45258          | 09/09/2559    | Call Center ระบบ KTB Corporate Online                                                                               | 3720  |              |
|                    | 46254          | 09/09/2559    | ว109 การกำหนดด้านุคคลผู้มีสิทธิเข้าใช้งานในระบบ KTB<br>Corporate Online                                             | 5981  | 0            |
| _                  | 46040          | 07/09/2559    | หลักเกณฑ์และวิธีปฏิบัติในการจ่ายเงินอุตหนุนเพื่อการเลี้ยงดู<br>เด็กแรกเกิดตามโครงการบูรณาการฐานข้อมูลสวัสดิการสังคม | 809   | <b>(3</b> )  |
|                    | 46039          | 07/09/2559    | ว 108 การสมัครเข้าใช้บริการระบบ KTB Corporate Online                                                                | 15055 |              |
|                    |                |               |                                                                                                    |       |              |

๗. จะปรากฏหน้าต่างดังตัวอย่าง ให้คลิกที่ Extract To เพื่อทำการแปลงไฟล์และจัดเก็บไว้

## ในเครื่อง

| KTB+Unive al+Data+    | Entry+v.2.02   | 2.00 (1).zip - Wi       | nRAR                      |                   |          |
|-----------------------|----------------|-------------------------|---------------------------|-------------------|----------|
| ile Commands sols Fav | orites Options | Help                    |                           |                   |          |
| Add Extract To        | est View       | Delete Find             | Wizard Info               | VirusScan Comment | 1<br>SFX |
| KTB+Universal+        | Data+Entry+v.  | 2.02.00 (1).zip - ZIP a | archive, unpacked size 86 | ,274,384 bytes    | •        |
| Name 🕎                | Size           | Packed Type             | Modified                  | CRC32             |          |
| <b>.</b>              |                | Folder                  |                           |                   |          |
| KTB Universal Da      |                | Folder                  | 23/09/255                 | 59 15:09          |          |
|                       |                |                         |                           |                   |          |
|                       |                |                         |                           |                   |          |
|                       |                |                         |                           |                   |          |
|                       |                |                         |                           |                   |          |
|                       |                |                         |                           |                   |          |
|                       |                |                         |                           |                   |          |
|                       |                |                         |                           |                   |          |
|                       |                |                         |                           |                   |          |
|                       |                |                         |                           |                   |          |
|                       |                |                         |                           |                   |          |
|                       |                |                         |                           |                   |          |
|                       |                |                         |                           |                   |          |
|                       |                |                         |                           |                   |          |
|                       |                |                         |                           |                   |          |
| Selected 1 folder     |                |                         | Total 1 fold              | ler               |          |

๘. หลังจากที่ดาวน์โหลดโปรแกรมเรียบร้อยแล้ว ให้เปิดไฟล์ที่ดาวน์โหลดไว้ในเครื่องเพื่อทำ การติดตั้งโปรแกรม โดยให้เข้าไปคลิกเลือกโฟลเดอร์ KTB Universal Data Entry v.๒.๐๒.๐๐

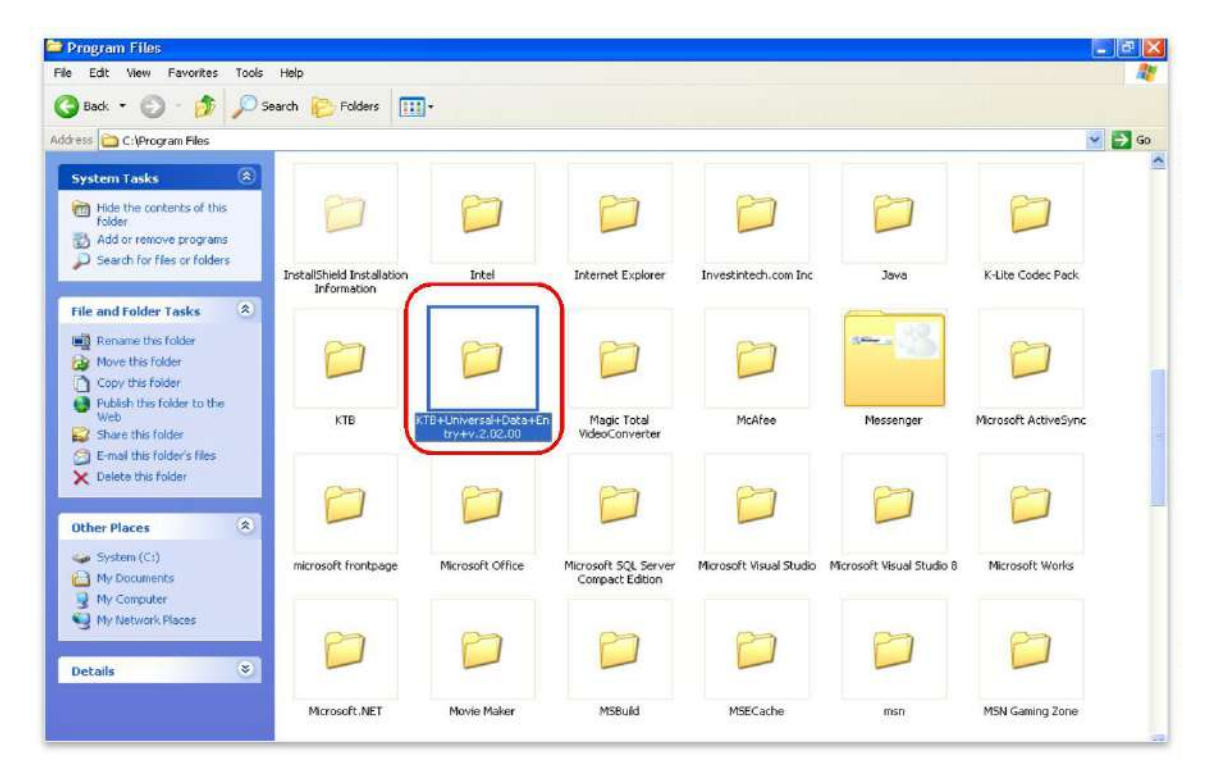

๙. คลิกเลือกโฟลเดอร์ KTB Universal Data Entry v.๒.๐๒.๐๐

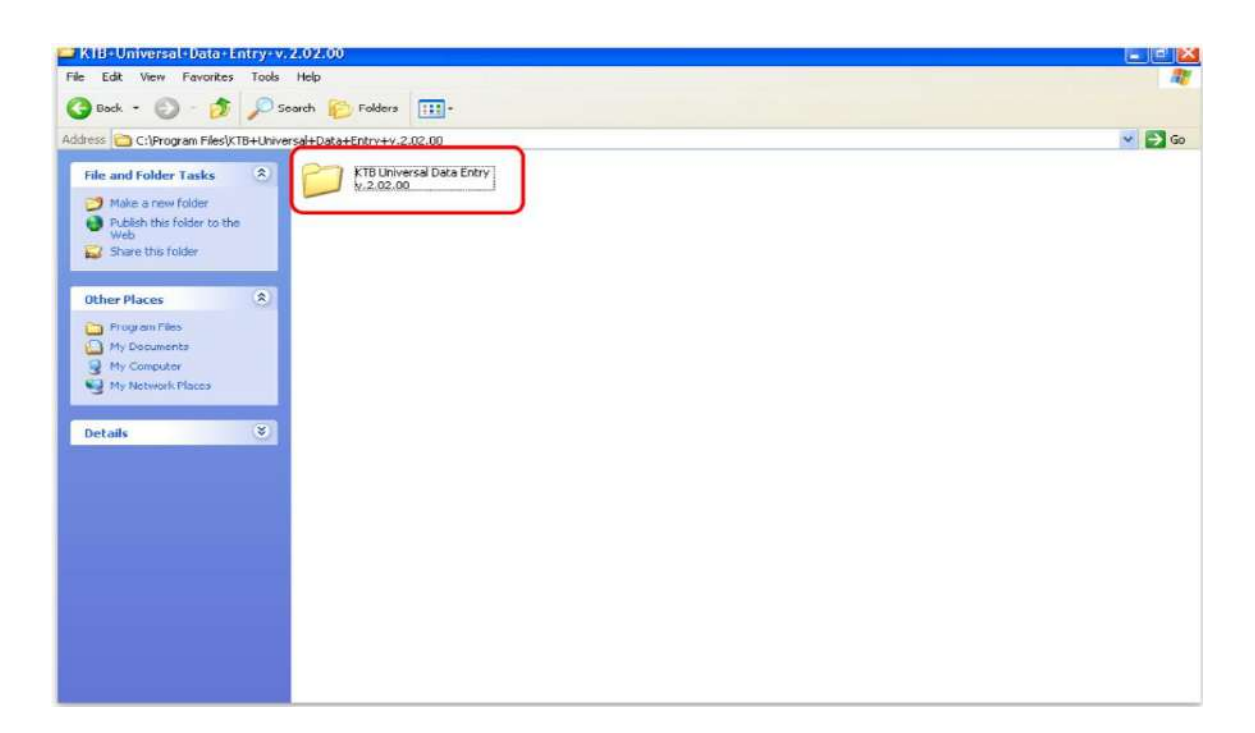

# ๑๐. เลือก setup เพื่อติดตั้งโปรแกรม

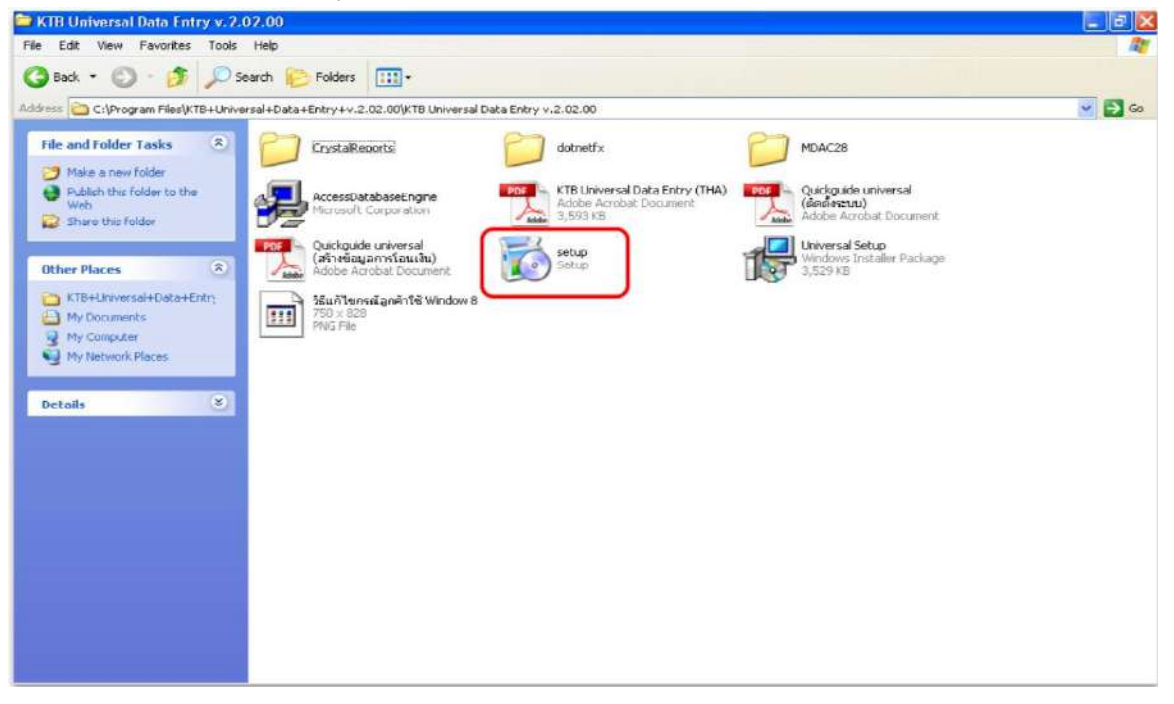

๑๑. จะมีหน้าต่างปรากฏขึ้นมาให้ คลิก Next

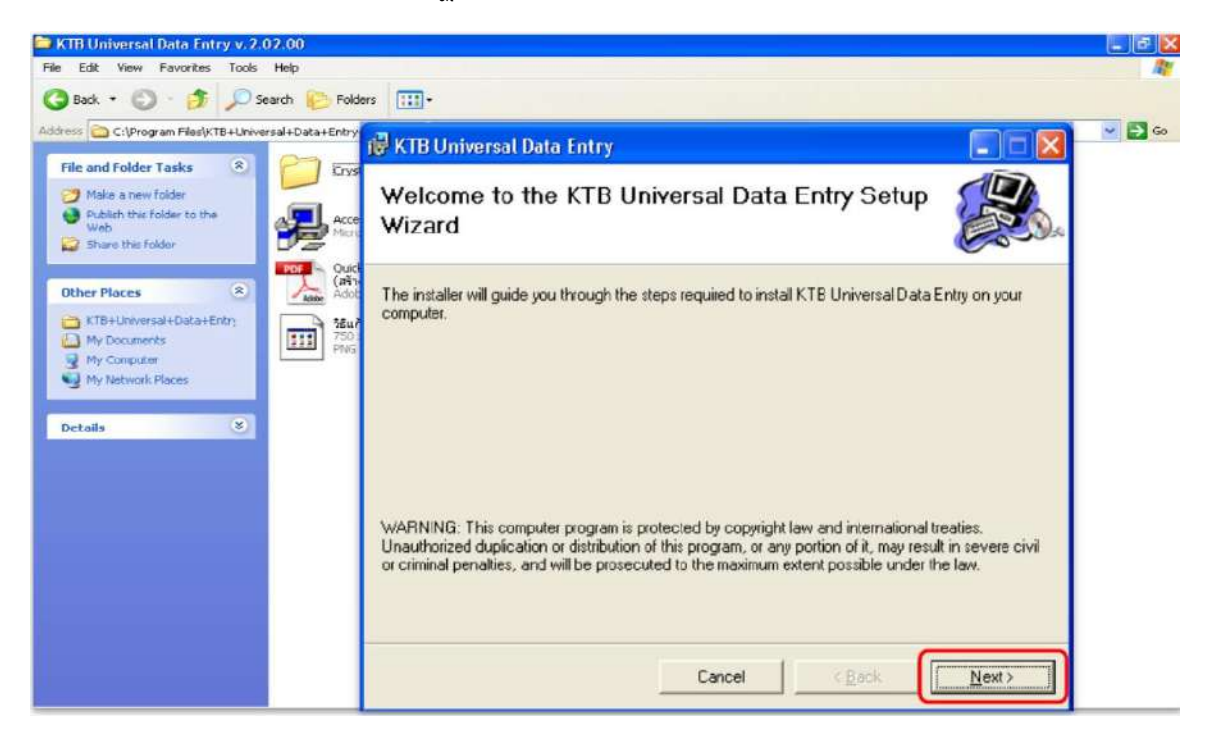

๑๒. จะมีหน้าต่างปรากฏขึ้นมาให้ คลิก Next

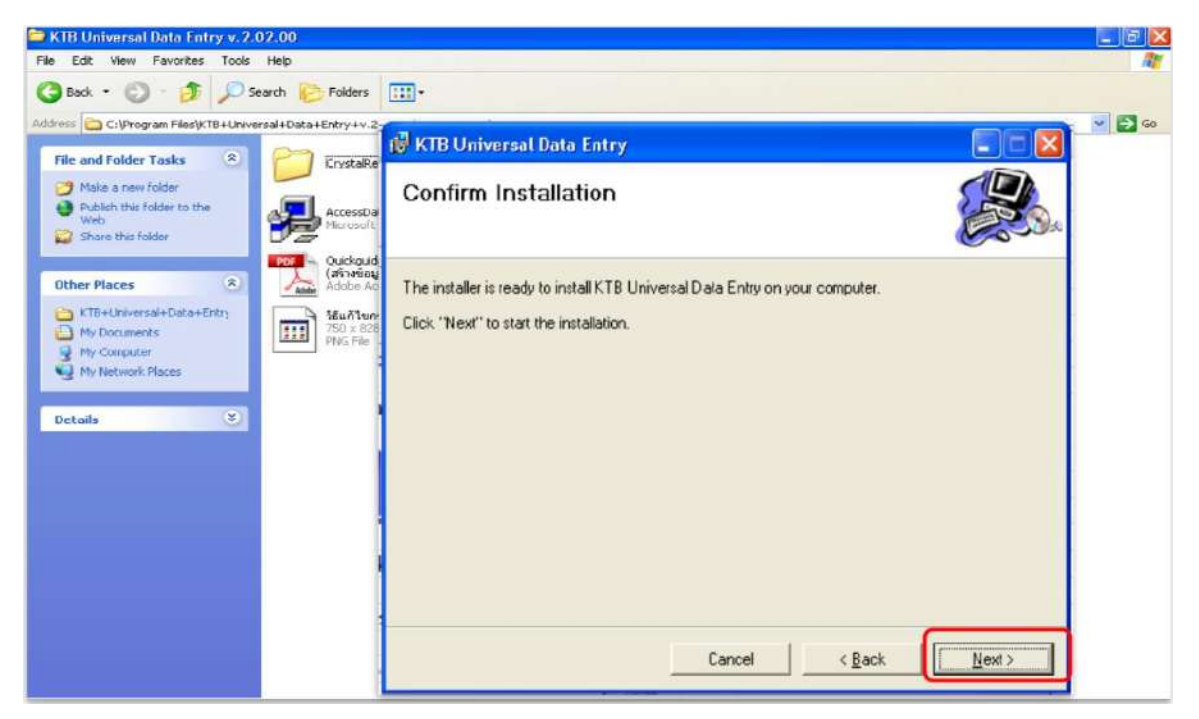

๑๓. จะมีหน้าต่างปรากฏขึ้นมาให้ คลิก Next

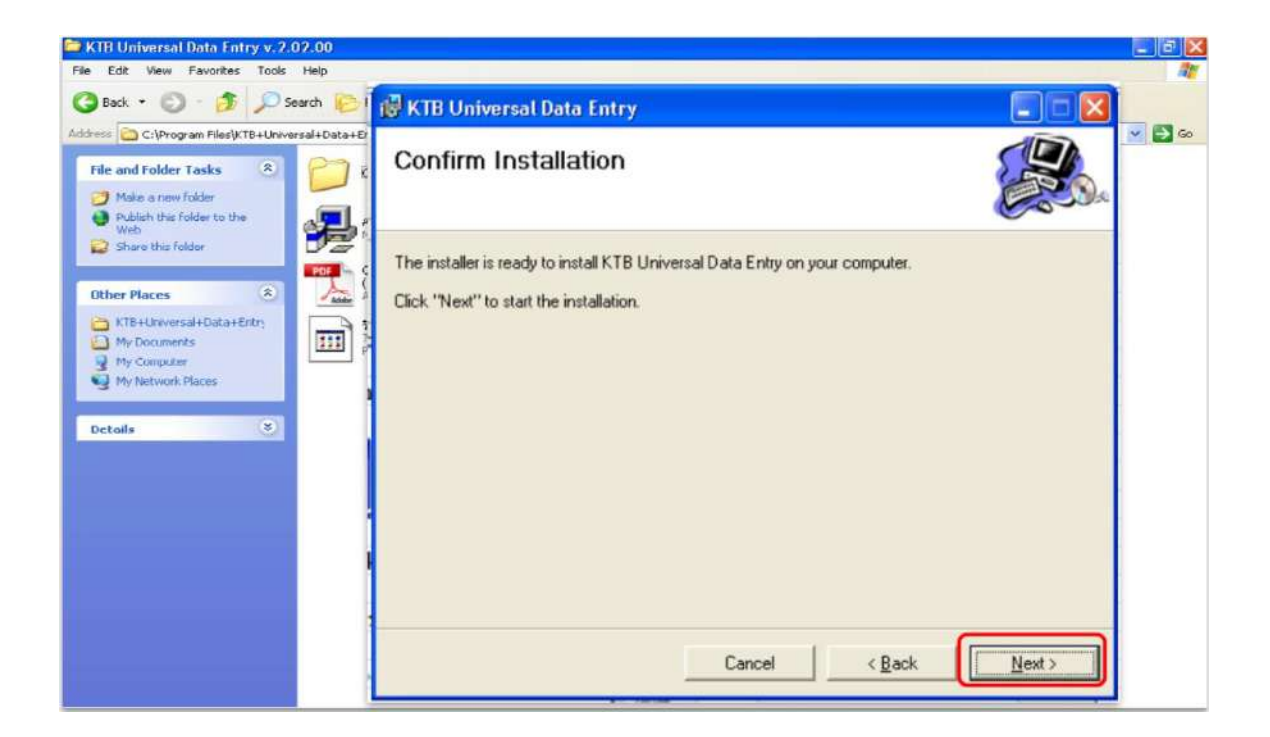

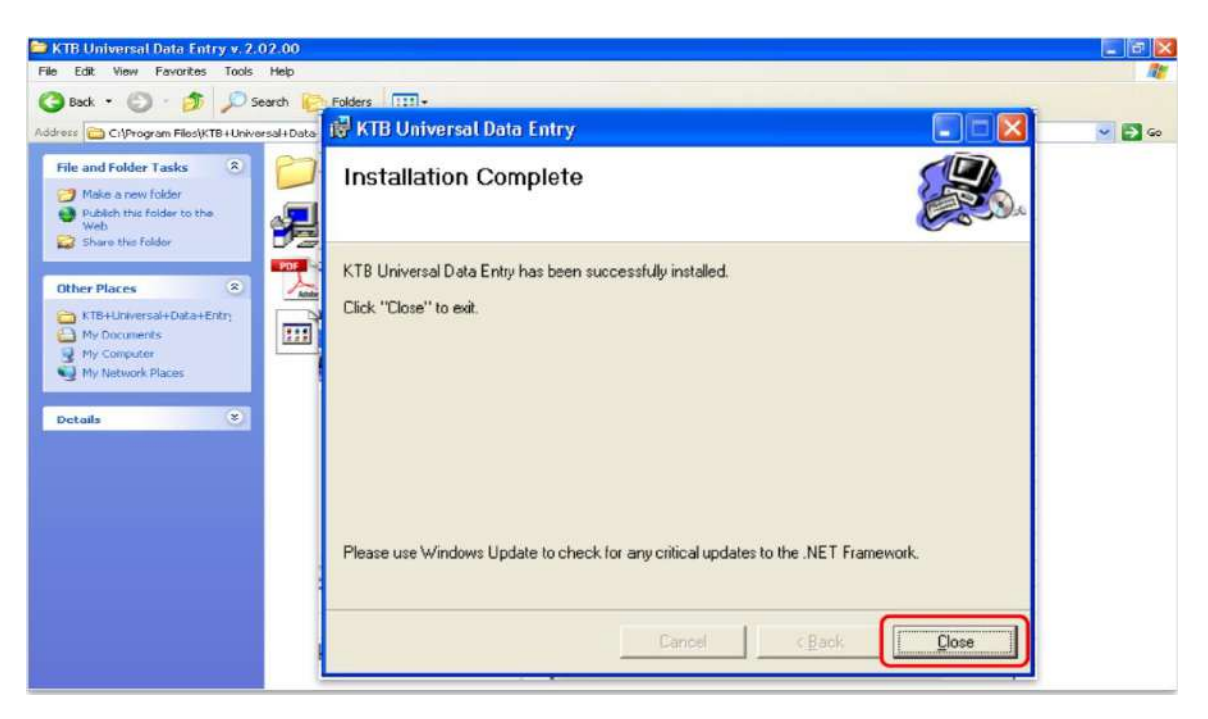

๑๔. เมื่อติดตั้งโปรแกรมเสร็จสมบูรณ์ให้ คลิก Close

๑๕. จะปรากฏไอคอนด้านหน้า Desktop ให้คลิกที่ไอคอนดังตัวอย่าง เพื่อเข้าไปทำการ กำหนดข้อมูลของส่วนราชการ

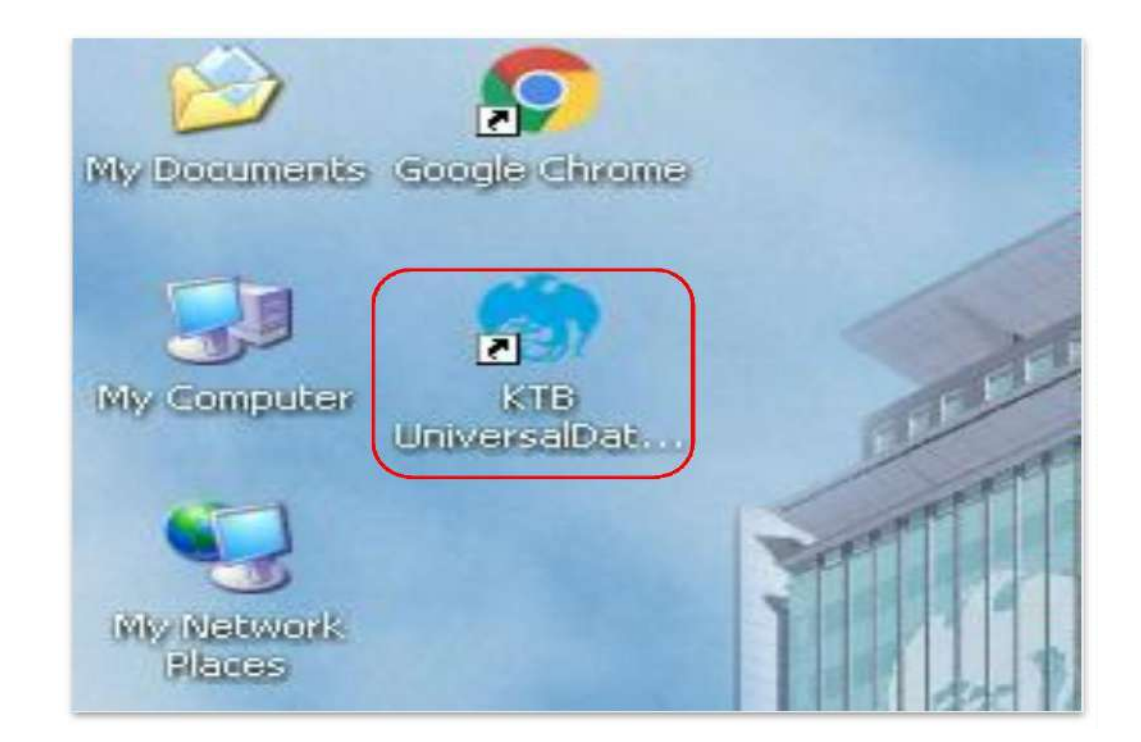

๑๖. เมื่อดับเบิลคลิกเข้าไปที่ไอคอนด้านหน้า Desktop จะปรากฏหน้าต่างขึ้นมาให้ใส่ User name และ Password ดังตัวอย่าง 🛶 จากนั้นคลิก OK

๑๗. จากนั้นจะมีหน้าต่างขึ้นมาเพื่อให้เลือก → เลือกบริการ KTB iPay Standard/Express → เลือกบริการ KTB iPay Direct (ระบบจะขึ้นข้อความให้เลือกเฉพาะครั้งแรกที่ลงโปรแกรมใหม่ เท่านั้น) → จากนั้น คลิก OK (กรณีที่ลงโปรแกรมใหม่ จะต้องดำเนินการขึ้นตอนนี้ใหม่ทุกครั้ง)

| intry villa<br>Intenance | Windows | Help |                                            |  |
|--------------------------|---------|------|--------------------------------------------|--|
|                          |         |      |                                            |  |
|                          |         |      |                                            |  |
|                          |         |      | Select Service                             |  |
|                          |         |      | กรณาระบบริการที่ทำนสมัครใช้บริการกับธนาคาร |  |
|                          |         |      | usins Direct Debit / Direct Credit         |  |
|                          |         |      | ERDT BRDT                                  |  |
|                          |         |      |                                            |  |
|                          |         |      | usms KTB iPay Standard/Express             |  |
|                          |         |      | Visions KTB iPay Many to Many              |  |
|                          |         |      |                                            |  |
|                          |         |      | ปริการ Direct Debit Plus                   |  |
|                          |         |      | 🔲 บริการ Direct Credit Registration        |  |
|                          |         |      | 🔲 บริการ E-Statement                       |  |
|                          |         |      | 🗖 บริการ e-Cheque                          |  |
|                          |         |      | บริการ KTB Convenience Cheque              |  |
|                          |         |      | OK. Cancel                                 |  |
|                          |         |      |                                            |  |

๑๘. หลังจากเลือกบริการเรียบร้อยแล้ว ต้องทำการกำหนดข้อมูลบัญชีเงินในงบประมาณ ของส่วนราชการเพื่อใช้เป็นหลักฐานข้อมูลบัญชีด้านจ่ายโดยเลือก Maintenance → Company Maintenance

| 💿 Universal D | ata Entry v.1                                                                        | .4.2.5                                                                                               |        |  |
|---------------|--------------------------------------------------------------------------------------|----------------------------------------------------------------------------------------------------|--------|--|
| File Format   | Maintenance                                                                          | Windows Help                                                                                         |        |  |
|               | Languag<br>Bank Mai<br>Branch M<br>Company                                           | e<br>intenance<br>1aintenance<br><mark>7 Maintenance</mark>                                          | •      |  |
|               | Service N<br>User Mair<br>Suplier/P<br>WHT Mair<br>Select Se<br>Database<br>Database | Maintenance<br>Intenance<br>Iayee Maintenance<br>Intenance<br>ervice<br>e Maintenance<br>e Migration | •<br>• |  |

|                                           | Company Name                         | Address 1                | Address 2 | Address 3 | Pe Add |
|-------------------------------------------|--------------------------------------|--------------------------|-----------|-----------|--------|
|                                           |                                      |                          |           |           | Update |
|                                           |                                      |                          |           |           | Delete |
|                                           |                                      |                          |           |           | Close  |
| npany Data Da                             | ita for Payroll Plus Data for I      | Debit Plus               |           |           |        |
| ompany Code                               | * Com                                | any Name                 |           | •         | OK.    |
| ddress 1                                  |                                      |                          |           |           | Cancel |
| ddress 2                                  |                                      |                          |           |           | -      |
| ddress 3                                  |                                      |                          |           |           |        |
|                                           |                                      | C                        | _         |           |        |
| PAN ID                                    | 006 * Sending Branch                 | Company No.              | Account   | • Alian   | 1      |
| ending Bank                               |                                      |                          |           |           | -      |
| ending Bank                               |                                      |                          |           |           |        |
| ending Bank<br>Ither Company Ir           | formation<br>Other Sending           | Other Sending            |           | Add       |        |
| ending Bank.<br>Ither Company Ir<br>Alias | Normation<br>Other Sending<br>Branch | Other Sending<br>Account |           | Add       |        |

๒๐. ให้เพิ่มข้อมูลในช่องว่างที่มี (\*สีแดง) ดังนี้

Company Code : รหัสหน่วยงาน

Company Name : ชื่อหน่วยงาน (ภาษาอังกฤษ)

Sending Bank : ๐๐๖ (รหัสธนาคารกรุงไทย) เนื่องจากบัญชีเงินในงบประมาณเป็น ธนาคารกรุงไทย

Sending Branch : รหัสสาขาบัญชีธนาคารเงินในงบประมาณ ๔ หลัก (ดูรหัสสาขา จากหน้าบัญชีธนาคาร

Sending Account : เลขที่บัญชี ๑๐ หลัก (เลขบัญชีธนาคารเงินในงบประมาณ

| ompany Main            | tenance                         |                          |                    |              |          |        |
|------------------------|---------------------------------|--------------------------|--------------------|--------------|----------|--------|
| Company<br>Code        | Company Name                    | Address 1                | Address 2          | Address 3    | P(<br>Cc | Add    |
|                        |                                 |                          |                    |              |          | Update |
|                        |                                 |                          |                    |              |          | Delete |
|                        |                                 |                          |                    |              | >        | Close  |
| mpany Data D           | ata for Payroll Plus Data for D | ebit Plus                |                    |              | - 1      |        |
| Company Code           | 001 Comp                        | any Name GFMIS           |                    |              |          | ОК     |
| Address 1<br>Address 2 |                                 |                          |                    |              |          | Cancel |
| Address 3              |                                 |                          |                    |              |          |        |
| Post Code              |                                 |                          |                    |              |          |        |
| Sending Bank           | 006 • Sending Branch            | 0000 Sending             | Account 000-6-1902 | 29-4 • Alias |          |        |
| Other Company I        | nformation                      |                          |                    |              |          |        |
| Alias                  | Other Sending<br>Branch         | Other Sending<br>Account |                    | Add          |          |        |
|                        |                                 |                          |                    | Delete       |          |        |
|                        |                                 |                          |                    | Update       | ]        |        |
| Other Sending Br       | ranch Other Sendin              | g Account                | Alias              | ]            |          |        |
|                        |                                 |                          |                    |              |          |        |

→ เมื่อเพิ่มข้อมูลครบถ้วน กด OK

๒๑. หลังจากที่เพิ่มข้อมูลบัญชีธนาคารเงินในงบประมาณของส่วนราชการในระบบเรียบร้อย แล้ว จะปรากฏข้อมูลบัญชีธนาคาร ดังตัวอย่าง

| Company | Company Name | Address 1 | Address 2 | Address 3 | P | Add    |
|---------|--------------|-----------|-----------|-----------|---|--------|
| 001     | GFMIS        |           |           |           |   | Update |
|         |              |           |           |           |   |        |
|         |              |           |           |           |   | Delete |
|         |              |           |           |           | 2 | Delete |

### ๔.๒ การเตรียมข้อมูลด้านจ่าย

หลังจากที่เจ้าหน้าที่การเงินได้ตรวจสอบเอกสารขอเบิกเงินกับรายการขอเบิกเงินและวางเบิก เงินในระบบ GFMIS เรียบร้อยแล้ว จากนั้นกรมบัญชีกลางได้โอนเงินเข้าบัญชีเงินในงบประมาณของส่วน ราชการ เจ้าหน้าที่การเงิน จะต้องทำการตรวจสอบรายการขอเบิกกับเงิน ที่กรมบัญชีกลางโอนเข้ามา ในบัญชีเงินในงบประมาณ เมื่อถูกต้องตรงกันแล้วจึงขออนุมัติจากหัวหน้าส่วนราชการ เพื่อทำการจ่ายเงิน แก่ผู้มีสิทธิรับเงิน และเมื่อได้รับการอนุมัติจากหัวหน้าส่วนราชการแล้ว เจ้าหน้าที่การเงินต้องทำ การเตรียมข้อมูลการจ่ายเงินของผู้มีสิทธิรับเงิน ซึ่งประกอบด้วย ชื่อ – นามสกุล จำนวนเงิน บัญชีธนาคาร เลขบัญชี รายการจ่ายเงิน เป็นต้น เพื่อใช้เป็นข้อมูลในการจัดทำไฟล์ข้อมูลและอัพโหลดในเว็บไซต์ KTB Corporate Online ต่อไป ซึ่งการเตรียมไฟล์การจ่ายเงินสามารถทำได้ ๒ วิธี คือ ๑. แบบคีย์ผ่าน KTB Universal Data Entry ๒. แบบคีย์ผ่าน Excel File ซึ่ง แต่ละวิธีมีขั้นตอน ดังนี้

#### ๑. การเตรียมไฟล์ข้อมูลด้านการจ่าย แบบคีย์ผ่าน KTB Universal Data Entry

- ๑. คลิกเลือกไอคอน KTB Universal Data Entry (ด้านหน้า Desktop)
- ษ. ใส่ User name : admin 🔶 Password :๙๙๙๙ 🄶 คลิก OK

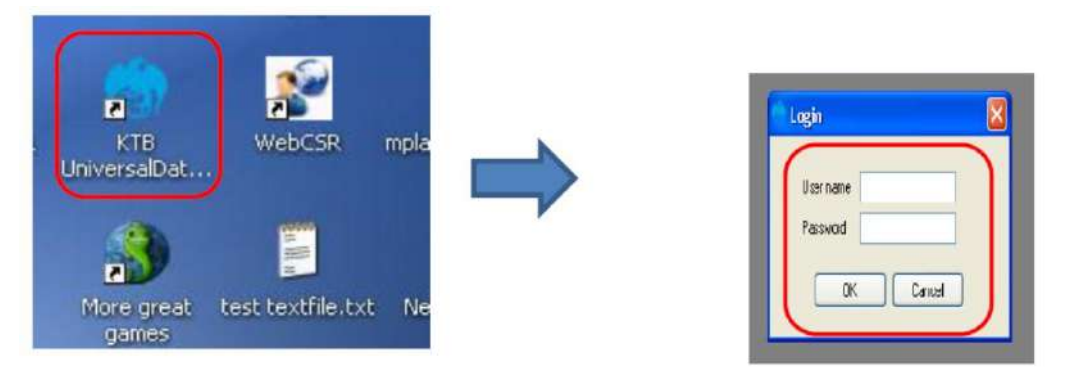

#### . ๓. คลิกที่เมนู Format KTB IPay

- → เลือก KTB iPay Standard/Express (กรณีโอนเงินให้กับผู้รับเงินที่บัญชีไม่ใช่ ธนาคารกรุงไทย)
- → เลือก KTB iPay Direct (กรณีโอนเงินให้กับผู้รับเงินที่บัญชีเป็นธนาคารกรุงไทย)

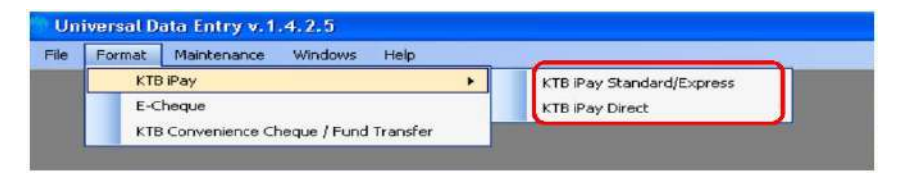

### \*\*ในการเตรียมไฟล์ข้อมูล\*\*

กรณีโอนเงินให้ผู้มีสิทธิรับเงินที่มีหลายธนาคาร ให้เตรียมไฟล์ข้อมูล ๒ ชุดคือ

- ๑. ไฟล์ข้อมูลจ่ายเงินเข้าบัญชีธนาคารกรุงไทย
- ไฟล์ข้อมูลจ่ายเงินเข้าบัญชีธนาคารอื่นที่ไม่ใช่ธนาคารกรุงไทย
- ๔. คลิก Select
  - เลือกบัญชีธนาคารเงินในงบประมาณ
  - เลือกบริการที่ต้องการโอนเงิน**-->** คลิก OK

| _ | File    | Format   | Extract | Jenpoint | Report     | History | Maintenance     | Windows    | Help               |                                            |                        |   |
|---|---------|----------|---------|----------|------------|---------|-----------------|------------|--------------------|--------------------------------------------|------------------------|---|
| 4 | Compo   | ny Code  |         |          | Company 14 | laine - |                 | ſ          | and the second     |                                            |                        |   |
|   | Sento   | ce Code  |         |          | Service N  | karne:  |                 |            | a sterr            |                                            |                        |   |
|   | Effocti | we Date. |         | - UI     |            | Tenesed | ton Type ] Chan | ge Service |                    |                                            |                        |   |
|   |         |          | Bark    |          | Acces      | unt No  | TBe             |            | Namo               | An                                         | ourt                   |   |
|   |         |          |         |          |            |         |                 |            |                    |                                            |                        |   |
|   |         |          |         |          |            |         |                 |            |                    |                                            |                        |   |
|   |         |          |         |          |            |         |                 |            |                    |                                            |                        |   |
|   |         |          |         |          |            |         |                 |            |                    |                                            |                        |   |
|   |         |          |         |          |            |         |                 |            |                    |                                            |                        |   |
|   |         |          |         |          |            |         |                 |            |                    |                                            |                        |   |
|   |         |          |         |          |            |         |                 |            |                    |                                            |                        |   |
|   |         |          |         |          |            |         |                 |            |                    |                                            |                        |   |
|   |         |          |         |          |            |         |                 |            |                    |                                            |                        |   |
|   |         |          |         |          |            |         |                 |            | C 57474            | สอกมระดังแล                                | ພາມຈັກກາ               |   |
|   |         |          |         |          |            |         |                 |            | Company            | Romutoženia<br>+ PLK                       | a Lişan ş              | - |
|   |         |          |         |          |            |         |                 |            | Company<br>Service | €onu®¥nna<br>+ ⊐ικ<br>+ Ъisenni            | au\$ars                | - |
|   |         |          |         |          |            |         |                 |            | Company<br>Serve   | €onu®äyssa<br>• ⊐u≮<br>1 3 <b>5 onu</b> mi | ตามจัการ<br>(felodare) | - |

๕. จะปรากฏหน้าต่างที่มีข้อมูลของบัญชีเงินในงบประมาณ (บางส่วน) แต่ทุกครั้งที่ทำรายการ ใหม่จะต้องระบุวันที่มีผล คลิก Effective Date เลือกวันที่ที่ต้องการโอนเงินเข้าบัญชีผู้รับเงิน

- กรณีโอนเงินเข้าบัญชีธนาคารกรุงไทย ให้ระบุวันที่ที่ต้องการโอนเงินเป็นวันที่ปัจจุบัน

กรณีโอนเงินเข้าบัญชีธนาคารอื่นที่<u>ไม่ใช่</u>ธนาคารกรุงไทย ให้ระบุวันที่ที่ต้องการโอนเงิน

ล่วงหน้า ๒ วันนับแต่วันที่เงินเข้าบัญชีเงินในงบประมาณของส่วนราชการ เช่น เงินเข้าบัญชีเงินใน งบประมาณวันที่ ๑๓ ก.ค. ๒๕๖๐ ให้ระบุ Effective Date วันที่ ๑๕ ก.ค. ๒๕๖๐

| File Format     | Extract Import | t Report History  | Maintenance Wi           | ndows Help |         |
|-----------------|----------------|-------------------|--------------------------|------------|---------|
| Company Code:   | 001            | Company Name: PLK | (                        | Select     |         |
| Service Code:   | 0              | Service Name: 11  | การข่าระค่าโทรศัพท์ (Tel | ephone     |         |
| Effective Date: |                | Transact          | ion Type Change S        | ervice     |         |
|                 | 1 0100008      | 2560              |                          |            |         |
|                 | a a w wn       | T S DI INO        | Title                    | Name       | Aniount |
|                 | 25 27 28 29    | 30 1 2            |                          |            |         |
|                 | 3 4 5 6        | 7 8 9             |                          |            |         |
|                 |                | 14 15 16          |                          |            |         |
|                 | 24 25 26 27    | 21 22 23          |                          |            |         |
|                 | 31 1 2 3       | 4 5 6             |                          |            |         |
|                 | Tedard         | 13/7/2550         |                          |            |         |

 ๖. หลังจากระบุข้อมูลของบัญชีที่จะจ่ายเงินออก คือ บัญชีเงินในงบประมาณ เรียบร้อยแล้ว ให้คลิก Add เพื่อเพิ่มข้อมูลผู้รับเงิน

| nited<br>Is344 (Salary)<br>Change Service                                                                              |               |
|----------------------------------------------------------------------------------------------------|---------------|
| itle Name Amount                                                                                                    | Add<br>Update |
| <ul> <li>๗. เพิ่มข้อมูลผู้รับเงินในช่องว่างที่มี * (สีแดง)</li> <li>๗. ๗. ๗. ๗. ๗. ๗. ๗. ๗. ๗. ๗. ๗. ๗. ๗. ๗</li></ul> |               |
| Name : ชอผูรบเงน                                                                                                    |               |
| Bank : ธนาคารของผู้รับเงิน                                                                                             |               |
| Account No : เลขที่บัญชีของผู้รับเงิน                                                                                  |               |

Amount (THB) : จำนวนเงินที่ต้องการโอน

E- mail : e-mail ของผู้รับเงินสำหรับการแจ้งเตือนเงินเข้าบัญชี

SMS/Mobile Phone : เบอร์โทรศัพท์ผู้รับเงินสำหรับการแจ้งเตือนเงินเข้าบัญชีเมื่อกรอก ข้อมูลเรียบร้อยแล้วให้ตรวจสอบความถูกต้องก่อนกด Save

| Cancel                  |
|-------------------------|
|                         |
|                         |
| SHITTERST               |
|                         |
| National Co.            |
| shalis                  |
| กะการอกัก               |
|                         |
| -                       |
| Select<br>Supplier/Paye |
|                         |
|                         |
|                         |

๘. จากนั้นจะมีกล่องข้อความถามว่าต้องการเพิ่มข้อมูลอีกหรือไม่ ถ้าต้องการเพิ่มข้อมูลผู้รับเงินราย อื่นให้ คลิก Yes ถ้าไม่ต้องการให้คลิก NO

|                                            |                                   | Save                     |
|--------------------------------------------|-----------------------------------|--------------------------|
| Marne                                      | ั้นายสากร สรุงเรองพนธุ            |                          |
| Bank                                       | บมจะมาการกรุงไทย                  | Cancel                   |
| Account No                                 | 0750195456                        |                          |
| Amount (THB)                               | 50,000.00                         | รายการแรก                |
| Receiver ID                                |                                   |                          |
| they date                                  |                                   | ก่อนครับ                 |
|                                            | เพิ่มข้อมูลเรียบร้อย              | and as                   |
| receiver information                       | 🥐 เพิ่มข้อมูลเงือบข้อย            | 6.8 (1)                  |
| Other Information 1<br>Citizen ID / Tax ID | 🥐 คุณด้องการเพิ่มข้อมูลอีกหรือไม่ | รายการสุดท้าย            |
| DDA Ref                                    |                                   |                          |
| Reference No                               |                                   |                          |
| Other Information 2                        |                                   | Select<br>Supplier/Payee |
| mail                                       | pakom legi@ktb.co.tb              |                          |
| SMS/Mobile Phase                           | 0920054431                        |                          |
| JM J/MODILE I HUILE                        | 0020004431                        |                          |

๙. หลังจากเพิ่มข้อมูลผู้รับเงินแล้ว จะปรากฏข้อมูลที่ได้เพิ่มเรียบร้อยแล้วในช่องว่าง ให้ทำการ ตรวจสอบข้อมูลและจำนวนเงินให้ถูกต้อง ดังภาพ

| Company Code:                  | 001        | Company Name: | GFMIS                                      | Select             |                  |  |
|--------------------------------|------------|---------------|--------------------------------------------|--------------------|------------------|--|
| Service Code<br>Effective Date | 29/09/2559 | Service Name: | รามการสำระค่าสินค้าแล<br>baction Type Chan | ge Service         |                  |  |
| ſ                              | Bank       | Account No    | Libe                                       | Name               | Amount 55.000 00 |  |
|                                | rengaandi  | 0700130406    | DME.                                       | างเมะสร์มาะรรมการ์ | 58.00.00         |  |
|                                |            |               |                                            |                    |                  |  |
|                                |            |               |                                            |                    |                  |  |
|                                |            |               |                                            |                    |                  |  |
|                                |            |               |                                            |                    |                  |  |
|                                |            |               |                                            |                    |                  |  |
|                                |            |               |                                            |                    |                  |  |
|                                |            |               |                                            |                    |                  |  |
|                                |            |               |                                            |                    |                  |  |
|                                |            |               |                                            |                    |                  |  |
|                                |            |               |                                            |                    |                  |  |
|                                |            |               |                                            |                    | ₩.               |  |
| Jear Amount                    |            |               |                                            |                    | 12               |  |

๑๐. ตรวจสอบข้อมูลเมื่อถูกต้องแล้วให้พิมพ์หน้ารายงาน การทำรายการโดยเลือก Report → iPay Report เพื่อเรียกรายการแสดงข้อมูลผู้รับเงินก่อนแปลงข้อมูลเป็น Text File

|           |                  |     | iPay Report   |                         |                         |          |
|-----------|------------------|-----|---------------|-------------------------|-------------------------|----------|
| Company   | Code: 0001       |     | Company Name: | test company limited    |                         |          |
| Service   | Code: 02         |     | Service Name: | รายการเข้าบัญชีเงินเดือ | ine (Salary)            |          |
| Effective | Date: 09/01/2556 | 6 💌 | Tra           | nsaction Type Char      | ige Service             |          |
|           | Bank             | 1   | Account No    | Title                   | Name                    | Amount   |
|           | exponence level  | n   | 750195456     |                         | นายภากร ลีร่งเรืองพันธ์ | 50.000.0 |

๑๑. พิมพ์รายงานกดเครื่องพิมพ์ (ปุ่มซ้ายบน) และตรวจสอบความถูกต้องของข้อมูลการโอนเงินอีกครั้ง เมื่อถูกต้องแล้วให้แนบรายงานกับเอกสารเบิกจ่ายของหน่วยงานเพื่อใช้ประกอบการตรวจสอบบนระบบ KTB Corporate Online ต่อไป

| Report                                      |                                                                                                    |                                                                                                 |                  |                                     |                                            |                            |
|---------------------------------------------|----------------------------------------------------------------------------------------------------|-------------------------------------------------------------------------------------------------|------------------|-------------------------------------|--------------------------------------------|----------------------------|
| Customer Id<br>Service Type<br>Effective Da | <ol> <li>ธนาคารกรุงไหย<br/>ING THAIBANK PUBLI</li> <li>1: 0001</li> <li>3: 02 รายการเข้<br/>tre 09/01/2555</li> </ol> | <mark>IC COMPANY LIMITED</mark><br><b>Customer Name :</b> test.compa<br>าบัญชีเงินด้อน (Salary) | KTB iPay Report  | t Print Da<br>Sending B<br>Type : C | te: 09/01/2556<br>ank/Branch/Acco<br>redit | Print Time<br>ount 006/000 |
| Item Recievir<br>Bank                       | ng Receiveing<br>A/C No.                                                                                              | Receiver<br>Name                                                                                | Reference<br>No. | Citizen ID/Tax ID                   | DDA Ref.                                   | SMS                        |
| 1 006                                       | 0750195456                                                                                                    | นายภากร สีรุ่งเรื่องพันธุ์                                                                      |                  |                                     |                                            | 082005443                  |
| Grand Total                                 |                                                                                                    |                                                                                                 | End of (         | Penort                              |                                            |                            |

## ๑๒. คลิก Extract เพื่อทำการแปลงไฟล์

| rile For     | nat Extract Im  | porc Report History | Maintenance window         | vs meip                   |           |
|--------------|-----------------|---------------------|----------------------------|---------------------------|-----------|
|              | Extract         |                     |                            |                           |           |
| Company Co   | de: 0001        | Company Name: b     | est company limited        |                           |           |
| Service Co   | de: 02          | Service Name: s     | ายการเข้าบัญชีเงินเดือน (S | alary)                    |           |
| Effective Da | ate: 09/01/2556 | Trans               | action Type Change S       | ervice                    |           |
|              | Bank            | Account No          | Title                      | Name                      | Amount    |
| 1119.5       | พาตารกระไทย     | 0750195456          |                            | ายภากร สีรุ่งเรื่องพันธุ์ | 50,000.00 |

๑๓. เลือกที่จัดเก็บไฟล์ → ตั้งชื่อ File name → บันทึก Save as type เป็น TEXT Files กด Save → กด Ok → กด OK

|                                                                        | Endate billpart                                                                                                 | Report History Martsnance Windows Histo                                                                                                    |                                                                                                    |  |  |  |  |  |
|------------------------------------------------------------------------|----------------------------------------------------------------------------------------------------|----------------------------------------------------------------------------------------------------|----------------------------------------------------------------------------------------------------|--|--|--|--|--|
| ory Code                                                               | 0001                                                                                                    | Concerny Name Test company Imited                                                                                                    |                                                                                                    |  |  |  |  |  |
| ice Code:                                                              | 30                                                                                                    | Service Name รายการเข้าสัญชีเวิลเสียม (Select                                                                                                    |                                                                                                    |  |  |  |  |  |
| ive Date:                                                              | 09/01/2556 💌                                                                                                    | [Junited and Change Series]                                                                                                    |                                                                                                    |  |  |  |  |  |
|                                                                        |                                                                                                    | Sava As                                                                                                    |                                                                                                    |  |  |  |  |  |
| Contraction of the                                                     | Bank                                                                                                    | Gave in: 🕼 Desktop                                                                                                    | × 0 # 10 m-                                                                                                    |  |  |  |  |  |
|                                                                        | in the second second second second second second second second second second second second second second second | Ny Decoments<br>Ny Recent<br>Decision<br>Decision<br>Ny Decoments<br>Bry Ketwork Houses<br>Decision<br>Decision<br>Ny Decoments<br>Ny Decoments<br>N | Present CM<br>Present CM<br>Presen |  |  |  |  |  |
|                                                                        | History                                                                                                    | Saved<br>Succes: Save to history : Effective Date = 09/01/2                                                                                                    | 556                                                                                                    |  |  |  |  |  |
| History Saved Success Save to history : Effective Date = 09/01/2556 OK |                                                                                                    |                                                                                                    |                                                                                                    |  |  |  |  |  |

๑๔. จากนั้นจะได้ Text file เพื่อใช้สำหรับการ Upload ในระบบ KTB Corporate Online

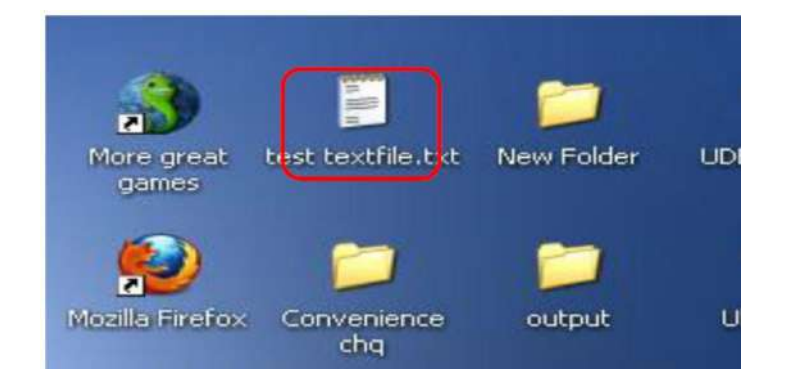

### ษ.การเตรียมไฟล์ข้อมูลด้านจ่าย แบบคีย์ผ่าน Excle File

๑. คลิกที่โฟเดอร์ Excel file Format จากฐานข้อมูลที่เราเก็บไว้ ในตัวอย่าง คือ ไดร์ฟ C:\Program Files\KTB\KTB Universal Data Entry File Format\ เพื่อเข้าไปหาไฟล์ต้นฉบับในการทำ ไฟล์ข้อมูลจ่ายเงิน

| KTB Universal Data Entry                                                                                                    |                                                                                                    |                                                                   |                                                                                                    |                                                                                                    |        |
|----------------------------------------------------------------------------------------------------|----------------------------------------------------------------------------------------------------|-------------------------------------------------------------------|----------------------------------------------------------------------------------------------------|----------------------------------------------------------------------------------------------------|--------|
| 🕝 Back + 🐑 · 🏂 🍃                                                                                                    | Search 😥 Folders                                                                                                    |                                                                   |                                                                                                    |                                                                                                    |        |
| ddress C:\Program Files\KTB\                                                                                                    | (TB Universal Data Entry                                                                                                    |                                                                   |                                                                                                    |                                                                                                    | 💌 🛃 GO |
| File and Folder Tasks         Make a new Folder         Publish this Folder to the Wyb         Share this Folder         Other Places         My Documents         My Nocuments         My Nocuments         My Nocuments         My Noteventer         My Noteventer         My Noteventer         My Noteventer         My Noteventer | None<br>None<br>Hab.logo<br>Microsoft. Vice. Interop. dl<br>Microsoft. Vice. Interop. dl<br>Microsoft. Vic | 5ize<br>137 KB<br>63 KB<br>10,620 KB<br>2 KB<br>1 KB<br>10,909 KB | Type<br>Pide Folder<br>Teon<br>Application Extension<br>Application Extension<br>INI File<br>Application<br>COMPTG File<br>Microsoft Office Acc | Dete Modified 27/02/3556 09:15 00(03)2554 17:37 26(04)2555 10:46 31/02/3555 10:46 31/02/3559 10:32 22/02 2556 10:12 04/04 2555 13:54 13/12/2555 13:54 13/12/2555 14:10 27/09/2559 14:30 |        |

๒.เลือกไฟล์ Excel iPay \*\*แนะนำให้ copy ไฟล์แยกเก็บไว้เพื่อป้องกันไฟล์ต้นฉบับเสียหาย\*\*

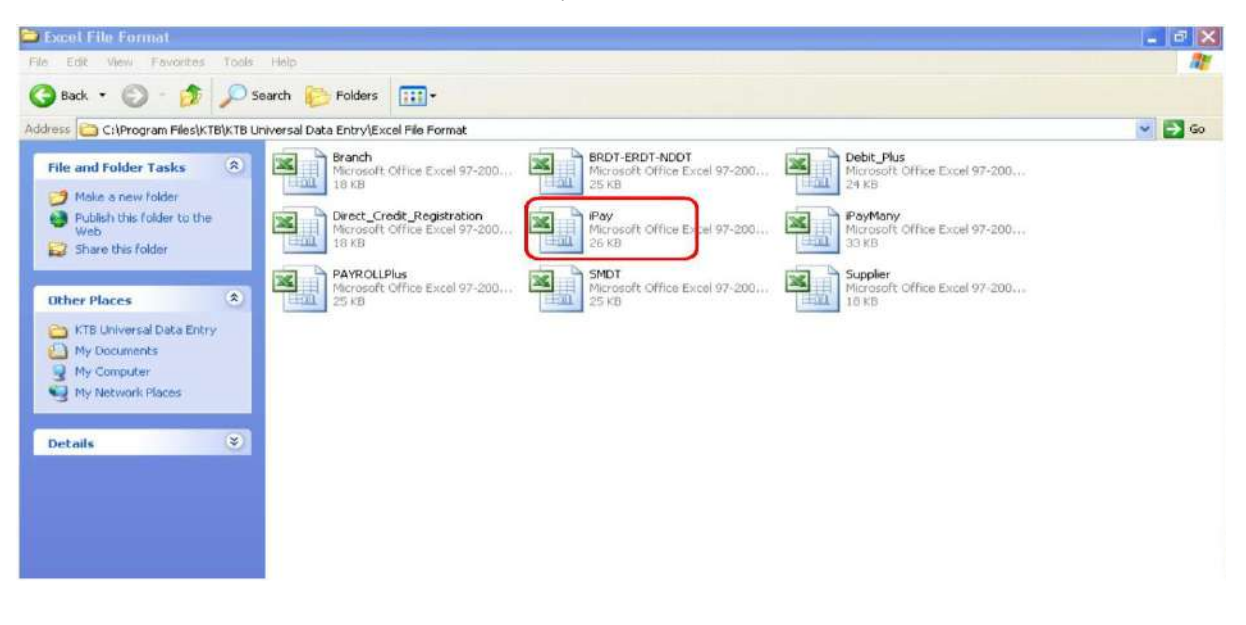

๓. ให้เพิ่มข้อมูลในหัวข้อที่มีสีแดง (ก่อนทำการเพิ่มข้อมูลให้ลบข้อมูลเดิมให้หมด ยกเว้นส่วน หัวคอลัมภ์)

- Receiving Bank Code : รหัสธนาคารผู้รับเงิน (แต่ละธนาคารจะมีรหัสต่างกัน)

- Receiving A/C No. : เลขที่บัญชีผู้รับเงิน (กรณีโอนไปบัญชีธนาคาร ธกส. ให้เติมเลข o ข้างหน้าเลขที่บัญชีจนครบ ๑๖ หลัก ตัวอย่าง ธนาคาร ธกส. เลขบัญชี ๑๒๓๔๕๖๗๘๙๐๑๒ ให้กรอกเป็น ๐๐๐๐๑๒๓๔๕๖๗๘๙๐๑๒) และใส่รหัสสาขา ด้วย

- Receiver Name : ชื่อบัญชีผู้รับเงิน
- Transfer Amount : จำนวนเงินที่ต้องการโอนเงิน

\*\* หมายเหตุ ในทุกช่องจะต้องอยู่ในรูปแบบของ Text (ข้อความ) ยกเว้นช่อง Transfer Amount ที่อยู่ในรูปแบบของ Number (ตัวเลข) ทศนิยม ๒ ตำแหน่ง สำหรับช่องข้อมูลที่ไม่ได้ใส่ข้อมูล ให้ลบตัวอักษรออก

| Z  | A                   | В                 | C             | D               | E                 | F       | G                     |
|----|---------------------|-------------------|---------------|-----------------|-------------------|---------|-----------------------|
| 1  | 1                   | 2                 | 3             | 4               | 5                 | 6       |                       |
|    | Receiving Bank Code | Receiving A.C.No. | Receiver Name | Transfer Amount | Citizen ID/Tax ID | DDA Ref | Reference No./ DDA Re |
| 2  |                     |                   |               |                 |                   |         |                       |
| 3  | 006                 | 000000000         | XXXXXX        | 0.00            | 0000000000000     | XXXX    | 0000                  |
| 4  | 006                 | 0000000000        | XXXXXX        | 0.00            | 0000000000000     | XXXX    | 0000                  |
| 5  | 006                 | 0000000000        | 200000        | 0.00            | 0000000000000     | XXXXX   | 0000                  |
| 6  | 006                 | 000000000         | XXXXXX        | 0.00            | 0000000000000     | XXXX    | 0000                  |
| 7  | 006                 | 000000000         | 00000         | 0.00            | 0000000000000     | XXXX    | 0000                  |
| 8  | 006                 | 000000000         | XXXXXXX       | 0.00            | 0000000000000     | XXXX    | 0000                  |
| 9  | 006                 | 000000000         | XXXXXX        | 0.00            | 0000000000000     | XXXXX 🚯 | 0000                  |
| 10 |                     |                   |               |                 |                   |         |                       |
|    |                     |                   |               |                 |                   |         |                       |

- ถ้าสมัครการแจ้งเตือนผู้รับเงินให้เพิ่มข้อมูลในช่องดังนี้
- E-mail : รับข้อมูลทาง Email
- Mobile No : รับข้อมูลทาง SMS

| 1 | 8                     | 9          |
|---|-----------------------|------------|
|   | Email                 | Mobile No. |
|   | pakorn leer@ktb.co.th | 0820054431 |
|   | aekkasit@hotmail.com  | 0816564448 |
| ] |                       |            |
|   |                       |            |
|   |                       |            |
|   |                       |            |
|   |                       |            |
| l |                       | (          |

| Bank Code | Bank name | Bank full name                                                      |
|-----------|-----------|---------------------------------------------------------------------|
| 001       | BOT       | BANK OF THAILAND                                                    |
| 002       | BBL       | BANGKOK BANK PUBLIC COMPANY LTD.                                    |
| 004       | KBANK     | KASIKORNBANK PUBLIC COMPANY LTD.                                    |
| 005       | ABN       | THE ROYAL BANK OF SCOTLAND N.V.                                     |
| 006       | KTB       | KRUNG THAI BANK PUBLIC COMPANY LTD.                                 |
| 008       | JPM       | JPMORGAN CHASE BANK, NATIONALASSOCIATION                            |
| 009       | OCBC      | OVER SEA-CHINESE BANKING CORPORATION LIMITED                        |
| 010       | BTMU      | THE BANK OF TOKYO-MITSUBISHI UFJ, LTD.                              |
| 011       | TMB       | TMB BANK PUBLIC COMPANY LIMITED                                     |
| 014       | SCB       | SIAM COMMERCIAL BANK PUBLIC COMPANY LTD.                            |
| 015       | SCIB      | THE SIAM CITY BANK PUBLIC COMPANY LTD.                              |
| 017       | CITI      | CITIBANK, NA.                                                       |
| 018       | SMBC      | SUMITOMO MITSUI BANKING CORPORATION                                 |
| 020       | SCNB      | STANDARD CHARTERED BANK (THAI) PUBLIC COMPANY LIMITED               |
| 022       | BTB       | CIMB THAI BANK PUPBLIC COMPANY LTD.                                 |
| 023       | RHB       | RHB BANK BERHAD                                                     |
| 024       | UOB       | UNITED OVERSEAS BANK (THAI) PUBLIC COMPANY LIMITED                  |
| 025       | BAY       | BANK OF AYUDHYA PUBLIC COMPANY LTD.                                 |
| 026       | ICBC      | MEGA INTERNATIONAL COMMERCIAL BANK PUBLIC COMPANY LIMITED           |
| 027       | BOFA      | BANK OF AMERICA, NATIONAL ASSOCIATION                               |
| 028       | CALYON    | CREDITAGRICOLE CORPORATE AND INVESTMENT BANK                        |
| 029       | IOC       | INDIAN OVERSEA BANK                                                 |
| 030       | GSB       | THE GOVERNMENT SAVINGS BANK                                         |
| 031       | HSBC      | THE HONGKONG AND SHANGHAI BANKING CORPORATION LTD.                  |
| 032       | DBBK      | DEUTSCHE BANKAG.                                                    |
| 033       | GHB       | THE GOVERNMENT HOUSING BANK                                         |
| 034       | BAAC      | BANK FOR A GRICULTURE AND A GRICULTURAL COOPERATIVES                |
| 035       | EXIM      | EXPORT-IMPORT BANK OF THAILAND                                      |
| 039       | MISU      | MIZUHO CORPORATE BANK, LTD.                                         |
| 045       | BNP       | BNP PARIBAS                                                         |
| 052       | BOC       | BANK OF CHINA LIMITED                                               |
| 065       | TBANK     | THANACHART BANK PUBLIC COMPANY LTD.                                 |
| 066       | KSBS      | ISLAMIC BANK OF THAILAND                                            |
| 067       | TISCI     | TISCO BANK PUBLIC COMPANY LIMITED                                   |
| 068       | ING       |                                                                     |
| 069       | KK        |                                                                     |
| 070       | ACL       | INDUSTRALAND COMMERCIAL BANK OF CHINA (THAI) PUBLIC COMPANY I MITED |
| 071       | TCR       | THE THAI CREDIT RETAIL BANK PUBLIC COMPANY LIMITED                  |
| 072       | I LIP     |                                                                     |
| 0/3       | LHB       | CANDAND HOUSES BANK FUBLIC COMPANY LIMITED                          |
| 098       | SMEB      | SMALLAND MEDIUM ENTERPRISE DEVELOPMENT BANK OF THAILAND             |

# - ช่อง Receiving Bank Code : รหัสธนาคารผู้รับเงิน

- ในการเตรียมไฟล์ข้อมูล สามารถเตรียมข้อมูลของผู้มีสิทธิรับเงินไว้ในไฟล์อื่นได้และนำมา วางที่ไฟล์ต้นฉบับ (กรณีที่ Copy ข้อมูลตัวอักษรจากที่อื่น ให้ใช้เมนู Paste Special เลือกคำสั่ง Values แล้วคลิก OK เพื่อป้องกันมิให้ค่าของชุดตัวอักษรเปลี่ยน)

| A                   | 8                 | C             | D            |            | E F                                                        |
|---------------------|-------------------|---------------|--------------|------------|------------------------------------------------------------|
| 1                   | 2                 | 3             |              | - 4        | 5 6                                                        |
| Receiving Bank Code | Receiving A/C No. | Receiver Name | Transfer Amo | Arial<br>B | $I \equiv \square \cdot 2 \cdot \underline{A} \cdot 3 = 0$ |
| 006                 |                   | 1             |              | -          |                                                            |
|                     |                   |               | 1            | *          | Cut                                                        |
|                     |                   |               |              | 4          | Copy                                                       |
|                     |                   |               |              | 8          | Paste                                                      |
|                     |                   |               |              |            | Paste Special                                              |
|                     |                   |               |              |            | Insert Copied Cells                                        |
|                     |                   |               |              |            | Delete                                                     |
|                     |                   |               |              |            | Clear Contents                                             |
|                     |                   |               |              |            | Filter >                                                   |
|                     |                   |               |              |            | Sort +                                                     |
|                     |                   |               |              | -          | Inset Comment                                              |
|                     |                   |               |              | -          | inser comment                                              |
|                     |                   |               |              |            | Eormat Cells                                               |
|                     |                   |               |              |            | Pick From Drop-down List                                   |
|                     |                   |               |              |            | Name a <u>R</u> ange                                       |
|                     |                   |               |              | 2          | Hyperlink                                                  |
|                     |                   |               |              |            |                                                            |

| Paste Special        | 2 🛛                                    |
|----------------------|----------------------------------------|
| Paste                |                                        |
| O <u>A</u> I         | All using Source theme                 |
| O Formulas           | <ul> <li>All except borders</li> </ul> |
|                      | 🔘 Column <u>w</u> idths                |
| O Formats            | Formulas and number formats            |
| Comments             | Values and number formats              |
| 🔘 Validatio <u>n</u> |                                        |
| Operation            |                                        |
| One<br>● None        | <u>Multiply</u>                        |
| ◯ A <u>d</u> d       | O Dįvide                               |
| O Subtract           |                                        |
| Skip blanks          | Transpos <u>e</u>                      |
| Paste Link           | OK Cancel                              |

๔ .เมื่อเตรียมไฟล์ข้อมูล Excel File เรียบร้อยแล้วให้บันทึกเป็น Excel ๙๗-๒๐๐๓ และบันทึก ชื่อไฟล์ ให้เข้าใจง่าย เพื่อป้องกันการสับสนในการเลือก File ใช้งาน เช่น เป็นการจ่ายเงินเพื่อชำระสินค้า วันที่ ๘ เดือน กันยายน ๒๕๕๙ บันทึกชื่อ File เป็น **ชำระค่าสินค้า ๐๘๐๙๑๖\_๐๑** จากนั้น กด Save

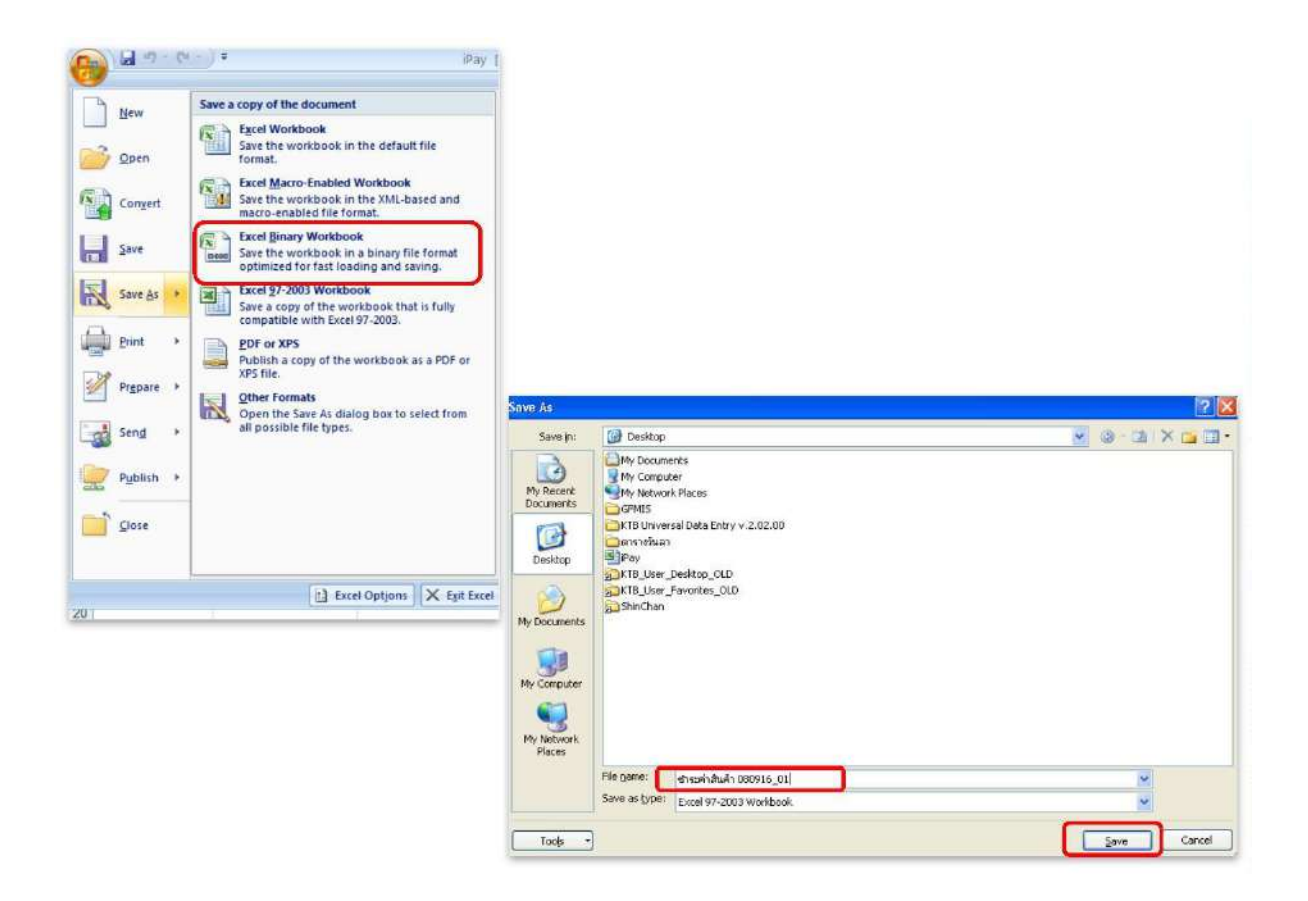

๕. หลังจากเตรียมไฟล์ข้อมูล Excel เรียบร้อยแล้วต้องทำการแปลงไฟล์ เพื่อใช้ในการ Upload
 ในเว็บ KTB Corporate Online โดยเข้าไปที่ โปรแกรม KTB Universal Entry → ใส่รหัส User
 name : admin, Password : ๙๙๙๙ จากนั้น คลิก OK

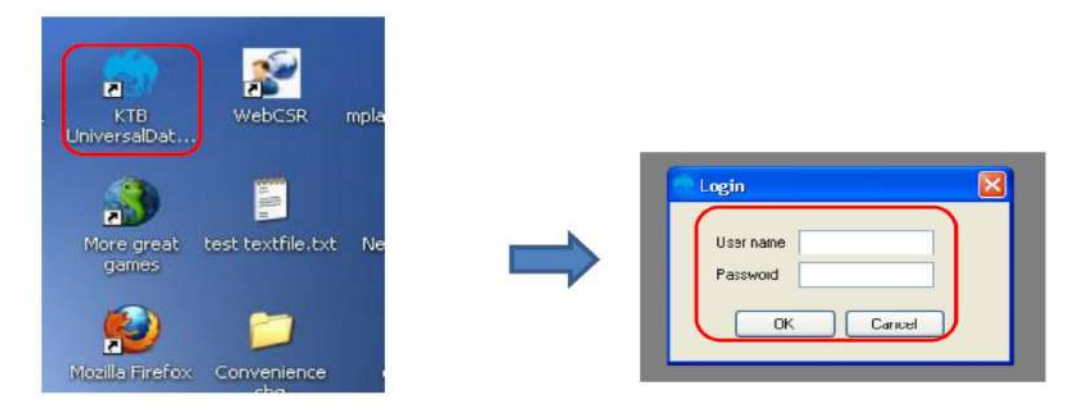

๖.คลิก Format → KTB iPay → เลือก KTB iPay Standard/Express ถ้าต้องการโอนเงิน ไปยังบัญชีปลายทางต่างธนาคาร → หรือเลือก KTB iPay Direct ถ้าต้องการโอนเงินไปยังบัญชี ธนาคารกรุงไทยด้วยกัน

| appear an and a second | KTB        | iPay 🕨                                      | KTB Pay Standard/Express |
|------------------------|------------|---------------------------------------------|--------------------------|
|                        | E-C<br>KTB | heque<br>Convenience Cheque / Fund Transfer | KTB Pay Direct           |

๗.คลิก Select → เลือกเลขที่บัญชีเงินในงบประมาณ → เลือกบริการที่ต้องการโอนเงิน → คลิก OK

| File | e F     | ormat | Extract | Import | Report    | History  | Maintenan | e Wind     | dows Help      |                                                                  |      |
|------|---------|-------|---------|--------|-----------|----------|-----------|------------|----------------|------------------------------------------------------------------|------|
| Com  | pary    | Code  |         |        | Company N | lane:    |           |            | - Carlor       | <b>n</b>                                                         |      |
| Se   | rvice I | Code  |         |        | Service N | lame:    |           |            | Derect         |                                                                  |      |
| ffe  | sctive  | Date  |         |        |           | Transact | ion Type  | hange Serv | ice .          |                                                                  |      |
| -    | Ľ       |       | Bank    |        | Acco.     | unt No   | Title     |            | Name           | Amount                                                           |      |
|      |         |       |         |        |           |          |           |            |                |                                                                  |      |
|      |         |       |         |        |           |          |           |            |                |                                                                  |      |
|      |         |       |         |        |           |          |           |            |                |                                                                  |      |
|      |         |       |         |        |           |          |           |            |                |                                                                  |      |
|      |         |       |         |        |           |          |           |            |                |                                                                  |      |
|      |         |       |         |        |           |          |           |            |                |                                                                  |      |
|      |         |       |         |        |           |          |           |            |                |                                                                  |      |
|      |         |       |         |        |           |          |           |            |                |                                                                  |      |
|      |         |       |         |        |           |          |           |            | n na           | าเลือกบริษัทและบริก                                              | ns 🛋 |
|      |         |       |         |        |           |          |           |            | Compa          | าเลือกปริษัทและปริก<br>กร. PLK                                   | ns 🗾 |
|      |         |       |         |        |           |          |           |            | Compa<br>Servi | าเพื่อกษรีษักและบริก<br>กร. PLK<br>ce. <mark>ประกาศสิทธิศ</mark> | ns   |
|      |         |       |         |        |           |          |           |            | Compa<br>Servi | าเพือกบริษัทและบริก<br>ny: PLK<br>ce: <u>วิราะกิเปิลิตเวีย</u>   | ns - |

ผ. คลิก Effective Date เลือกวันที่ที่ต้องการโอนเงินเข้าบัญชีผู้รับเงิน

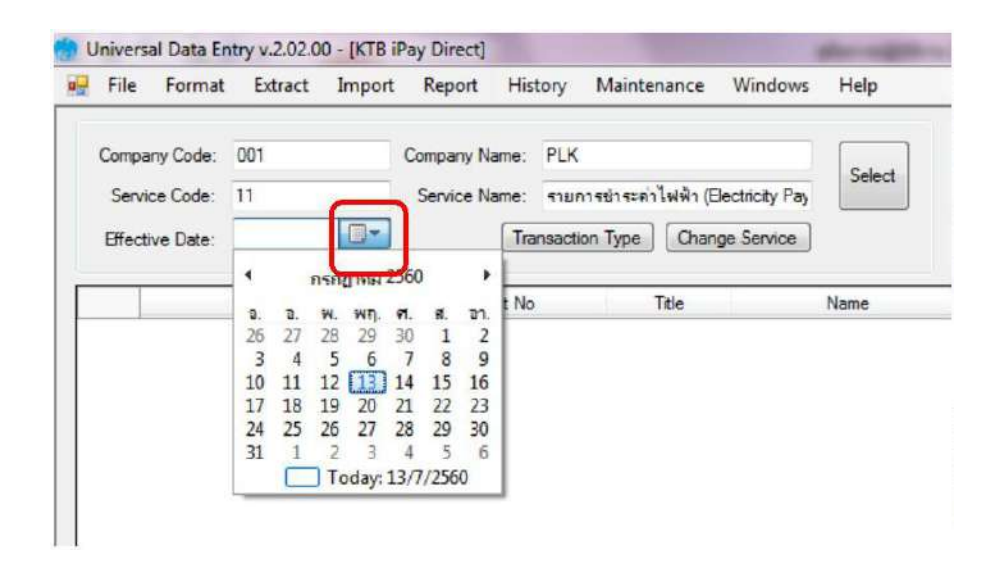

๙. คลิก Import --> From Excel File เพื่อแปลงไฟล์

| 0 | File   | Format     | Extract  | Import | Report Histor | y Maintenan    | ce Windows                            | Help   |        |  |
|---|--------|------------|----------|--------|---------------|----------------|---------------------------------------|--------|--------|--|
| 1 |        |            |          | Fro    | m Excel File  |                |                                       | )      |        |  |
|   | Compa  | any Code:  | 04       |        | Company Name: | GF             |                                       |        |        |  |
|   | Servi  | ice Code:  | 14       |        | Service Name: | รายการชำระค่   | าสินค้าและบริกา                       | s (Pui |        |  |
|   | Effect | tive Date: | 29/09/25 | 59 💌   | Tra           | ansaction Type | Change Ser                            | vice   |        |  |
| L |        |            |          |        |               |                | · · · · · · · · · · · · · · · · · · · |        |        |  |
| Г |        |            | Bank     | }]     | Account No    |                | Title                                 | Name   | Amount |  |
|   |        |            |          |        |               |                |                                       |        |        |  |

๑๐.คลิกเลือกไฟล์ Excel File ที่ได้เตรียมไว้ → คลิก Open

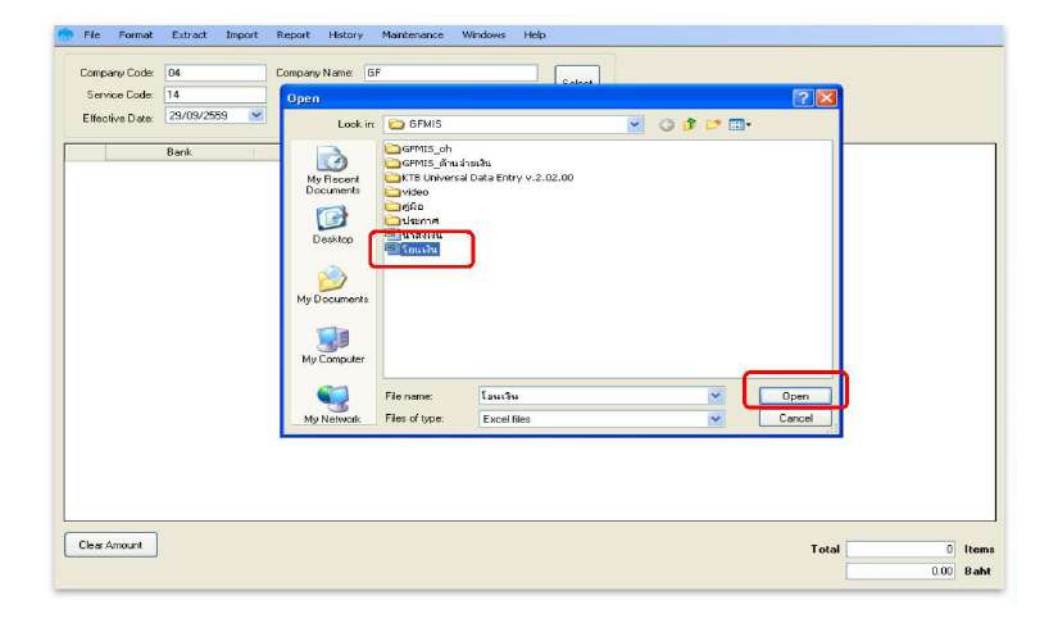

๑๑.ปรากฎหน้าจอแสดงรายการผู้รับเงินให้ตรวจสอบความถูกต้องของรายการก่อนทำการแปลง ไฟล์ข้อมูล ถ้าพบข้อผิดพลาดต้องกลับไปแก้ไขข้อมูลในไฟล์ Excel ก่อนแล้วจึงทำการ Import รายการ เข้ามาใหม่

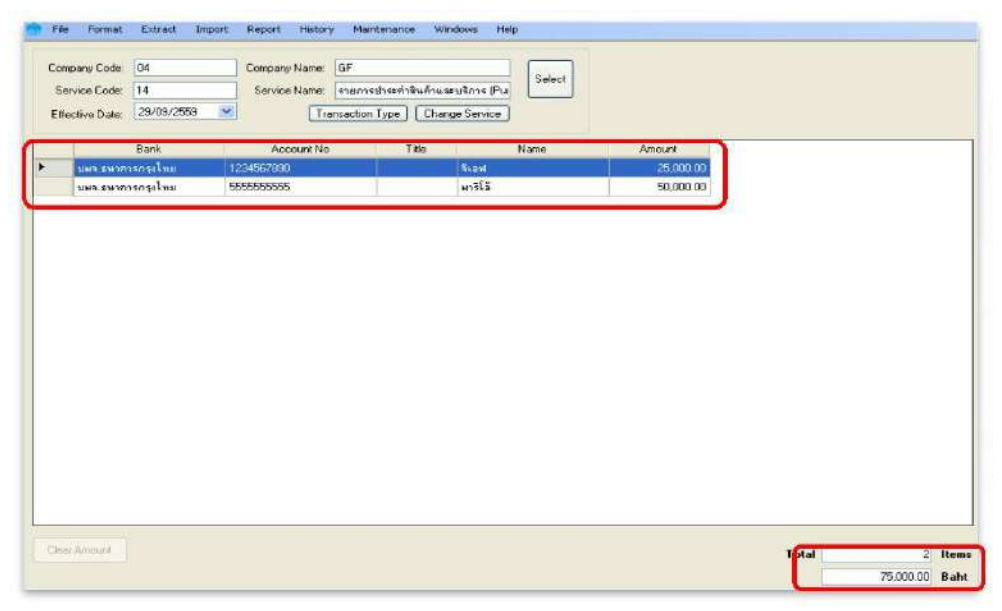

| Cor | npany Code:<br>arvice Code: | 04       | Company Name: GF | ะต่ายต่าสินด้าน | Select       |        |
|-----|-----------------------------|----------|------------------|-----------------|--------------|--------|
| EH  | ective Date:                |          | Transaction      | n Type Cha      | inge Service |        |
| _   | _                           | Bank     | Account No       | Title           | Name         | Amount |
|     | 3463.59170                  | เหรือไทย | 1234567890       |                 | จีเอฟ        | 25,000 |
|     | AND CHOR                    | eneslasi | 555555555        |                 | 17565        | 50.000 |

๑๓. ปรากฎหน้ารายงาน → กดปุ่มสั่งพิมพ์รายงานจากโปรแกรมแนบกับเอกสารเบิกจ่ายของ หน่วยงานเพื่อใช้ประกอบการตรวจสอบในระบบ KTB Corporate Online

| <u> </u>                  |                                   | <u>। स्थ</u>                                                                       | ∞ M N •                                                                      |                  |                                |                                                 |                             |
|---------------------------|-----------------------------------|------------------------------------------------------------------------------------|------------------------------------------------------------------------------|------------------|--------------------------------|-------------------------------------------------|-----------------------------|
| Custo<br>Servic<br>Effect | KRUN<br>KRUN<br>mer Id:<br>Type : | <b>ธนาคารกรุงไหย</b><br>G THAI BANK PUBL<br>0001<br>: 02 รายการเข้<br>ะ 09/01/2556 | IC COMPANY LIMITED<br>Customer Name: test.compar<br>าษัญษีเงินเคือน (Salary) | KTB iPay Repor   | t Print  <br>Sending<br>Type : | Date : 09/01/2556<br>Bank/Branch/ Acc<br>Credit | Print Time<br>ount 006/0000 |
| Item R                    | ecieving<br>Bank                  | Receiveing<br>A/C No.                                                              | Receiver<br>Name                                                             | Reference<br>No. | Citizen ID/Tax ID              | DDA Ref.                                        | SMS                         |
| 1 00                      | 06                                | 0750195456                                                                         | นายลากร ลีรุ่งเรื่องพันธุ์                                                   |                  |                                |                                                 | 0820054431                  |
| Grand                     | l Total                           |                                                                                    |                                                                              | End of           | Report                         |                                                 |                             |

# ๑๔. คลิก Extract เพื่อทำการแปลงไฟล์

| Company Code   | Extract    | Company Name:            | test company limited   |                                  |                  |
|----------------|------------|--------------------------|------------------------|----------------------------------|------------------|
| Service Code   | c 02       | Service Name:            | รายการเข้าบัญชีเงินเดี | avi (Salary)                     |                  |
| Effective Date | 09/01/2556 | Tran                     | saction Type Cha       | nge Service                      |                  |
| 199.541        | Bank       | Account No<br>0750195456 | Lide                   | Name<br>นายภากร จีร่งเรื่องพันธ์ | Amount 50,000,00 |

๑๕.เลือกที่จัดเก็บไฟล์ → ตั้งชื่อ File Name → บันทึก Save as type เป็น TEXT files → กด Save→ กด OK → กด OK

| mpery Code<br>lervice Code | 0001 Ck      | moenyName ledic                     | antoniaco vindovis entr<br>antoniy imited<br>rectrifig & Select                                                                                                    |                                                                                                    |
|----------------------------|--------------|-------------------------------------|----------------------------------------------------------------------------------------------------|----------------------------------------------------------------------------------------------------|
| ective Date:               | 09/01/2555 💌 | Sava As                             | ant and (Charry Design)                                                                                                    | 2 🕅                                                                                                    |
|                            | Bank         | Bave in:                            | 🕼 Desktop                                                                                                    | 0000-                                                                                                    |
|                            |              | Ny Recent<br>Uccunients<br>Dealthop | My Computer<br>My Computer<br>My Computer<br>Convertexes the<br>Computer State<br>Comp<br>Sector<br>Comp<br>Sector<br>Sector<br>Comp<br>Sector<br>Sector<br>Sec | Present CM  Present COCP  Present COCP  Present CM  Coddid  Code present  Coddid  Code present  Code present  Cod |
|                            |              | My Conputer                         | Factor                                                                                                    | 🤤 ឆាំលវាអ external header<br>🤤 ហើយ៉ា គាំខែង៉ង្សីណាន់ ភាភ័<br>(2)                                                                                                    |
|                            |              | Ny Netvori                          | File name: test testile<br>Save actype: TEXT lies ("text)                                                                                                    | Save Cancel                                                                                                    |
|                            |              |                                     |                                                                                                    |                                                                                                    |
|                            | History Sav  | vod<br>uccess Save to H             | nistory : Effective Date = 09/01/2556                                                                                                    |                                                                                                    |

๑๖.จากนั้นจะได้ Text file เพื่อใช้สำหรับการ Upload ในระบบ KTB Corporate Online
 \*\*หมายเหตุ กรณีที่มีการจ่ายเงินให้กับผู้รับเงินที่เป็นธนาคารกรุงไทย และธนาคารอื่น ๆ ให้ทำ
 ไฟล์ข้อมูล ๒ ไฟล์ คือ ไฟล์ที่ ๑ คือ ข้อมูลการจ่ายเงินให้กับผู้รับเงินที่เป็นธนาคารกรุงไทย ไฟล์ที่ ๒ คือ
 ข้อมูลการจ่ายเงินให้กับผู้รับเงินที่ไม่ใช่ธนาคารกรุงไทย \*\*

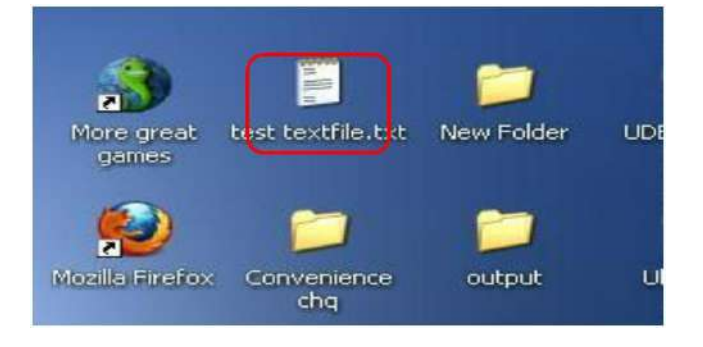
#### ๔.๓ การ Upload File

หลังจากที่เจ้าหน้าที่การเงินได้เตรียมไฟล์ข้อมูลและการแปลงไฟล์ Text เรียบร้อยแล้ว จะต้องนำไฟล์ Text ที่แปลงเรียบร้อยแล้วอัพโหลดในเว็บไซต์ KTB ตามขั้นตอนต่อไปนี้

๑.เข้าเว็บไซต์ :https://www.ktb.co.th → คลิกเลือก KTB Corporate Online

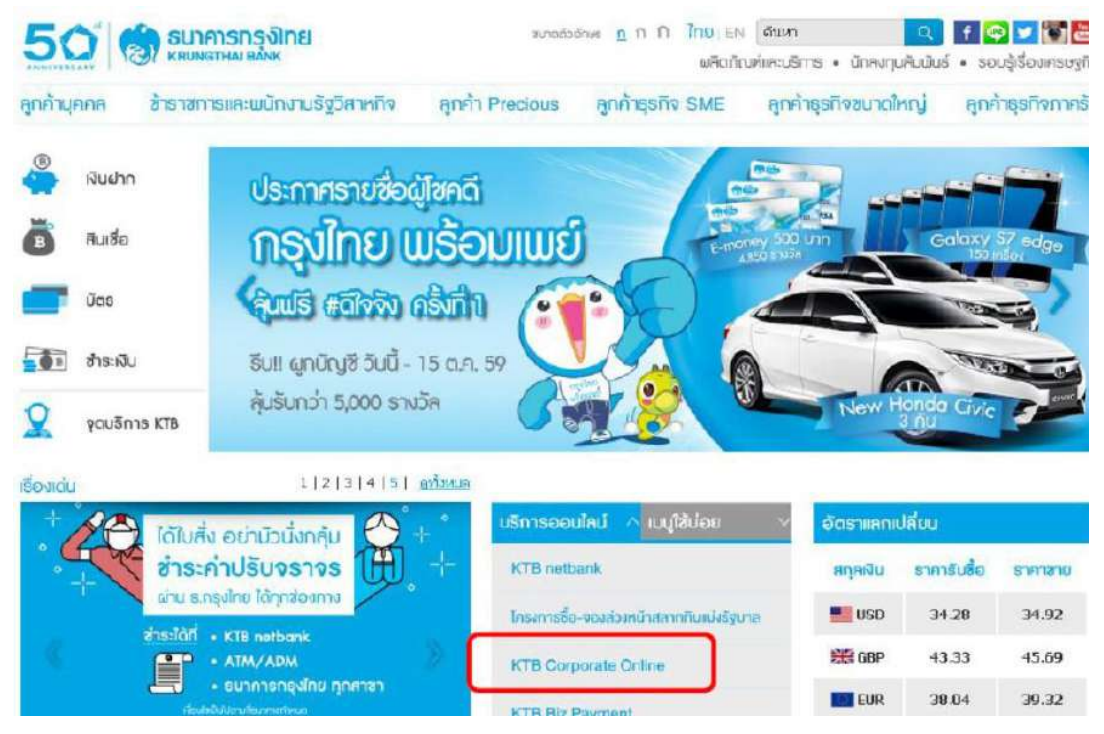

๒.เลือกแถบสีฟ้า KTB Corporate Online For Biz Growing Customers ลูกค้า Biz Growing เพื่อเข้าระบบ

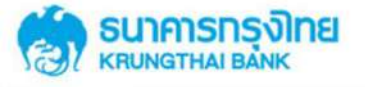

**KTB** Corporate Online

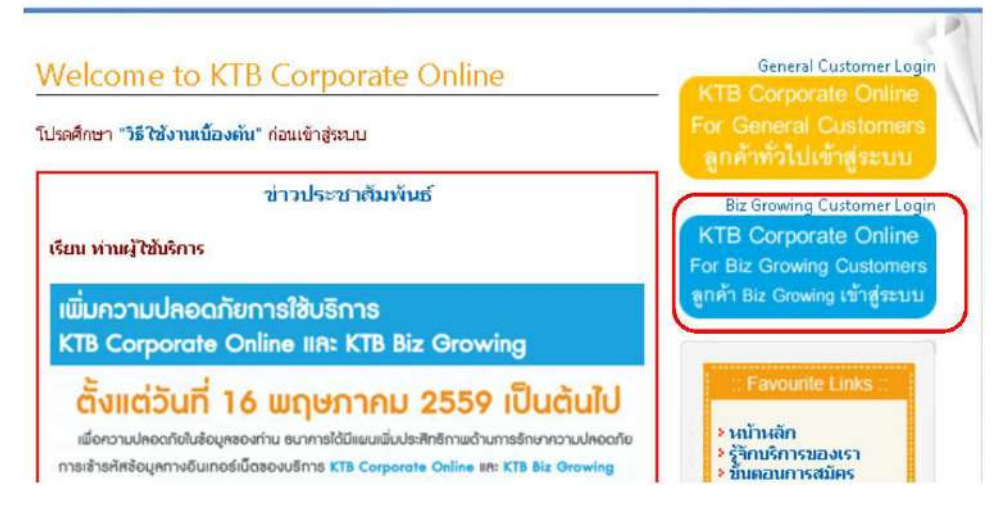

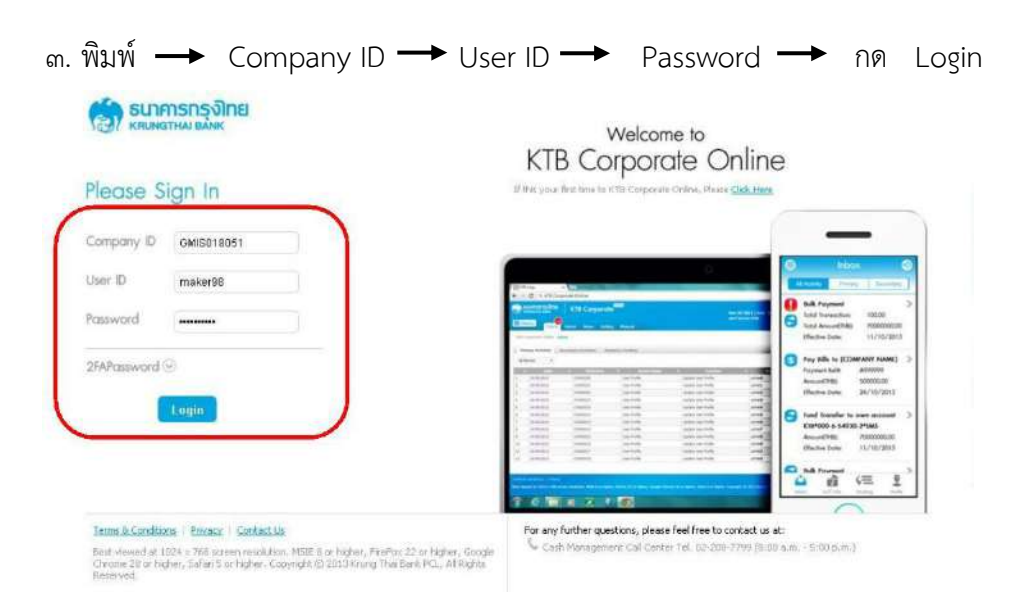

๔. ให้คลิกปุ่มเก้าจุด (ด้านมุมซ้าย) ตามตัวอย่าง

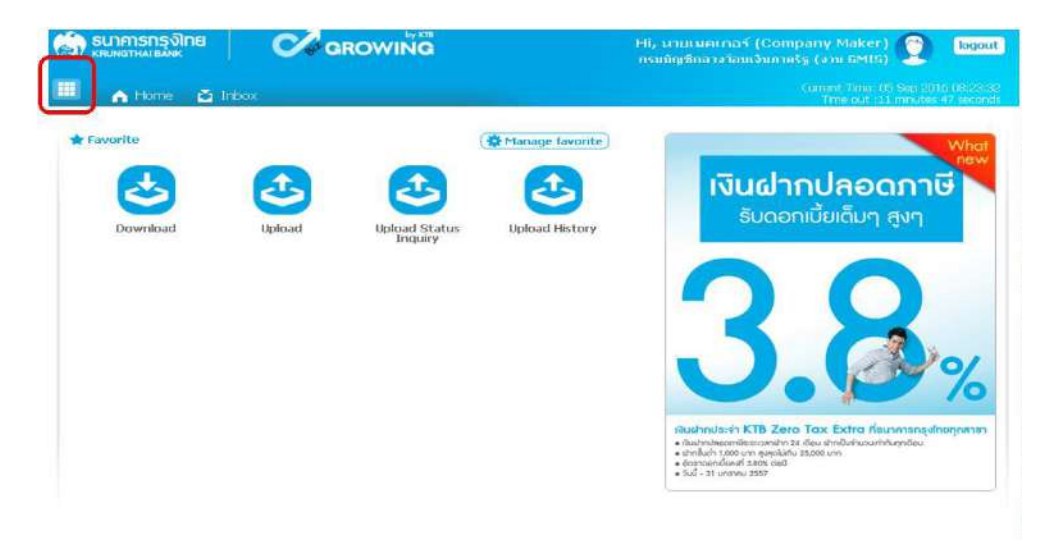

๕. คลิกที่ลูกศรด้านซ้ายเพื่อไปหน้าถัดไป

| 🧊 ธนาการกรุงไทย                                                                                                    | GROWING                                 | Hi, นานเมคเกอร์ (Company Maker) 🔮 ไซ<br>กรมบัญชีกการโกมเจิมกาหรัฐ (งาน GMIs)                 |                                                                                                    |  |
|----------------------------------------------------------------------------------------------------|-----------------------------------------|----------------------------------------------------------------------------------------------|----------------------------------------------------------------------------------------------------|--|
| Menu<br>Favorite<br>Convioad<br>Convioad<br>Convolution<br>Convolution<br>Convo | Account Information     Account Summary | Download     Download                                                                        | S GFM1S<br>Pay In<br>• Pay In                                                                                                    |  |
| Leikad Ha<br>Indukx                                                                                                    | 002                                     |                                                                                              |                                                                                                    |  |
|                                                                                                    |                                         | Folder Interer (<br>= Marthaberriti)<br>= Unifishi too<br>= Sopoordonaf<br>= Sud - 31 unrenu | К. 15 - 2016 - 103 - 2011 - 2011 - 2010 - 111-11-12 (UTUT) - 111-<br>висонији 34 - 604 - Итибић кљићић ириђен<br>ила радеђића 35.00 или<br>2007 - 500<br>2007 - 2017 - 2017 - 2017 - 2017 - 2017 - 2017 - 2017 - 2017 - 2017 - 2017 - 2017 - 2017 - 2017 - 2017 - 2017 -<br>2017 - 2017 - |  |

| 5. Aan Government Upload -> Upload |
|------------------------------------|
|------------------------------------|

| รมาการกรุงไทย<br>หลุ่มหลาวนะองพร                                                                                                    | GROWING                                                      | Hi, นายเมคะกอร์ (Company Maker) 🔶 โดดอน<br>กรมบิญสึกลางโอนเงิมกาศรีฐ (งาน GMIS) |
|----------------------------------------------------------------------------------------------------|--------------------------------------------------------------|---------------------------------------------------------------------------------|
| Menu                                                                                                    |                                                              | *                                                                               |
| Favorite     Ecownicsci     Locicac     Locicac | Covernment Upload Upload Upload Status Inquiry Upload Hatory |                                                                                 |
|                                                                                                    |                                                              |                                                                                 |

๗. คลิก Service Name

→ เลือก KTB iPay Direct ๐๓ กรณีจ่ายเงินให้กับผู้รับเงินเป็นธนาคารกรุงไทย

→ เลือก kTB iPay Standard on กรณีจ่ายเงินให้กับผู้รับเงินเป็นธนาคารอื่นที่ไม่ใช่ ธนาคารกรุงไทย

| 🧑 <mark>билельсь ванк</mark>      | GROWING                  |   | Hi, ນາມເນລາເກລຣ໌ (Company Maker) 🕎<br>ກະນນັດເອີກລາວໂລນເວັນກາຄຮູ (ວານ GMIS) | logout                    |
|-----------------------------------|--------------------------|---|----------------------------------------------------------------------------|---------------------------|
| 💷 🍙 Home 🗳 Inbox                  |                          |   | Current Time: 05 Sep 20<br>Time out :12 minute:                            | 16 08:41:12<br>34 seconds |
| KTB Corporate Online : Upload > U | Jpload                   |   |                                                                            | 0                         |
| Please specify searching criteria | :                        |   |                                                                            |                           |
| Date                              | 05-09-2016 To 05-09-2016 |   |                                                                            |                           |
| Upload Ref#                       |                          |   |                                                                            |                           |
| Service Name                      | KTB IPay Standard 03     | + |                                                                            |                           |
| File Name                         | KTB Pay Direct 01        |   |                                                                            |                           |
| ſ                                 | KTB IPay Direct 03       |   |                                                                            | afresh                    |
|                                   | KTB IPay Standard 03     |   |                                                                            |                           |
|                                   | KTB IPay Standard 04     |   |                                                                            |                           |
|                                   |                          |   |                                                                            |                           |
|                                   |                          |   |                                                                            |                           |

๘. คลิก Browse เพื่อค้นหา TEXT File ที่ได้เตรียมไว้เพื่อใช้ Upload

| รมาศารกรุงไทย<br>ผลมหราชมองหร     | GROWING                  | Hi, ນວມເນລະເຄລະ໌ (Company Maker) 🔶<br>ຄະນນັດສຳຄາຈໂລນເຈັນຄາສະຣູ (ຈານ GMIS) | logout                   |
|-----------------------------------|--------------------------|---------------------------------------------------------------------------|--------------------------|
| 🛄 🔥 Home 🗳 Inbox                  |                          | Current Time: 05 Sep 201<br>Time out :14 minutes                          | 6 18 12:54<br>58 seconds |
| KTB Corporate Online : Upload > U | Jpload                   |                                                                           | 0                        |
| Please specify searching criteria | :                        |                                                                           |                          |
| Date                              | 05-09-2016 To 05-09-2016 |                                                                           |                          |
| Upload Ref#                       |                          |                                                                           |                          |
| Service Name                      | KTB IPay Standard 03     |                                                                           |                          |
| File Name                         | (Browse)                 |                                                                           |                          |
|                                   |                          | Re                                                                        | tresh                    |
|                                   |                          |                                                                           |                          |
|                                   |                          |                                                                           |                          |
|                                   |                          |                                                                           |                          |
|                                   |                          |                                                                           |                          |

๙. จะปรากฏหน้าต่างเพื่อค้นหา TEXT File → คลิกที่ไฟล์ที่ต้องการ → คลิก Open

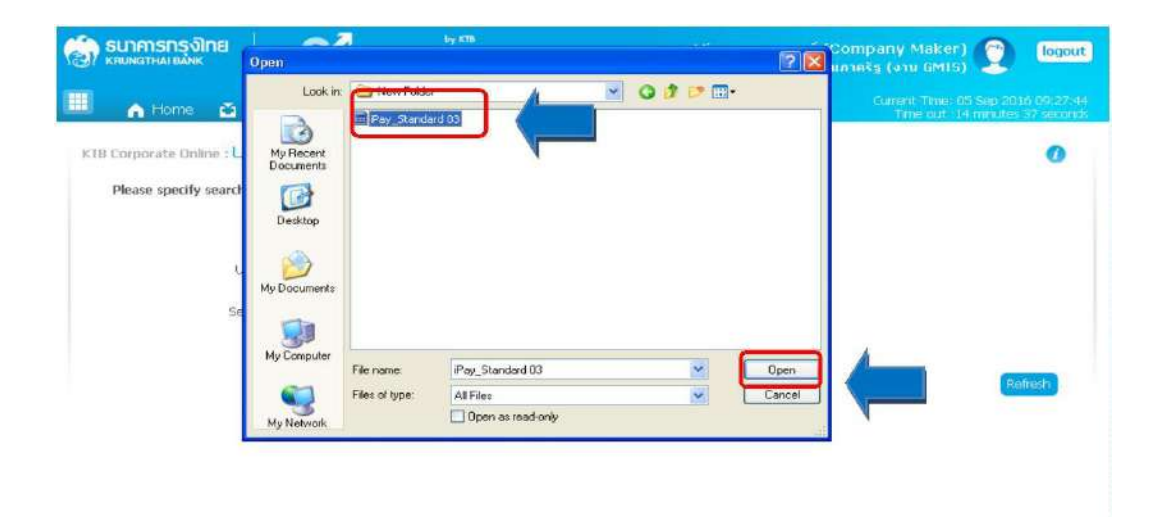

| ๑๐. จะปรากฏไฟส่                                                                                                    | ์ที่เลือกไว้ → คลิก Upload                                                                                                    | I                                                                                                    |
|----------------------------------------------------------------------------------------------------|----------------------------------------------------------------------------------------------------|----------------------------------------------------------------------------------------------------|
| 💮 รมาศารกรุจิทย<br>เหตุเหลาหม่ ยังพร<br>III การเป็นการเป็นการเป็นการเป็นการเป็นการเป็นการเป็นการเป็นการเป็นการเป็นการเป็นการเป็นการเป็นการเป็นการเป็นการ | GROWIÑG                                                                                                    | Hi, นาบเมคเกอร์ (Company Maker) 🕥 logout<br>กรมบัญชิกสางโอนเว็บภาตริฐ (งาน GM15)<br>Current Time 05 Sep 2016 09:35:01<br>Time out 114 minutes 44 seconds |
| KTB Corporate Dnline : Upload ><br>Please specify searching criteri<br>Date<br>Upload Ref#<br>Service Name<br>File Name                                  | Upload<br>a :<br>05-09-2016 To 05-09-2016 To 05-09-2000 To 05-09-2000 To 05-05-0000 To 05-00000 To 05-00000000000 To 05- | (Refrest)                                                                                                    |

๑๑. ปรากฏหน้าจอดังภาพ → คลิก OK

| Summsnsงไทย<br>หยุ่มงตามแขมงะ                                                                                                 | Hi, ນາມເນລເກວາ໌ (Company Maker) 👰 🚺 ເວັດແມ່                                                                                           |
|----------------------------------------------------------------------------------------------------|----------------------------------------------------------------------------------------------------|
| III 🔥 Home 🖄 Inbox                                                                                                    | Current Time du 550 2010 13-29/20<br>Time du 34 minutes 15 monds                                                                      |
| ETB Corporate Online : Upload > Upload<br>Please specify searching criteria :                                                 | 0                                                                                                    |
| Date 05-09-2016 To 05-09-2016 UPLOAD<br>Upload Ref#<br>Service Name<br>Your file, upload ref#28765305<br>saved.Please wait fo | FILE C:\fakepath\Pay_Star Economic<br>09161129 is successfuly<br>or validate file<br>C:\fakepath\Pay_Star Economic<br>Refresh Ut/tout |

| Company Maker) 🕎 logout<br>กาศรัฐ (งาน GMIS)                         | Hi, ນາຍເນຄເກລ<br>ກรมນິญສິກສາຈໃນ | 9          | GROWIN          | <b>S</b>       | กรกรุง <b>)กย</b><br><sub>าหมายผู้ห</sub> ะ | SI KR   |
|----------------------------------------------------------------------|---------------------------------|------------|-----------------|----------------|---------------------------------------------|---------|
| Current Time: 05 Sep 2016 11:32:1)<br>Time out :14 minutes 53 second |                                 |            |                 | юх             | Home 🔛 I                                    | 1       |
| 0                                                                    |                                 |            | i               | load > Upload  | arate Online : Up                           | KTB C   |
|                                                                      |                                 |            |                 | g criteria :   | e specify searchii                          | р       |
|                                                                      |                                 | 05-09-2016 | 9-2016 To       | Date 05-0      |                                             |         |
|                                                                      |                                 |            | 530509161129    | ad Ref# 2876   | Up                                          |         |
|                                                                      |                                 | •          | Pay Standard 03 | ce Name KTB    | Serv                                        |         |
|                                                                      |                                 | Browse     | kepath\Pay_Star | ile Name C:\fa |                                             |         |
| Refresh Upload                                                       |                                 |            |                 |                |                                             |         |
| ad Status 🖨 Upload Description                                       | Service Name 🛛 🌲                | † Time \$  | Date            | Ref# 🔶         | Upload                                      |         |
| mplete                                                               | KTB iPay Standard 03            | 11:29:17   | 05-09-2016      | 161129         | 287653050                                   | 0       |
| mplete<br><< <                                                       | KTB iPay Standard 03            | 11:29:17   | 05-09-2016      | 161129         | 287653050<br>1 of 1 entries                 | Showing |

# ๑๒. คลิกที่แถบรายการเพื่อตรวจสอบความถูกต้องของรายการโอนเงิน

๑๓. ตรวจสอบความถูกต้องของรายการ 🔶 กด View เพื่อดูรายละเอียดแต่ละรายการ

| Back                 |                                        |             |
|----------------------|----------------------------------------|-------------|
| Customer Ref#        | 201609050238161                        |             |
| Reference Date       | 05-09-2016                             |             |
| Service Name         | KTB iPay Standard 03                   |             |
| Effective Date       | 09-09-2016                             |             |
| Total Amount         | 40,000.00                              |             |
| Total Transaction    | 3                                      | Ce.         |
| File Name            | iPay_Standard 03.txt                   |             |
| Upload Description   |                                        |             |
| cation Information   |                                        |             |
| III Notify to        | Email patteravadee.sompong@ktb.co.th   | SMS 0816297 |
| Notify to Notify all | Separate multiple email using a comma, |             |

| Submit    |                      |               |                                                         |                                         |                     |                |           |
|-----------|----------------------|---------------|---------------------------------------------------------|-----------------------------------------|---------------------|----------------|-----------|
|           | Ref                  | erence Date   | 05-09-2016                                              |                                         |                     |                |           |
|           | S                    | ervice Name   | KTB iPay Standard 83                                    |                                         |                     |                |           |
|           | Ef                   | fective Date  | 09-09-2016                                              |                                         |                     |                |           |
|           | т                    | otal Amount   | 40,000.00                                               |                                         |                     |                |           |
|           | Total                | Transaction   | з                                                       |                                         |                     |                |           |
|           |                      | File Name     | iPay_Standard 03.txt                                    |                                         |                     |                |           |
|           | Upload               | d Description | [                                                       |                                         |                     |                |           |
| Notificat | ion Information      |               |                                                         |                                         |                     |                |           |
|           | Notify to Notify all |               | Email pattaravadee.so<br>Separate multiple<br>Email SMS | mpong@ktb.co.th<br>email using a comma, |                     | SM5 0816297124 |           |
|           |                      |               |                                                         |                                         | (Cancel)            | Save as Draft  | Submit    |
| Bank      | Bank Name            | Branch        | Account                                                 | Account Name                            | Actual Account Name | Reference No   | Amount    |
| 002       | BBL                  |               | 000001234567890                                         | Mr. ทดสอน ระบน                          |                     | หดสอบ          | 10,000.00 |
| 004       | KENK                 |               | 000006566555655                                         | Mrs. สมหญิง บุญมี                       |                     |                | 25,000.00 |
|           | 000                  |               | 000007777777777                                         | Mr. สมชาวยามอมอิต                       |                     |                | 5,000,00  |

๑๔. ปรากฏรายการให้ตรวจสอบความถูกต้องของแต่ละรายการถ้าถูกต้องแล้ว → คลิก

๑๕. ข้อสังเกต →กรณีเลือก Service name :KTB iPay Direct คือ โอนเข้าบัญชีกรุงไทย เดียวกันในช่อง Actual Account Name จะไม่ปรากฎชื่อเจ้าของบัญชีธนาคาร

→ กรณีเลือก Service name :KTB Standard/Express คือโอนเข้าบัญชี ธนาคารอื่นที่ไม่ใช่กรุงไทย ในช่อง Actual Account Name จะไม่ปรากฏชื่อธนาคาร

|          |               | Service Name            | B iPay Direct 03                 |                        |                       |                    |           |
|----------|---------------|-------------------------|----------------------------------|------------------------|-----------------------|--------------------|-----------|
|          |               | Effective Date 24       | -04-2017                         |                        |                       |                    |           |
|          |               | Total Amount 33         | ,770.00                          |                        |                       |                    |           |
|          |               | Total Transaction 4     |                                  |                        |                       |                    |           |
|          |               | File Name A1            | 19. 240460_01.txt                |                        |                       |                    |           |
|          |               | Upload Description      |                                  |                        |                       |                    |           |
| <u>п</u> | lotify to Not | ify all 🗌 Ema           | Separate multiple ema<br>III SMS | il using a comma,      |                       | Cancel             | View      |
| ink I    | Bank Name     | e Branch                | Account                          | Account Name           | Actual Account Name   | Reference No       | Amount    |
| 06       | KTB           | สาขาเทสโก้โลดัส พิษณุโ  | an 09848407073                   | ร้านพรีเมียร์ ก็อปปี้  | พริเมียร์ ก็อป ปี้    | ต่าถ่ายเอกสาร-มี.ค | 516.00    |
| 06       | KTB           | สาขาศาลากลางจังหวัดพิษถ | ian 09839536524                  | นางสาวอรวรรณ ทำว่อง    | น.ส.อรวรรณ ทำว่อง     | ค่ารักษาพยาบาล-ขรก | 21,700.00 |
| 06       | ктв           | สาขาธนนเอื้ออารี        | 08810322010                      | นางสาวณัฐธันญา กงสิมมา | น.ส.ณัฐธันญา กงสีมมา  | ลูกหนึ่เงินยืมในงป | 11,054.00 |
| 06       | ктв           | สาขาถนนสิงหวัฒน์        | 06440036408                      | นางรัชนีวรรณ ประติษล์  | นางรัชนิวรรณ ประดิษส์ |                    | 500.00    |

| ๑๖. คลิก Confirm | Confirm |
|------------------|---------|
|------------------|---------|

| Please verify information and press 1 | Confirm' below.                                     |
|---------------------------------------|-----------------------------------------------------|
| Customer Ref#                         | 201609050230258                                     |
| Reference Date                        | 05-09-2016                                          |
| Service Name                          | KTB iPay Standard 03                                |
| Effective Date                        | 09-09-2016                                          |
| Total Amount:                         | -40,000.00                                          |
| Total Transaction                     | 3                                                   |
| File Name                             | iPay_Standard 03.txt                                |
| Upload Description                    | *                                                   |
| Notification Information:             |                                                     |
| Notify to                             | Email pattaravadee.sompongektb.co.th SMS 0816297124 |
| Notely all relevant                   | ·                                                   |

# ๑๗. คลิกที่เครื่องพิมพ์ เพื่อพิมพ์รายงานการทำรายการ

| KTB Corporate Online : Upload > I     | Jpload<br>ish        |    |      |  |
|---------------------------------------|----------------------|----|------|--|
| Please verify information and press V | 2onfirm" below.      |    |      |  |
| Customer Ref#                         | 201609050238258      |    |      |  |
| Reference Date                        | 05-09-2016           |    |      |  |
| Service Name                          | KTB iPay Standard 03 |    |      |  |
| Effective Date                        | 09-09-2016           |    |      |  |
| Total Amount                          | 40,000.00            |    |      |  |
| Total Transaction                     | 3                    |    |      |  |
| File Name                             | iPay_Standard 03.txt |    |      |  |
| Upload Description                    |                      |    |      |  |
| Notification Information:             |                      |    |      |  |
| Notify to                             | Email -              | SM | 15 - |  |
| Notify all relevant                   | ÷.                   |    |      |  |

๑๘. จะปรากฏรายงานดังภาพ คลิก Print

| Print<br>Total: 1 she | et of paper                                         | Annual Supervision Street                                                                                                    | î    |
|-----------------------|-----------------------------------------------------|----------------------------------------------------------------------------------------------------|------|
| Destination           | Change                                              | Bartan han di di di di di di di di di di di di di                                                                                       |      |
| Pages                 | <ul> <li>Al</li> <li>[e.g. 1.5, 8, 11-13</li> </ul> | teritoriane<br>Maria de Antonio -<br>Maria de Antonio<br>Maria de Antonio                                                               |      |
| Copies                | 1 + -                                               | 9 Automotive Tay Tay 14 (144) Annual Annual (144)<br>9 Automotive Tay 14 (144) Annual (144)<br>9 Annual (144) Annual (144) Annual (144) | - 11 |
| Layout                | Portrait 💌                                          |                                                                                                    |      |
| Options               | Two-sided                                           |                                                                                                    |      |
| + More s              | ettings                                             |                                                                                                    |      |
| Print using st        | stem dalog (Ctrl+Shift+D)                           |                                                                                                    |      |

# ๑๙. กด Finish เพื่อให้รายการเสร็จสมบูรณ์

|                                     | D()                  | 2.0                                      |
|-------------------------------------|----------------------|------------------------------------------|
| Please verify information and press | Confirm' below.      |                                          |
| Customer Ref#                       | 201609050238258      |                                          |
| Reference Date                      | 05-09-2016           |                                          |
| Service Name                        | KTB iPay Standard 03 |                                          |
| Effective Date                      | 09-09-2016           |                                          |
| Total Amount                        | 40,000.00            |                                          |
| Total Transaction                   | 3                    |                                          |
| File Name                           | iPay_Standard 03.txt |                                          |
| Upload Description                  |                      |                                          |
| Notification Information:           |                      |                                          |
| Notify to                           | Emai +               | SMS -                                    |
| Notify all relevant                 | *                    |                                          |
|                                     |                      | Please print document before you finish. |

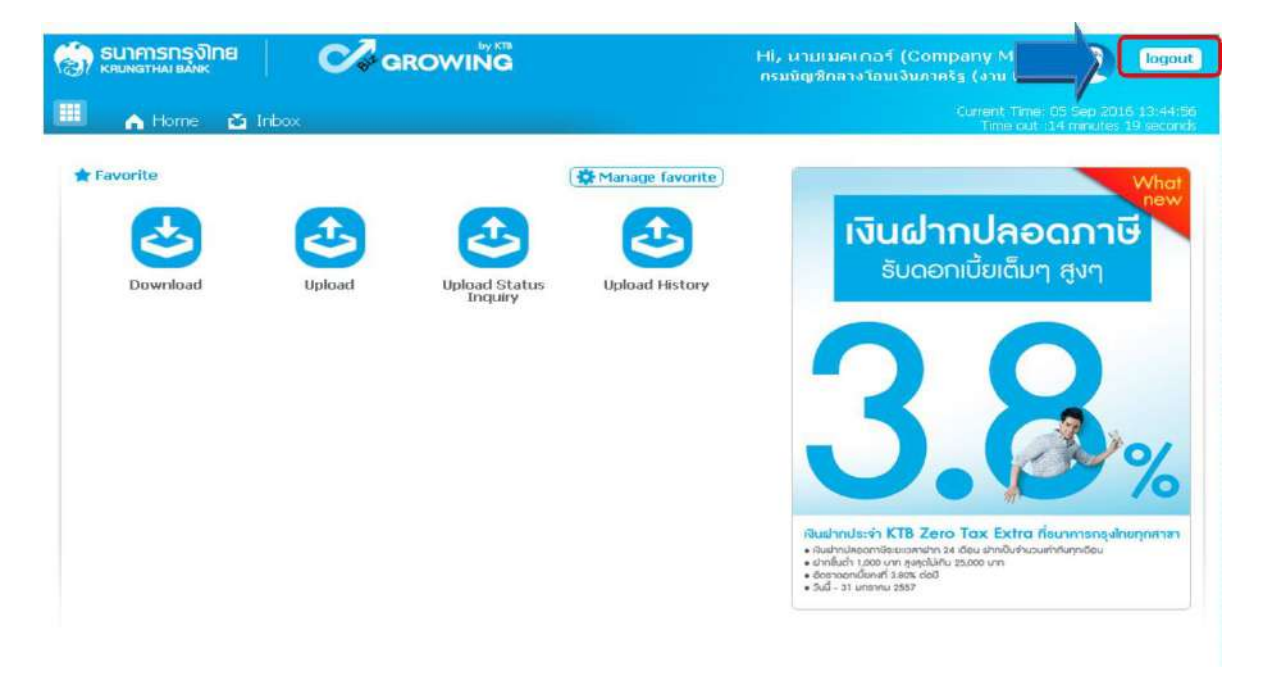

## ๒๐. หลังจากที่ทำรายการเสร็จให้กด logout เพื่อออกจากระบบ

# บทที่ ๕

## การปฏิบัติงานด้านการเบิกจ่ายเงิน (สำหรับผู้บริหาร)

เมื่อผู้อนุมัติรายการ (Authorizer) รับข้อมูลที่ผู้ทำรายการ (Maker) ส่งให้ จะต้องทำการอนุมัติ รายการจำนวน ๒ คน จึงจะทำให้รายการโอนเงินสมบูรณ์ โดยการอนุมัติรายการจะต้องทำให้เสร็จก่อน เวลา ๒๑.๓๐ น. ของวันที่ทำรายการ โดยผู้อนุมัติรายการ (Authorizer) จะต้องปฏิบัติตามขั้นตอนดังนี้

#### «... การอนุมัติรายการของ Authorizer

๑. เข้าเว็บไซต์ :https://www.ktb.co.th คลิกเลือก KTB Corporate Online

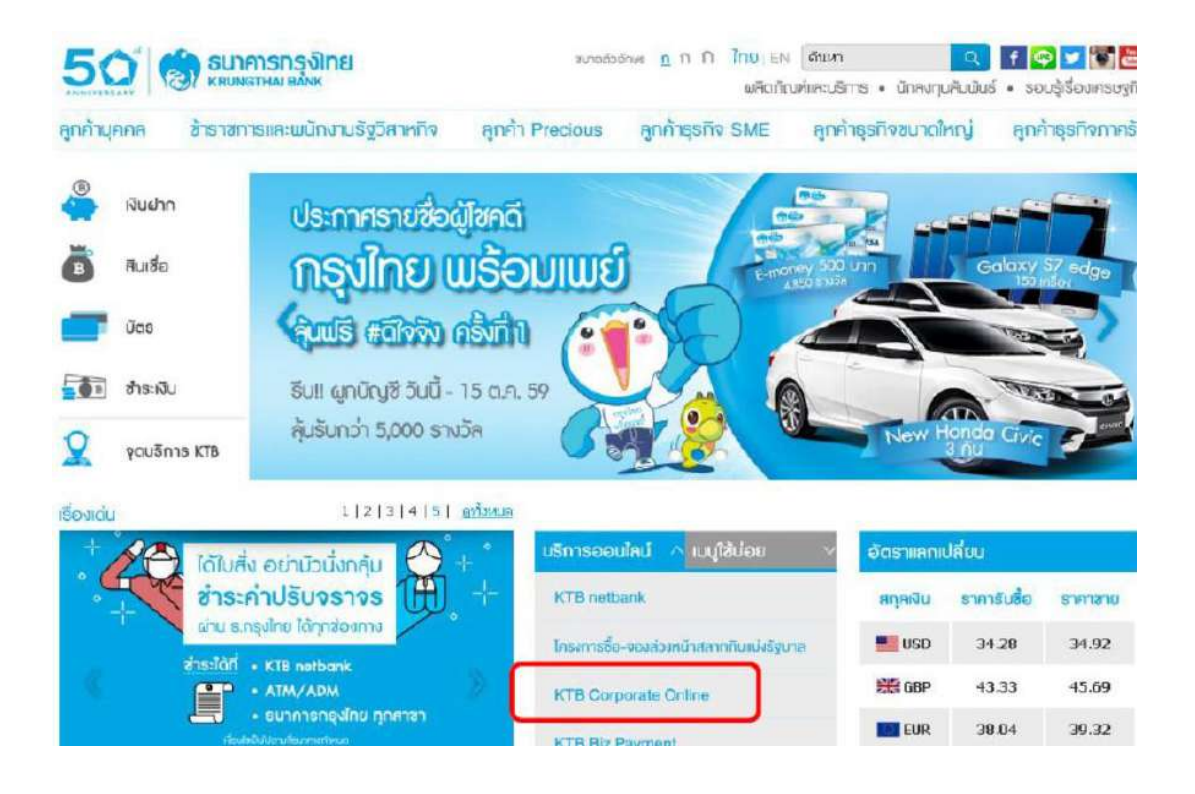

๒.เลือกแถบสีฟ้า KTB Corporate Online For Biz Growing Customers ลูกค้า Biz Growing เข้าสู่ระบบ

|                                                                                                    | KTB Corporate Online                                                            |
|----------------------------------------------------------------------------------------------------|---------------------------------------------------------------------------------|
| Welcome to KTB Corporate Online                                                                                                    | General Customer Login                                                          |
| <u>โปรดศึกษา "วิธีใช้งานนี้องต้น" ก่อนเข้าสู่ระบบ</u>                                                                                                    | For Gene Dustomers                                                              |
| ข่าวประชาศัมพันธ์<br>เรียน ท่านผู้ใช้บริการ                                                                                                    | Biz Growing Customer Login<br>KTB Corporate Online<br>For Biz Growing Customers |
| เพิ่มความปลอดกับการใช้บริการ<br>KTB Corporate Online และ KTB Biz Growing                                                                                                    | ลูกค้า Biz Growing เข้าสู่ระบบ                                                  |
| <b>ตั้งแต่วันที่ 16 พฤษภาคม 2559 เป็นต้นไป</b><br>เชื่อกวามปดอดใชโปล้อมูลออก่าม ขนารายให้มีชนเพิ่มปลทิชิกายด้านการปิกษาตวามปดอดใช<br>การเข้าสทิสข้อมูลกางอินเกอร์เน็ตของบริการ ICTB Corporate Online ark ICTB Biz Growing | Favourile Links<br>> หน้าหลัก<br>> รู้สึกปริการของเรา<br>> มันตอนการสมัตร       |

๓. พิมพ์ Company ID → User ID → Password → กด login

| Please S          | ign In                                                                                                    | Welcome to<br>KTB Corporate Online<br>Bittly your first break in that Corporate Critine, Blasse Club, Heres                                                                                                    |
|-------------------|----------------------------------------------------------------------------------------------------|----------------------------------------------------------------------------------------------------|
| Company ID        | GMIS018051                                                                                                    |                                                                                                    |
| User ID           | maker98                                                                                                    | Contraction of the second second seco |
| Password          |                                                                                                    | Control of Control of Contro      |
| 2FAPassword       | Login                                                                                                    | A contract in the second second       |
|                   |                                                                                                    |                                                                                                    |
| Terms & Condition | os i Envaco i ContactUs<br>224 : 765 presentesolution, MSIE 8 or higher, Fir<br>1996 : Selfa Status, Consente Status, Selfa Status | For any further questions, please feel free to contact us at:                                                                                                    |

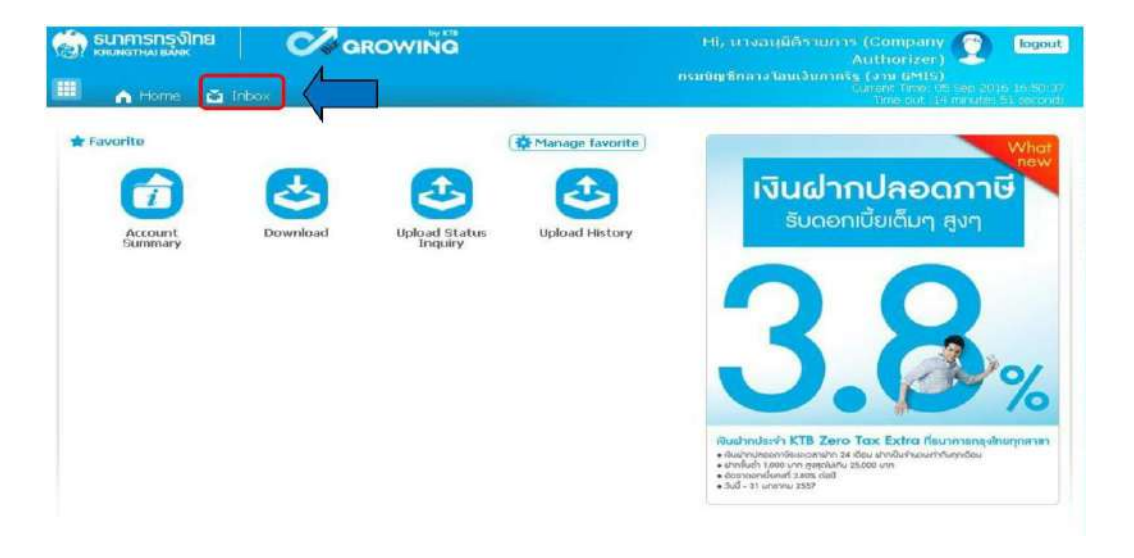

๔. คลิก Inbox เพื่อดูรายการที่ Maker ส่งมาให้

๕. จะปรากฏรายการที่ Maker ส่งข้อมูลเข้ามา ให้คลิกที่รายการจะอนุมัติ เพื่อเข้าไปตรวจสอบ ความถูกต้องระหว่างข้อมูลผู้รับเงินในระบบ กับรายงานที่ Maker พิมพ์ออกมา

| ම්?<br>■ |                    |                    |                 |                   |          |    |   | Hi, นางอา<br>กรมบัญชีกลาง1 | เมิดีรายการ (Company<br>Authorizer)<br>โอนเจ็นกาครัฐ (งาน เมิMIS)<br>Currient Time out. 14 | C logo          |
|----------|--------------------|--------------------|-----------------|-------------------|----------|----|---|----------------------------|--------------------------------------------------------------------------------------------|-----------------|
| KT       | 3 Corpor           | ate Online : Inbox |                 |                   |          |    |   |                            |                                                                                            | 0               |
| р        | rimary A           | ctivities Seconda  | ey Activiti     | ies               |          | 1  |   | -                          |                                                                                            | e l'alterna     |
| No.      | Effective<br>Date  | Reference 💠        | Service<br>Name | Functio           | From A/C | то | ٥ | Amount \$                  | Submitted By                                                                               | Status‡ Rem     |
| 1        | 09-<br>09-<br>2016 | 201609050238178    | Upload          | Upload<br>Service |          |    |   | 40,000.00                  | MKA@GMIS018071                                                                             | Request<br>Auth |
| 2        | 25-<br>08-<br>2016 | 201608250237134    | Upload          | Upload<br>Service |          |    |   | 445,155.70                 | SINGLETUA@GMIS018071                                                                       | Request<br>Auth |
| з        | 25-<br>08-<br>2016 | 201608250237128    | Upload          | Upload<br>Service |          |    |   | 445,155.70                 | SINGLETUA@GMIS018071                                                                       | Request<br>Auth |
| 4        | 09-<br>08-<br>2016 | 201608090234698    | Upload          | Upload<br>Service |          |    |   | 55,045.70                  | MAKERTUA@GMISD18071                                                                        | Request<br>Auth |
| 5        | 09-<br>08-<br>2016 | 201608090234659    | Upload          | Upload<br>Service |          |    |   | 55,045.70                  | MAKERTUA@GMIS018071                                                                        | Request<br>Auth |
| 6        | 08-<br>07-         | แก้ใช Cust Ref     | Upload          | Upload<br>Service |          |    |   | 3,796.57                   | MKA@GMIS018071                                                                             | Request         |

| _     |         | •           |
|-------|---------|-------------|
| -     |         |             |
|       |         |             |
|       |         |             |
|       |         |             |
|       |         |             |
|       |         |             |
|       |         |             |
|       |         |             |
|       |         |             |
|       |         |             |
| SMS - |         |             |
|       |         | 1           |
|       | Approve | Reject View |
|       | SMS ~   | SMS -       |

๖.ตรวจสอบความถูกต้องของรายการ คลิก View เพื่อดูความถูกต้องของแต่ละรายการ

๗. ให้ผู้อนุมัติรายการ (Authorizer) ตรวจสอบรายการขอจ่ายเงินที่ Maker ส่งให้เปรียบเทียบ กับเอกสารรายการขอจ่าย เมื่อตรวจสอบถูกต้องแล้วคลิก Approve

| ouz  | DOL             |                   | 00000000000000       | must menting rithe                  |                     |                 | 23,000.00 |
|------|-----------------|-------------------|----------------------|-------------------------------------|---------------------|-----------------|-----------|
| 002  | EBL EDI         |                   | 000001234567890      | Mr. ทอสอบ ระบบ<br>Mr. สามเด็ม แอเดี |                     | VIAITOLI        | 10,000.00 |
| Sank | Bank Name       | Branch            | Account              | Account Name                        | Actual Account Name | Reference No    | Amount    |
|      |                 |                   |                      |                                     | (                   | Accessor Repect |           |
|      | No              | tify all relevant | -                    |                                     |                     |                 |           |
|      |                 | Notify to         | Email -              |                                     | SM5 -               |                 |           |
|      | Notification In | nformation:       |                      |                                     |                     | -               |           |
|      | Uplo            | ad Description    | *                    |                                     |                     |                 |           |
|      |                 | He Name           | IPay_Standard 03.txt |                                     |                     |                 |           |
|      | Tot             | al Transaction    | 3                    |                                     |                     |                 |           |
|      |                 | Total Amount      | 40,000.00            |                                     |                     |                 |           |
|      | 1               | Effective Date    | 09-09-2016           |                                     |                     |                 |           |
|      |                 | Service Name      | KTB iPay Standard 03 |                                     |                     |                 |           |

showing 1 to 3 of 3 entries

<< < 1 of 1 > >>

๘.จากนั้นคลิก Confirm เพื่อยืนยันข้อมูลที่จะอนุมัติกรณีที่ผู้อนุมัติรายการ (Authorizer) มีมากกว่า ๑ คน จะต้องทำการอนุมัติรายการให้ครบตามจำนวนคนที่กำหนด ปกติกำหนดให้มีผู้อนุมัติ ๒ คน

| Elease weify information and runss ) | Continu' below       |       |  |
|--------------------------------------|----------------------|-------|--|
| ALIGNA HANT CHANNEL HANT HANT HANT   | Contern Doown        |       |  |
| Customer Ref#                        | 201609050238178      |       |  |
| Reference Date                       | 05-09-2016           |       |  |
| Service Name                         | KTB iPay Standard 03 |       |  |
| Effective Date                       | 09-09-2016           |       |  |
| Total Amount                         | 40,000.00            |       |  |
| Total Transaction                    | 3                    |       |  |
| Ella Nama                            | IPay_Standard 03.txt |       |  |
| Uplcad Description                   | -                    |       |  |
| Notification Information:            |                      |       |  |
| Notify to                            | Email -              | SMS - |  |
| Notify all relevant                  |                      |       |  |
|                                      |                      |       |  |

๙. คลิก Finish เพื่อให้รายการที่จะอนุมัติสมบูรณ์

|                                       | 511                  | 5-F   |
|---------------------------------------|----------------------|-------|
| Please verify information and press ' | anfirm' belaw.       |       |
| Customer Ref#                         | 201609050238258      |       |
| Reference Date                        | 05-09-2016           |       |
| Service Name                          | KTB iPay Standard 03 |       |
| Effective Date                        | 09-09-2016           |       |
| Total Amount                          | 40,000.00            |       |
| Total Transaction                     | 3                    |       |
| File Name                             | iPay_Standard 03.txt |       |
| Upload Description                    | -                    |       |
| Notification Information:             |                      |       |
| Notify to                             | Email -              | SM5 - |
| Notify all relevant                   | -                    |       |
|                                       |                      |       |

### «.๒ การไม่อนุมัติรายการของ Authorizer

กรณีที่ผู้อนุมัติรายการ ตรวจสอบรายการแล้วพบว่าไม่ถูกต้อง ให้ดำเนินการตามขั้นตอน ดังนี้ ๑. Authorizer เข้าระบบ KTB Corporate Online ให้ทำเช่นเดียวกันกับขั้นตอนการอนุมัติ รายการจนถึงขั้นตอนการตรวจสอบความถูกต้องและอนุมัติรายการ หากพบว่าข้อมูลไม่ถูกต้อง ให้คลิก Reject

|      |                | Service Name      | KTB iPay Standard 03 |                   |                     |              |           |
|------|----------------|-------------------|----------------------|-------------------|---------------------|--------------|-----------|
|      |                | Effective Date    | 09-09-2016           |                   |                     |              |           |
|      |                | Total Amount      | 40,000.00            |                   |                     |              |           |
|      | Tot            | al Transaction    | з                    |                   |                     |              |           |
|      |                | File Name         | iPay_Standard 03.txt |                   |                     |              |           |
|      | Uplo           | ad Description    | -                    |                   |                     |              |           |
|      | Notification I | nformation:       |                      |                   |                     |              |           |
|      |                | Notify to         | Email -              |                   | SMS -               |              |           |
|      | No             | tify all relevant | -                    |                   |                     |              | -         |
|      |                |                   |                      |                   |                     | Approve      |           |
|      |                | 10.000 (0.000)    | 199223144114         |                   |                     |              | 9-        |
| Bank | Bank Name      | Branch            | Account              | Account Name      | Actual Account Name | Reference No | Amount    |
| 002  | BBL            |                   | 000001234567890      | Mr. หเดสอบ ระบบ   |                     | หตุสอบ       | 10,000.00 |
| 002  | BBL            |                   | 000008888888888      | Mrs. สมหญิง บุญมี |                     |              | 25,000.00 |
|      |                |                   |                      |                   |                     |              |           |

Showing 1 to 3 of 3 entries

<< < 1 of 1 > >>

### ๒. ระบุเหตุผลที่ไม่อนุมัติรายการ

| Customer Ref#             | 201609050238293            |                          |                      |               |
|---------------------------|----------------------------|--------------------------|----------------------|---------------|
| Reference Date            | 05-09-2016                 |                          |                      |               |
| Service Name              | KTB iPay Standard 03       |                          |                      |               |
| Effective Date            | 09-09-2016                 |                          |                      |               |
| Total Amount              | 40,000.00                  |                          |                      |               |
| Total Transaction         | 3                          |                          |                      |               |
| File Name                 | iPay_Standard.txt          |                          |                      |               |
| Upload Description        | *                          |                          |                      |               |
| Rejected Reason           |                            |                          |                      |               |
|                           | Please entry data.         |                          |                      |               |
| Notification Information: |                            |                          |                      |               |
| Notify to                 | Email •                    | SMS                      |                      |               |
| Notify all relevant.      | -                          |                          |                      |               |
|                           |                            |                          |                      |               |
|                           | Are you sure you want to n | eject customer Reference | ## 201609050238293 7 | Cancel Conlim |

๓. คลิก Confirm เพื่อยืนยันการไม่อนุมัติรายการ

| Customer Ref#             | 201609050238293                                                   |                      |
|---------------------------|-------------------------------------------------------------------|----------------------|
| Reference Date            | 05-09-2016                                                        |                      |
| Service Name              | KTB iPay Standard 03                                              |                      |
| Effective Date            | 09-09-2016                                                        |                      |
| Total Amount              | 40,000.00                                                         |                      |
| Total Transaction         | 3                                                                 |                      |
| File Name                 | iPay_Standard.txt                                                 |                      |
| Upload Description        | •                                                                 |                      |
| Rejected Reason           | จำนวนยอดเงินโอนใม่ถูกต้อง)                                        |                      |
| Notification Information: |                                                                   |                      |
| Notify to                 | Email - SMS +                                                     |                      |
| Notify all relevant       | *                                                                 |                      |
|                           | Are you sure you want to reject customer Reference# 201609050238. | 293 ? Cancel Confirm |

# ๔. คลิก Finish เพื่อให้การทำรายการสมบูรณ์

| Customer Ref#             | 201609050238293           |                                          |
|---------------------------|---------------------------|------------------------------------------|
| Reference Date            | 05-09-2016                |                                          |
| Service Name              | KTB IPay Standard 03      |                                          |
| Effective Date            | 09-09-2016                |                                          |
| Total Amount              | 40,000.00                 |                                          |
| Total Transaction         | 3                         |                                          |
| File Name                 | iPay_Standard.txt         |                                          |
| Upload Description        | 1                         |                                          |
| Rejected Reason           | จำนวนยอดเงินโอนไม่ถูกต้อง |                                          |
| Notification Information: |                           | _                                        |
| Notify to                 | Email -                   | SMS -                                    |
| Notify all relevant       | -                         |                                          |
|                           |                           | Please print document before you finish. |

๕. รายการที่ Reject จะถูกส่งกลับมาที่ Maker → Maker จะเข้าระบบเพื่อทำการลบ รายการ จากนั้น Maker จะต้องทำการแก้ไขข้อมูลใหม่จากโปรแกรม KTB Universal Data Entry เพื่อ ใช้ Upload เข้าสู่ระบบ KTB Corporate Online อีกครั้งและส่งข้อมูลให้กับ Authorizer เพื่อให้ Authorizer ตรวจสอบรายการที่ เมื่อตรวจสอบแล้วถูกต้องก็ทำการอนุมัติรายการ

๖. ช่วงเวลาที่ Authorizer ต้องอนุมัติรายการ คือ ก่อนเวลา ๒๑.๓๐ น. ของวันที่ Maker ส่ง ข้อมูลเข้ามาในระบบ KTB Corporate Online หากอนุมัติหลังจาก ๒๑.๓๐ น. ระบบจะทำการล้าง ข้อมูลที่ Maker ส่งมาให้ทั้งหมด และ Maker จะต้อง Upload รายการขออนุมัติจ่ายเงินมาใหม่ทั้งหมด

#### ๙.๓ การเรียกรายงานผลการโอนเงิน

๑. เข้าเว็บไซต์ :https://www.ktb.co.th คลิกเลือก KTB Corporate Online

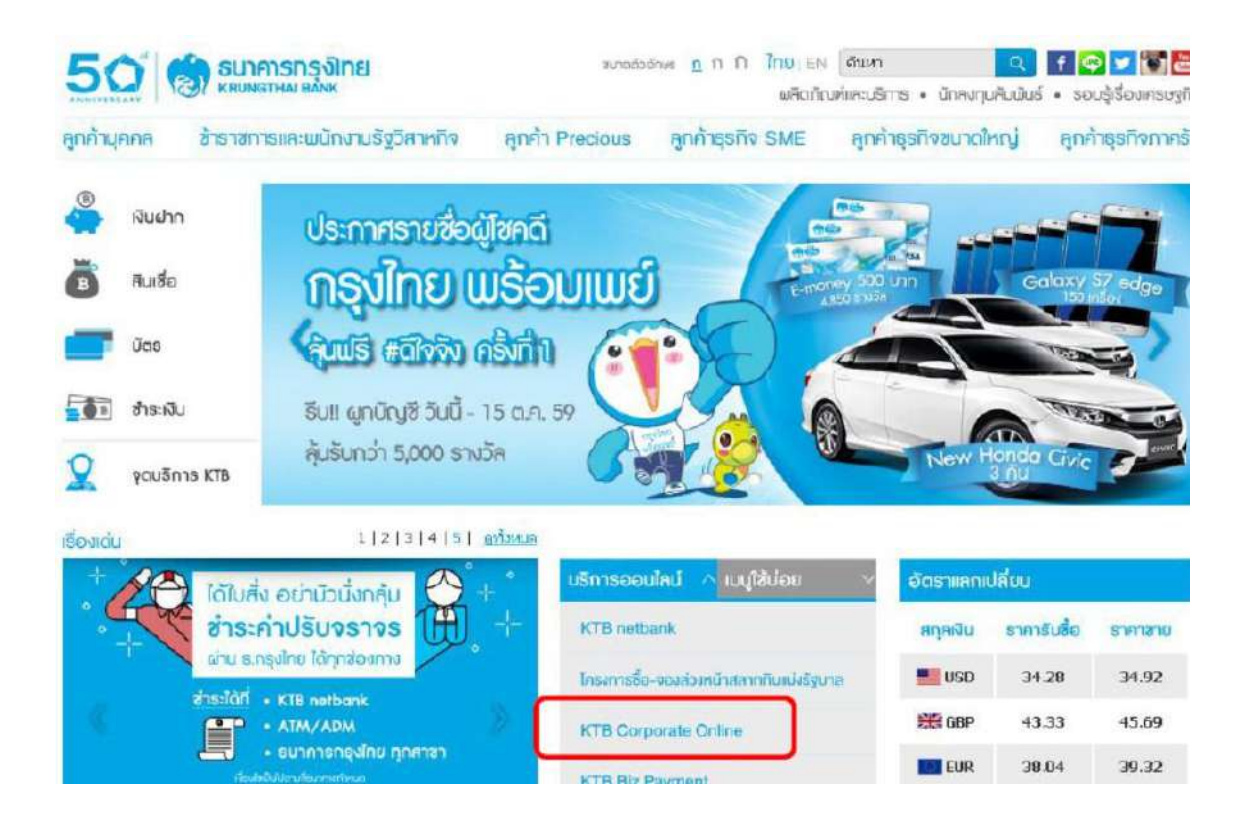

๒.เลือกแถบสีฟ้า KTB Corporate Online For Biz Growing Customers ลูกค้า Biz Growing เข้าสู่ระบบ

|                                                                                                    | KTB Corporate Online                                                            |
|----------------------------------------------------------------------------------------------------|---------------------------------------------------------------------------------|
| Welcome to KTB Corporate Online                                                                                                    | General Customer Login                                                          |
| โปรดศึกษา "วิธีใช้งานเบื้องต้น" ก่อนเข้าสู่ระบบ                                                                                                    | For Gener<br>ลูกค้าทั่ว                                                         |
| ข่าวประชาสัมพันธ์<br>เรียน ท่านผู้ใช้บริการ                                                                                                    | Biz Growing Customer Login<br>KTB Corporate Online<br>For Biz Growing Customers |
| เพิ่มความปลอดภัยการใช้บริการ<br>KTB Corporate Online และ KTB Biz Growing                                                                                                    | ลูกค้า Biz Growing เข้าสู่ระบบ                                                  |
| <b>ตั้งแต่วันที่ 16 เมฤษภาคม 2559 เป็นต้นไป</b><br>เพื่อกวามปลอดกัยในร้อนูสอองท่าน ธนาคารได้มีแผนเพิ่มประสิทธิกามด้านการรักษากวามปลอดกัย<br>การเร้ารศัสร้อมูลกางอันเกอร์เน็ตรองบริการ KTB Corporate Online และ KTB Biz Growing | Favounte Links<br>> หน้าหลัก<br>> รู้จักบริการของเรา<br>> ขึ้มตอนการสมัคร       |

๓.พิมพ์ → Company ID → User ID → Password → กด login

| EN KRUNK  |            | Welcome to                                                                                                    |
|-----------|------------|----------------------------------------------------------------------------------------------------|
| ease S    | ign In     | If the your first time is it the Corporate Children, Danse Clock Home                                                                                                    |
| ompany ID | GMIS018051 |                                                                                                    |
| ier ID    | maker98    |                                                                                                    |
| sword     |            | Construction of the second second sec |
| Paseword  |            | A monome design of the second second  |
|           | (ogin      |                                                                                                    |
|           |            |                                                                                                    |

Bent viewed at 1924 = 766 screen resolution. MBIE 8 or higher, FireFox 22 or higher, Google Orione 28 or higher, Safari 5 or higher. Cooynight (5) 2013 Krung Thai Bank PCL, At Rights Benessed Cash Management Cal Center Tel. 02-208-7799 (8:00 a.m. - 5:00 p.m.)

### ๔. คลิกเมนู (ปุ่มเก้าจุด) ตามภาพ

|            | 2 ar     | ROWING        |                     | His uraanidatsuurits (Company 🕥 Lupout<br>Authorizer)<br>Naungshiara tunistumise (asti della)<br>Career The Its end State (asti della)<br>Titte art del asticularita excan                                                                                                    |
|------------|----------|---------------|---------------------|----------------------------------------------------------------------------------------------------|
| ★ Favorite | Download | Upload Status | (  Manage favorite) | Dependencies<br>Dependencies<br>De |

#### ๕. คลิก Dowload

| 💮 ธนาการกรุงโทย | GROWING                                                          | Hl, นางอนุร            | anstunts (Company 🔮 lagaut)<br>Authorizer) |
|-----------------|------------------------------------------------------------------|------------------------|--------------------------------------------|
| III Menu        |                                                                  |                        | ×                                          |
| * Favorite      | <ul> <li>Account Information</li> <li>Account Summary</li> </ul> | Download<br>• Download | GFMIS     Pay In     Transaction History   |
|                 |                                                                  |                        |                                            |

# ๖.กรอกข้อมูลที่ต้องการค้นหา คลิก Search

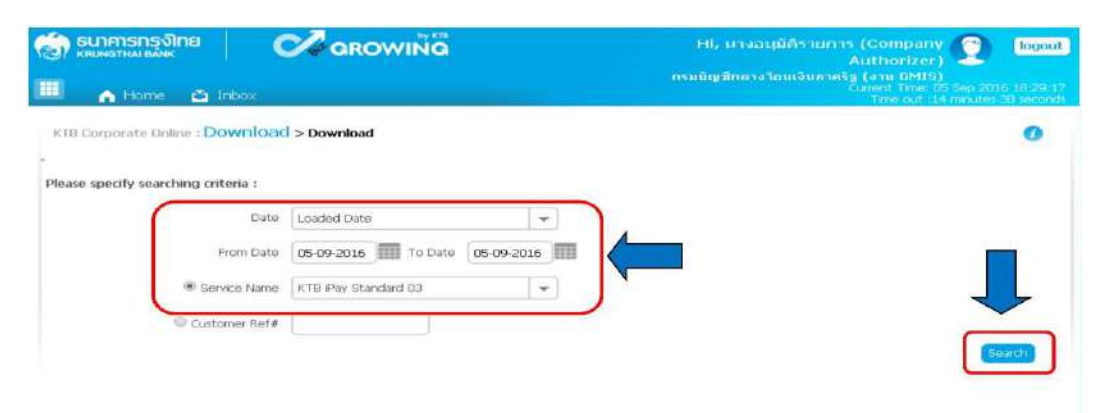

#### ๗. คลิก Dowload Report

| 🧊 ธนาการกรุงไทย 🛛 👔                | GROWING              |                 | Hi, นายเมตเกอร์<br>กรมบัญชีกลางวิมษ | (Company Make<br>อันกาทธิฐ (งาน GMI | ir) 🕎 logou<br>Is)                           |
|------------------------------------|----------------------|-----------------|-------------------------------------|-------------------------------------|----------------------------------------------|
| 📕 🔥 Home 🙇 Inbox                   |                      |                 |                                     | Ourrent Time<br>Time out            | 13 Sep 2016 10:2012<br>114 minutes 16 second |
| KTB Corporate Online : Downloa     | icl > Download       |                 |                                     |                                     | 0                                            |
|                                    |                      |                 |                                     |                                     |                                              |
| lease specify searching criteria : |                      |                 |                                     |                                     |                                              |
| Date                               | Loaded Date          |                 |                                     |                                     |                                              |
| From Date                          | 01-09-2016 To Date   | 13-09-2016      |                                     |                                     |                                              |
| Service Name                       | KTB IPay Standard 03 | ×               |                                     |                                     |                                              |
| © Customer Ref#                    |                      |                 |                                     |                                     |                                              |
|                                    |                      |                 |                                     | Search                              | n mioad                                      |
|                                    |                      |                 | Filter:                             | × Show                              | 30 • entries                                 |
| Loaded Date Data Date              | Title                | Customer Ref#   | Service Name                        | Status 🔔                            | Down ad Report                               |
| 05-09-2016                         | KTB IPay Standard 03 | 201609050238178 | KTB IPay Standard 03                | CMPLT-DWN                           | Download Reports                             |
| lowing 1 to 1 of 1 entries         |                      |                 |                                     | << <                                | 1 of 1 > >>                                  |

- ๘. เลือก File ที่ต้องการเรียกดูรายงาน
  - Payment Detail Complete Transaction Report (รายงานการโอนเงินสำเร็จแต่ละรายการ)
  - Payment Detail Incomplete Transaction Report (รายงานการโอนเงินไม่สำเร็จแต่ละรายการ)
  - Payment Summary Complete Transaction Report (จำนวนรายการโอนเงินสำเร็จ)

- Payment Summary Incomplete Transaction Report (จำนวนรายการโอนเงินไม่ สำเร็จ)

| SUNATIAN BANK       | e Corowing                                   | Hi, นานเมคเกอร์ (Company Maker) 🕎 logout<br>กรมวัญชักลางโอมเจ็นภาครัฐ (งาน GMIS) 💇 |
|---------------------|----------------------------------------------|------------------------------------------------------------------------------------|
| 🚺 🔥 Home            | 🍝 Inbox                                      | Current Time: 13 Sep 2016 10:29:12<br>Time out : 14 minutes 49 seconds             |
| KTB Corporate Onlin | e : Download > Download                      | •                                                                                  |
| Report ID           | Report Nam                                   | e Download                                                                         |
| BPGS037             | Payment Detail Complete Transaction Report   |                                                                                    |
| 8PGS038             | Payment Detail Incomplete Transaction Report |                                                                                    |
| BPGS087             | Payment Summary Complete Transaction Report  | 2                                                                                  |
|                     |                                              |                                                                                    |

- ๙. การดาวน์โหลดรายงานสามารถทำได้ ดังนี้
  - ด. กรณีอนุมัติรายการโอนเงินเข้าบัญชีธนาคารกรุงไทย ภายในวัน สามารถเรียกดูรายงาน ได้หลังจากอนุมัติรายการ ๑ ชั่วโมง
  - ๒. กรณีอนุมัติรายการโอนเงินเข้าบัญชีธนาคารอื่นที่ไม่ใช่ธนาคารกรุงไทย สามารถเรียกดู
     รายงานได้หลังจากเวลา ๑๗.๓๐ น. ของวันที่เงินเข้า

#### ๕.๔ การเรียกดูสถานการณ์ทำรายการ

๑. เข้าเว็บไซต์ :https://www.ktb.co.th คลิกเลือก KTB Corporate Online

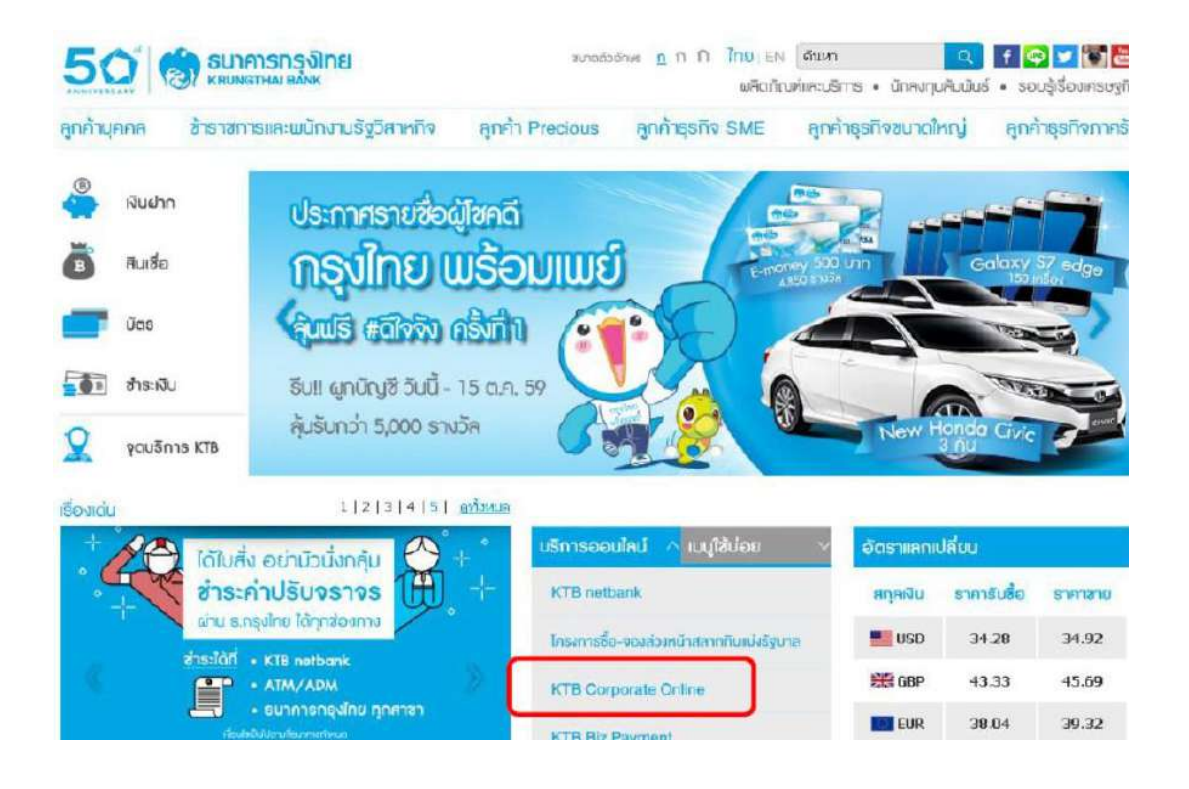

๒.เลือกแถบสีฟ้า KTB Corporate Online For Biz Growing Customers ลูกค้า Biz Growing เข้าสู่ระบบ

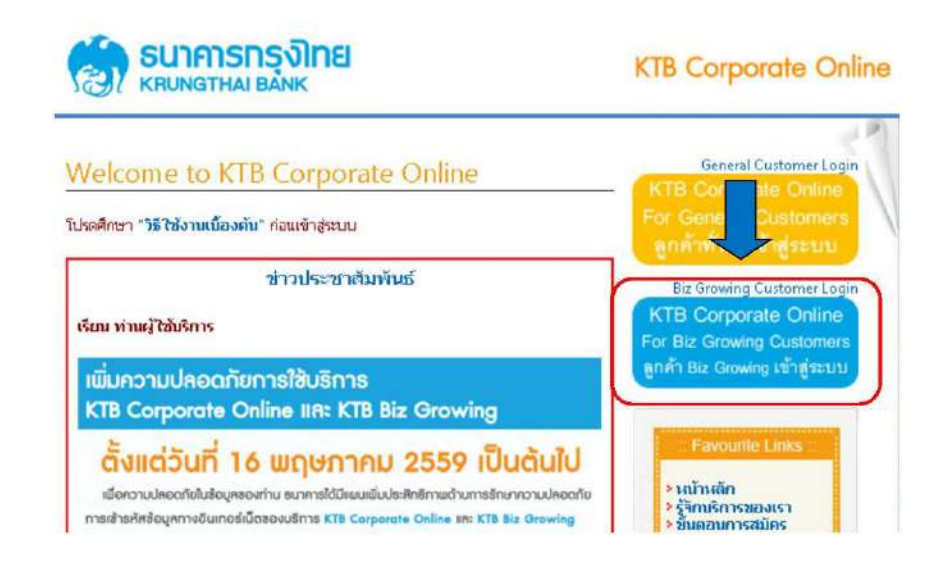

๓. พิมพ์ Company ID → User ID → Password → กด login

| Please Sign In                                     |                                                                                                    | Welcome to<br>KTB Corporate Online                                                                                                    |  |  |  |
|----------------------------------------------------|----------------------------------------------------------------------------------------------------|----------------------------------------------------------------------------------------------------|--|--|--|
| Company ID                                         | DMIS018051                                                                                                    | the                                                                                                    |  |  |  |
| User ID                                            | maker98                                                                                                    | The second second secon |  |  |  |
| Password                                           |                                                                                                    | Constant of the second second se      |  |  |  |
| 2FAPassword                                        | Cogin                                                                                                    | Second         Particular         Particular                                                                                                    |  |  |  |
|                                                    |                                                                                                    |                                                                                                    |  |  |  |
| Terros & Condio<br>Best Vewed at<br>Chrone 28 or h | ors   Physics   Contact Us<br>1004 x 768 screen resolution. MSEE 8 or higher, FireFox 22 or Ngher, Google<br>gher, Safar 5 or higher, Copyright (b. 2013/srung The Bard Pc), Al Rights | For any further questions, please feel free to contact us et:<br>Ceshi Management Cell Certer Tel. 02/200-7799 (0:00 e.m 5:00 p.m.)                                                                                                    |  |  |  |

~ ಜಿ ~

๔. คลิกเมนู (ปุ่มเก้าจุด) มุมบนด้านซ้าย ตามภาพ

|            |          |                    | Hi, บางอนมีครามการ (Company ) โดยอย<br>Authorizer)<br>ครมปัญชีกอางโอบเว็นการรัฐ (มาย 6415)<br>แทรง โลย 105 sep ลงไร (55/037)<br>The cut 34 navle 51 (secord) |
|------------|----------|--------------------|----------------------------------------------------------------------------------------------------|
| ★ Favorite | Download | tus Upload History | <section-header></section-header>                                                                                                    |

๕. คลิกที่ลูกศรเพื่อไปหน้าถัดไป

| 🧊 ธนาศารกรุงไทย<br>เหมดาน มหห | GROWING             | Hi, นายเมตเกล<br>กรมปัญชักลางโล | ร์ (Company Maker) 👮 🛛 Inger<br>แเงินกาครัฐ (งาน GM15)                                                                                                    |
|-------------------------------|---------------------|---------------------------------|----------------------------------------------------------------------------------------------------|
| III Menu                      |                     |                                 | 1                                                                                                    |
| * Favorite                    | Account Information | 😂 Download                      |                                                                                                    |
|                               | Account Summary     | <ul> <li>Download</li> </ul>    | Pay In     Transaction History                                                                                                    |
| Lolgad Status Upload History  |                     |                                 |                                                                                                    |
| Instance                      |                     |                                 |                                                                                                    |
|                               |                     |                                 |                                                                                                    |
|                               |                     |                                 |                                                                                                    |
|                               |                     |                                 | ALTER ZERO TOX EXTERNOLINGUMENTED<br>Benchman 24 (Sel Andre Andre And |

๖. คลิก เลือก Upload Status Inquiry

|                                                                | GROWING                                                                             | Hi, ນາມແນລເກລາຈີ (Company Maker) 🔶 🔟<br>ການນັກງສຶກລາອໂກນເຈັນກາສຽງ (ຈານ BMIS) | gor |
|----------------------------------------------------------------|-------------------------------------------------------------------------------------|------------------------------------------------------------------------------|-----|
| Menu                                                           |                                                                                     |                                                                              | -   |
| Favorite     Ecounicad     Upload     Upload Status     Ecouny | Clobad  Upload  Upload  Upload Upload Status Incury  Upload History  Upload History |                                                                              |     |
|                                                                |                                                                                     |                                                                              |     |

# ๗. เลือกวันที่ที่ต้องการดูรายงาน

|                 | ns্র্তীne 🛛 🌔         | 2      | GR     | οv    | чій   | Ĝ    |     |        |   |     | Hi, นางอนุมัตรามการ (Company 20<br>Authorizer)<br>กรมชัญชีกลางโอนเงิมภากรัฐ (อาน 6945)<br>Current Time 15 Sep 2016 1<br>Time out 131 กษายัง 43 |
|-----------------|-----------------------|--------|--------|-------|-------|------|-----|--------|---|-----|----------------------------------------------------------------------------------------------------|
| KTB Corporati   | e Online : Upload > I | Upload | l Stat | us In | quiry |      |     |        |   |     |                                                                                                    |
|                 |                       |        |        |       |       |      |     |        |   |     |                                                                                                    |
| lease specify i | searching criteria :  |        |        |       |       |      |     |        |   | 4   |                                                                                                    |
|                 | From Date             | 05-0   | 9-201  | s) 🖩  | Tot   | Date | 05- | 09-20: | 6 | ) ( |                                                                                                    |
|                 | Sarvice Name          | 0      | 5      | iepte | mber  | 2016 | i.  | 0      | + |     |                                                                                                    |
|                 |                       | 5u     | Mo     | Tu    | We    | Th:  | Fr  | sa     | _ |     | (39)                                                                                                    |
|                 |                       |        |        |       |       | 1    | 2   | 3      |   |     | 2000                                                                                                    |
|                 |                       | 4      | 5      | 6     | 7     | 8    | 9   | 10     |   |     |                                                                                                    |
|                 |                       | 11     | 10     | 20    | 21    | 22   | 23  | 24     |   |     |                                                                                                    |
|                 |                       | -76    | 24     | 33    | 20    | 20   | 30  |        |   |     |                                                                                                    |

๘. เลือก Service Name โอนผ่านธนาคารกรุงไทย เลือก KTB iPay Direct ๐๓ ถ้าโอนต่าง ธนาคารเลือก KTB iPay Standard ๐๓ → คลิก Search

| SUDMISINS JINE                      | GROWIŇŐ                       | Hi, มางอมูมิศิรามการ (Company 🕥 logaut)<br>Authorizer) 🥥 logaut<br>กรมบิตริกสางโอมเงินกาครัฐ (งาม DMIS)<br>Current Tenix 05 Sep 2016-17-42.20<br>The cut (14 marulas 29 second |
|-------------------------------------|-------------------------------|----------------------------------------------------------------------------------------------------|
| KTRI Corporate Unline : Upload >    | Upload Status Inquiry         | 0                                                                                                    |
| Please specify searching criteria : |                               |                                                                                                    |
| Prom Date                           | 05-09-2016 To Date (5-09-2016 |                                                                                                    |
| (#) Service Name                    | KTB Pay Standard 09 🔷         |                                                                                                    |
|                                     | KTB IPay Direct 01            |                                                                                                    |
|                                     | KTB iPay Direct 02            |                                                                                                    |
|                                     | KTB iPay Direct 03            | 1                                                                                                    |
|                                     | KTB Pay Standard 03           |                                                                                                    |
|                                     | KTB IPay Standard 04          |                                                                                                    |
|                                     |                               |                                                                                                    |
|                                     |                               |                                                                                                    |
|                                     |                               |                                                                                                    |
|                                     |                               |                                                                                                    |
|                                     |                               |                                                                                                    |

# ๙. คลิกบรรทัดรายการ เพื่อดูรายละเอียด

| S) ธนาการกรุงไทย 🛛 🌔<br>และหมุ่ม และหนุ่ม<br>📕 🍙 Home 🛕 Inbox | GROWIÑG                   |           | Hi, นางอนุ<br>กรมชิญชิกลางวั | ม้ดีรามการ (Con<br>Autho<br>อมเงินภาทริฐ (งาน<br>Carlent<br>Time | IDeriv 2 logout<br>inizer) 2 logout<br>(6MIS)<br>Time: 05 Sep 2016;17:59:07<br>jout: 14 minutus: 47 supplied |
|---------------------------------------------------------------|---------------------------|-----------|------------------------------|------------------------------------------------------------------|----------------------------------------------------------------------------------------------------|
| KTB Corporate Unline : Upload >                               | Upload Status Inquiry     |           |                              |                                                                  | 0                                                                                                    |
| Please specify searching criteria :                           |                           |           |                              |                                                                  |                                                                                                    |
| From Date                                                     | 05-09-2016 To Date 05-09- | 2016      |                              |                                                                  |                                                                                                    |
| Service Name                                                  | KTB Pay Standard 03       | -         |                              |                                                                  |                                                                                                    |
|                                                               |                           |           | Filter:                      | ×                                                                | how 30eentries                                                                                               |
| Date                                                          | Customer Ref#             |           | Service Name                 |                                                                  | 5. 405                                                                                                    |
|                                                               | 201600050220120           | KTD Day ( | Standard 02                  |                                                                  | DROCEES                                                                                                    |

๑๐. คลิก เครื่องพิมพ์ เพื่อพิมพ์รายงานเก็บไว้เป็นหลักฐาน

| A Home 🗳 Inbox                   |                       | Aulthorizer) 🍊<br>กรมบัญชิกธางโอนเงินกาครัฐ (งาม GM18)<br>Current Trea: 05 Sep 2016 17:57/25<br>Trea put: 14 menutes 31 accord |
|----------------------------------|-----------------------|----------------------------------------------------------------------------------------------------|
| TB Corporate Online : Upload > I | Upload Status Inquiry | 0                                                                                                    |
| Bark                             |                       | C Print                                                                                                    |
| Customer Ref#                    | 201609050238178       |                                                                                                    |
| Reference Date                   | 05-09-2016            |                                                                                                    |
| Service Name                     | KTB IPay Standard 03  |                                                                                                    |
| Total Amount                     | 40000.00              |                                                                                                    |
| Total Transaction                | 3                     |                                                                                                    |
| Fee Amount                       | 0.00                  |                                                                                                    |
| Authorize Date                   | 05-09-2016            |                                                                                                    |
| Status                           | 0010010(In Process)   |                                                                                                    |
| Description                      | -                     |                                                                                                    |
| Notify to Email                  | *                     |                                                                                                    |
| 10000, to 0100                   | -                     |                                                                                                    |

## สรุปขั้นตอนการปฏิบัติงานในระบบ KTB Corporate Online ๑.ขั้นเตรียมการ

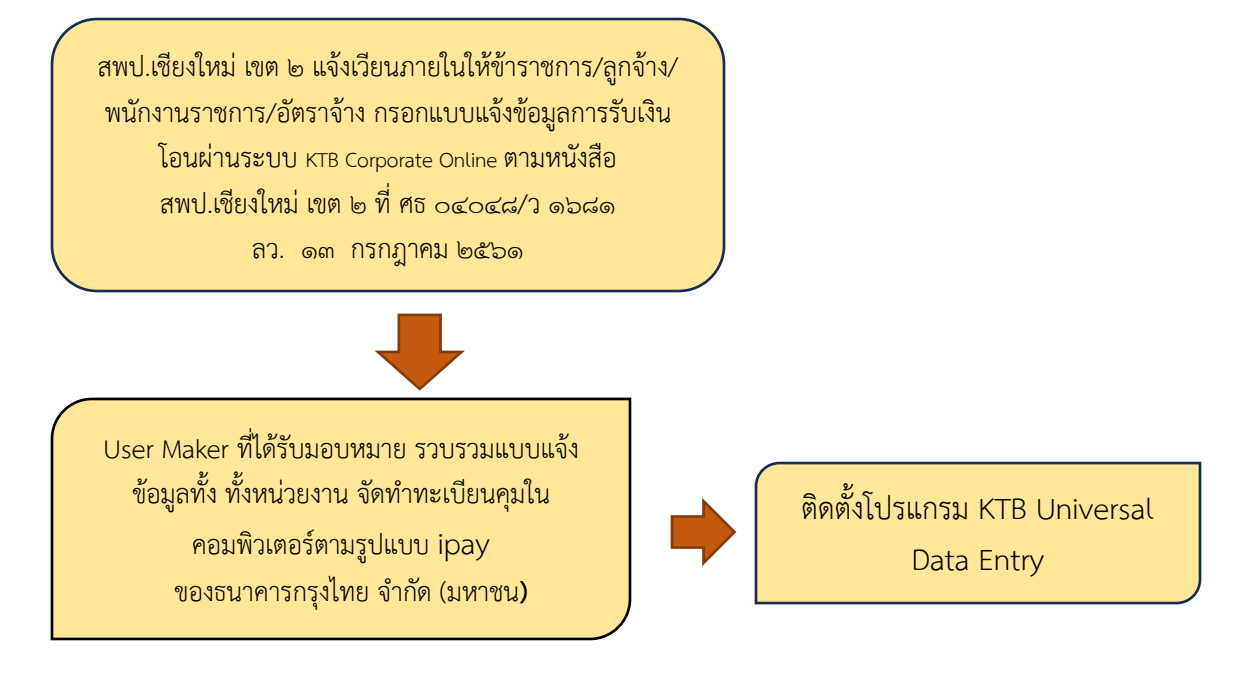

#### ๒. การใช้งานในระบบด้านรับ-นำส่ง (รายได้แผ่นดิน และเงินฝากคลัง)

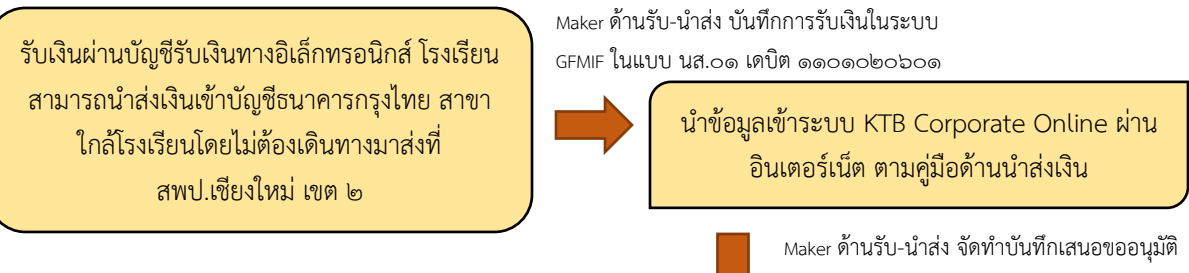

Maker เรียกรายงาน Transaction History ตาม หมายเลขอ้างอิง เพื่อปิดบัญชีและเรียกรายงาน ความเคลื่อนไหวตามความเคลื่อนไหวบัญชีเงิน ฝาก Statement เพื่อตรวจสอบความถูกต้อง Maker ด้านรับ-นำส่ง จัดทำบันทึกเสนอขออนุมัติ การนำส่งเงินในระบบ KTB Corporate Online พร้อม เอกสารแนบส่งให้ Authorize อนุมัติ

Authorize ตรวจสอบเอกสารกับข้อมูลในระบบ และทำการอนุมัติในระบบตามคู่มือ

#### ๓. การใช้งานระบบด้านจ่าย

วางฎีกาในระบบ GFMIS และได้รับการโอนเงิน จากกรมบัญชีกลาง เข้าบัญชีเงินใน/นอก งบประมาณของ สพป.เชียงใหม่ เขต ๒ เรียบร้อยแล้ว

Maker ด้านจ่ายจัดทำข้อมูล การจ่ายผ่านโปรแกรม KTB Universal Data Entry Maker Upload TEXT File นำข้อมูล เข้าระบบ KTB Corporate Online ผ่านอินเตอร์เน็ต ตามคู่มือ

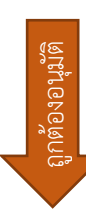

<sub>Maker</sub> ด้านจ่ายจัดทำบันทึก ขออนุมัติการสั่งโอนเงิน ในระบบ KTB Corporate Online พร้อมเอกสารแนบส่งให้ Authorize

Maker เรียกรายงานการโอนเงินในระบบ เพื่อปิดบัญชีและเรียกรายงานความ เคลื่อนไหวบัญชีเงินฝาก เพื่อตรวจสอบ ความถูกต้อง

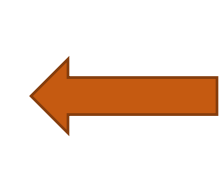

Authorize ตรวจสอบเอกสารกับข้อมูลใน ระบบ และทำการอนุมัติในระบบตามคู่มือ หากไม่ถูกต้องให้ Authorize ส่งคืนแก้ไข ไม่อนุมัติ

#### ผลการดำเนินงาน

๑. ผู้ปฏิบัติงานมีแนวทางการปฏิบัติงานเป็นแนวทางเดียวกัน

- ๒. เสริมสร้างความมั่นใจแก่ผู้ปฏิบัติงาน
- ๓. ลดการสอนงานแก่ผู้มาปฏิบัติงานใหม่
- ๙. ลดความขัดแย้งที่อาจเกิดขึ้นในการปฏิบัติงาน

## ความยุ่งยากในการดำเนินการ/ปัญหา/อุปสรรค

๑. ผู้เกี่ยวข้องขาดความรู้ ความเข้าใจเกี่ยวกับระบบการปฏิบัติในการรับ -จ่ายเงินผ่านระบบ อิเล็กทรอนิกส์ (KTB Corporate Online)

๒.รหัสในการเข้าใช้งานมีอายุเพียง ๓ เดือน และใน ๑ วัน ห้ามพิมพ์รหัสผ่านผิดเกิน ๓ ครั้ง ทำให้ต้องมีการเปลี่ยนรหัสผ่านสำหรับผู้ปฏิบัติ ทุก ๆ ๓ เดือน

๓.ผู้รับบริการบางรายแจ้งข้อมูลการรับโอนเงินผ่านระบบอิเล็กทรอนิกส์ เป็นบัญชีนอกเหนือบัญชี เงินเดือน ทำให้เกิดความสับสนในการโอนเงิน

๔.การพิมพ์รายงานการโอนจ่ายเงิน สามารถพิมพ์ย้อนหลังได้ ๓ เดือนเท่านั้น

๕.เมนูการใช้งานต่าง ๆ ในระบบ KTB Corporate Online เป็นภาษาอังกฤษทำให้ยากในการทำ ความเข้าใจ

## ข้อเสอนแนะเพื่อการพัฒนา

๑. กรมบัญชีกลาง ควรเพิ่มการประชาสัมพันธ์เกี่ยวกับการนำระบบการรับ – จ่ายเงินผ่านระบบ อิเล็กทรอนิกส์ (KTB Corporate Online) ของส่วนราชการเพิ่มมากขึ้น เพื่อให้ผู้เกี่ยวข้องทุกภาคส่วน ได้รับรู้ถึงวิธีการและแนวปฏิบัติ และผลประโยชน์ที่ได้รับ

๒. เมนูการใช้งานต่าง ๆ ในระบบ KTB Corporate Online ควรเป็นภาษาไทย เพื่อสะดวกใน การปฏิบัติงาน

๓. การพิมพ์รายงานการโอนจ่ายเงิน สามารถพิมพ์ย้อนหลังได้ ๖ เดือน

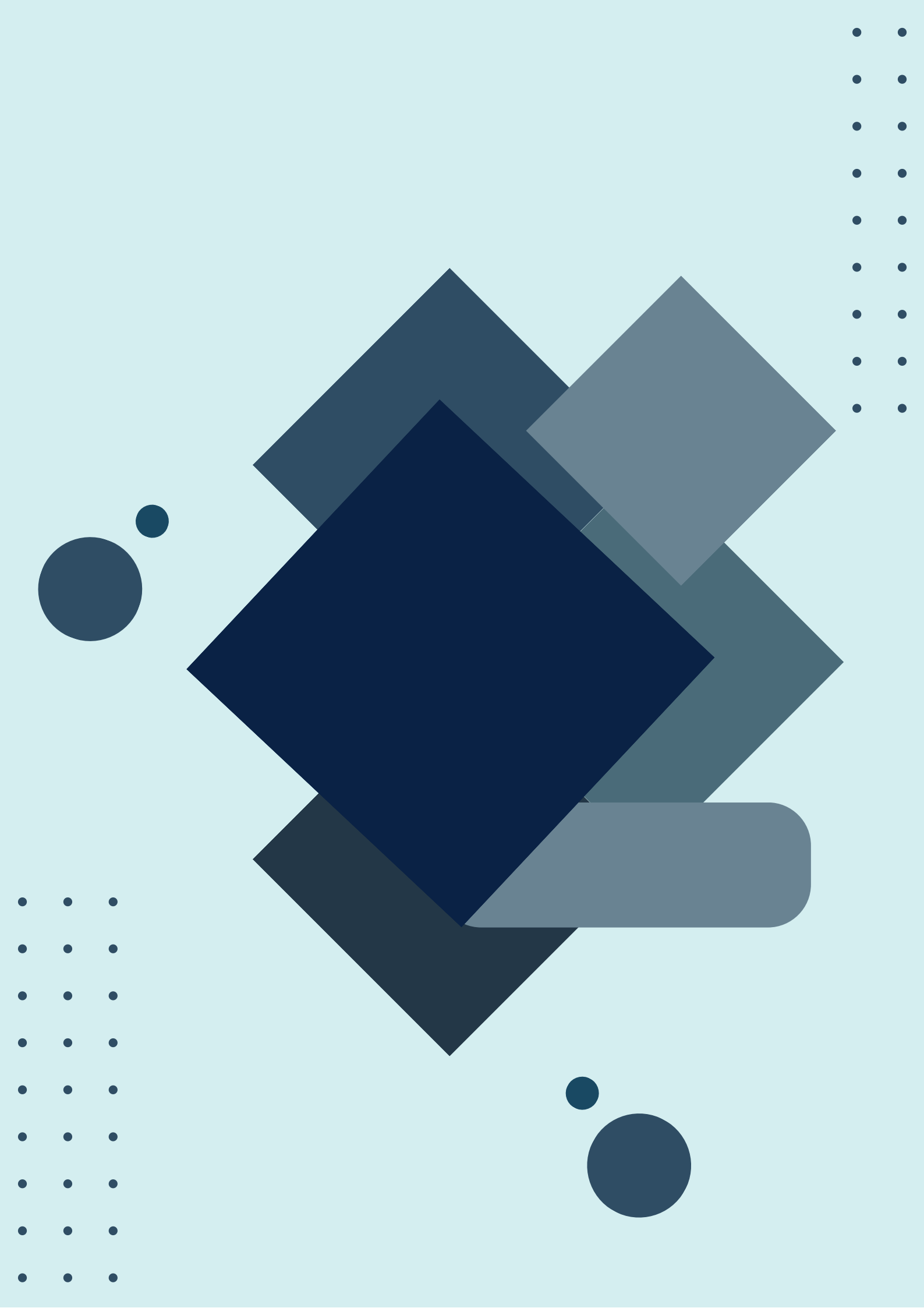